**Guide d'utilisation** 

# @RISK pour Six Sigma

Version 5.5 juin, 2009

Palisade Corporation 798 Cascadilla St. Ithaca, NY 14850 États-Unis +1-607-277-8000 +1-607-277-8001 (fax) http://www.palisade.com (site Web) sales@palisade.com (courriel)

# Avis de copyright

Copyright © 2009, Palisade Corporation.

# Marques déposées

Microsoft, Excel et Windows sont des marques déposées de Microsoft Corporation IBM est une marque déposée d'International Business Machines, Inc. Palisade, TopRank, BestFit et RISKview sont des marques déposées de Palisade

Palisade, TopRank, BestFit et RISKview sont des marques déposées de Palisade Corporation.

RISK est une marque commerciale de Parker Brothers, une division de Tonka Corporation, exploitée sous licence.

# **Bienvenue**

Bienvenue à @RISK, l'outil d'analyse du risque le plus puissant au monde ! Dans tous les domaines, @RISK sert depuis longue date à analyser le risque et l'incertitude. Aussi souple qu'Excel même, @RISK trouve ses applications dans les secteurs des finances, du pétrole et du gaz, des assurances, de la production, des soins de santé, de la pharmaceutique, de la science et bien d'autres encore. Chaque jour, des dizaines de milliers de professionnels font confiance à @RISK pour estimer leurs coûts, analyser leur VAN et TRI, étudier leurs véritables options, déterminer leurs prix, explorer leurs ressources pétrolières et autres, et bien davantage encore.

Six Sigma et l'analyse de qualité représentent une application clé de @RISK. Qu'il s'agisse de l'approche DMAIC, DFSS, Lean, DOE ou autre, l'incertitude et la variabilité sont au cœur de l'analyse Six Sigma. @RISK recourt à la simulation Monte Carlo pour identifier, mesurer et éliminer les causes de variabilité dans vos processus de production et de service. Une série complète de mesures de capacité assure les calculs nécessaires à la réalisation rapide et précise des méthodes Six Sigma. Graphiques et tableaux illustrent clairement les statistiques Six Sigma, pour faciliter, en toute efficacité, la démonstration de cette puissante technique à l'encadrement. L'édition Industrial de @RISK ajoute RISKOptimizer aux analyses Six Sigma, rendant possible l'optimisation de la sélection de projet, de l'allocation de ressources, etc.

Des usines de fabrication de moteurs aux raffineries de métaux précieux et aux compagnies aériennes et producteurs de biens de consommation, @RISK améliore chaque jour les processus, la qualité des produits et services et les économies de coûts. Ce guide décrit les fonctions, statistiques, graphiques et rapports Six Sigma de @RISK, pour vous montrer l'utilité du programme à tous les niveaux d'un projet Six Sigma. Quelques études de cas sont également présentées en fin de guide. Vous y trouverez des modèles prédéfinis éventuellement adaptables à vos propres analyses. Les fonctionnalités standard de @RISK, telles que l'entrée de fonctions de distribution, l'ajustement de distributions aux données, l'exécution de simulations et la réalisation d'analyses de sensibilité, sont également applicables aux modèles Six Sigma. Il vous sera utile, pour la modélisation @RISK pour Six Sigma, de vous familiariser avec ces fonctionnalités. Elles sont décrites dans le Guide de l'utilisateur de @RISK pour Excel et dans les didacticiels en ligne.

# Table des matières

| Chapitre 1 : @RISK et les méthodologies Six Sigma 1          |
|--------------------------------------------------------------|
| Introduction3                                                |
| Méthodologies Six Sigma7                                     |
| @RISK et Six Sigma11                                         |
| Chapitre 2 : Utiliser @RISK pour Six Sigma 15                |
| Introduction17                                               |
| Fonction de propriété RiskSixSigma19                         |
| Fonctions statistiques Six Sigma23                           |
| Six Sigma et la fenêtre Synthèse des résultats35             |
| Marqueurs graphiques Six Sigma                               |
| Études de cas 39                                             |
| Exemple 1 – Conception d'expériences (DOE) : Catapulte 41    |
| Exemple 2 – Conception d'expériences (DOE) : Soudage         |
| Exemple 3 – Conception d'expériences (DOE) avec optimisation |
| Exemple 4 – DFSS : Circuit électrique59                      |
| Exemple 5 – Lean Six Sigma : Analyse de processus de devis   |
| Exemple 6 – DMAIC : Analyse de rendement global combiné 71   |
| Exemple 7 – Sélection de fournisseur75                       |
| Exemple 8 – Taux d'échec DMAIC Six Sigma79                   |
| Exemple 9 – Taux d'échec DMAIC Six Sigma avec RiskTheo 83    |

# Chapitre 1 : @RISK et les méthodologies Six Sigma

| Introduction                                                                                           | 3           |
|----------------------------------------------------------------------------------------------------|-------------|
| Qu'est-ce que Six Sigma ?<br>L'importance de la variation                                              | 3<br>5      |
| Méthodologies Six Sigma                                                                                | 7           |
| Six Sigma / DMAIC<br>DFSS (Design for Six Sigma – Conception pour Six Sigma)<br>Lean ou Lean Six Sigma | 7<br>8<br>9 |
| @RISK et Six Sigma                                                                                     | 11          |
| @RISK et DMAIC<br>@RISK et DFSS                                                                        | 11          |
| @RISK et Lean Six Sigma                                                                                | 13          |

# Introduction

Dans ce monde régi par la concurrence, la qualité est plus importante que jamais. Avec @RISK, le professionnel dispose du compagnon idéal pour ses analyses Six Sigma ou de qualité. Cette puissante solution permet l'analyse rapide de l'effet de la variation au sein des processus et des concepts.

Outre l'analyse Six Sigma et de qualité, @RISK peut servir à l'analyse de toute situation sujette à l'incertitude. @RISK trouve ses applications dans l'analyse de VAN, de TRI et d'options réelles, l'estimation des coûts, l'analyse de portefeuille, l'exploration de gaz et pétrole, les réserves d'assurance, la tarification, et bien davantage encore. Pour plus de détails sur les autres applications de @RISK et son utilisation en général, voir le Guide de l'utilisateur @RISK joint au logiciel.

#### Qu'est-ce que Six Sigma ?

Six Sigma est un ensemble de pratiques destinées à améliorer systématiquement les processus par **réduction de la variation** et, par conséquent, élimination des **défauts**. Une défaut se définit comme la **non-conformité d'un produit ou service à ses spécifications**. Si la formulation originale des détails de la méthodologie revient à la société Motorola vers le milieu des années 1980, Six Sigma s'inspire largement des efforts d'amélioration de la qualité des six décennies antérieures, déployés sous les appellations de contrôle de qualité, management par la qualité (TQM) et zéro défaut. Comme ces méthodologies précédentes, Six Sigma pose pour principes :

- Les efforts continus de réduction de la variation des sorties de processus sont essentiels au succès de l'entreprise.
- Les processus de fabrication et d'entreprise peuvent être mesurés, analysés, améliorés et contrôlés.
- L'amélioration durable de la qualité exige l'engagement de l'organisation tout entière, et en particulier de la haute direction.

Six Sigma est une question de données. Les variables « X » et « Y » sont souvent mentionnées. Les variables X sont tout simplement des variables en entrée indépendantes, qui affectent les variables de sortie dépendantes, Y. Six Sigma se concentre sur l'identification et le contrôle de la variation des variables X dans le but de maximiser la qualité et de minimiser la variation des variables Y.

L'expression Six Sigma, ou  $6\sigma$ , est descriptive. La lettre grecque sigma ( $\sigma$ ) désigne l'écart type, importante mesure de variation. La variation d'un processus fait référence au degré de concentration de tous les résultats autour de la moyenne. La probabilité de susciter un défaut peut être estimée et traduite en « niveau Sigma ». Plus le niveau Sigma est élevé, plus la performance est bonne. **Six Sigma fait référence à l'existence de six écarts types entre la moyenne du centre de processus et la limite de spécification ou niveau de service le plus proche**. Cela veut dire moins de 3,4 défauts par million d'opportunités (DPMO). Le graphique ci-dessous illustre le concept Six Sigma.

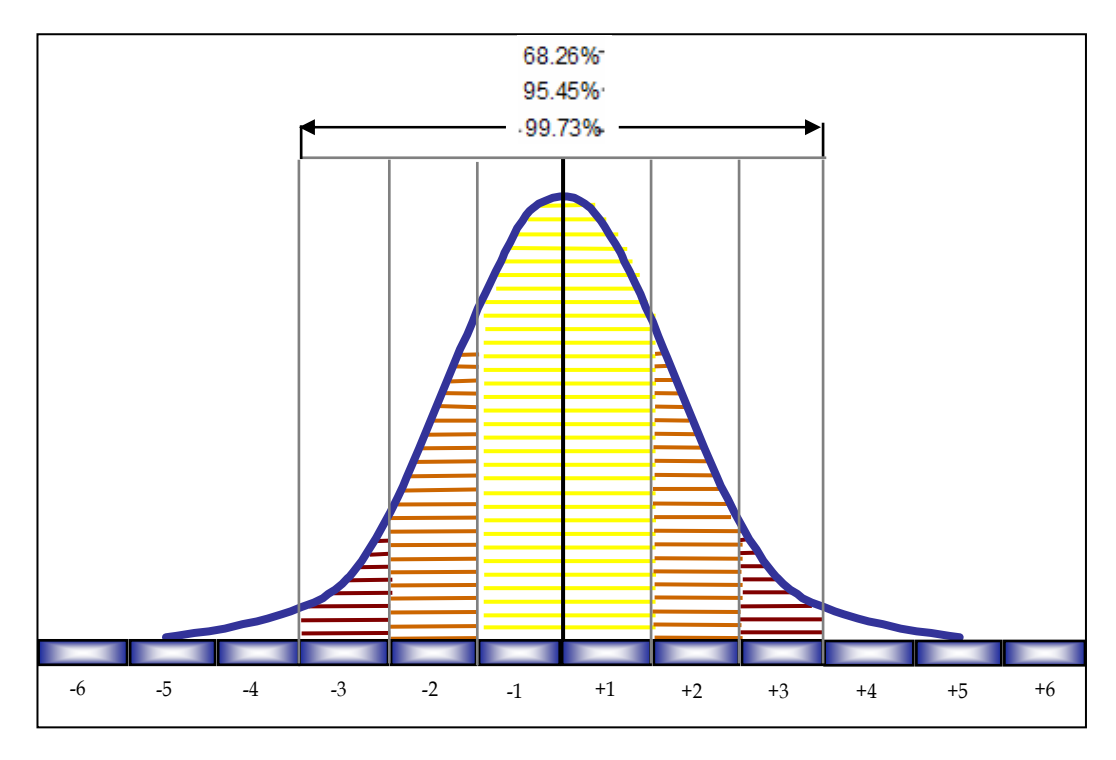

Six sigma – ou écarts types – de la moyenne.

Les économies de coûts et les améliorations de qualité réalisées grâce aux applications de Six Sigma en entreprise sont considérables. Motorala a fait état de 17 milliards de dollars d'économies depuis sa mise en œuvre vers le milieu des années 1980. Lockheed Martin, GE, Honeywell et bien d'autres entreprises ont également récolté les fruits de Six Sigma.

# L'importance de la variation

Trop d'analystes Six Sigma travaillent sur des modèles statiques qui ne tiennent pas compte de l'incertitude et de la variabilité inhérentes à leurs processus ou concepts. Dans la quête d'une qualité maximale, il est essentiel d'envisager autant de scénarios que possible.

@RISK répond à cette nécessité : à travers la simulation Monte Carlo et l'analyse de milliers d'issues différentes possibles, il indique la probabilité de réalisation de chacune. Les facteurs incertains se définissent à l'aide de plus de 35 fonctions de distribution de probabilités, lesquelles décrivent avec précision la plage possible des valeurs en entrée. Mieux encore, @RISK permet la définition des valeurs de limite de spécification supérieure, limite de spécification inférieure et cible de chaque sortie. Il propose en outre de nombreuses statistiques Six Sigma et mesures de capacité.

Avec RISKOptimizer, l'édition @RISK Industrial combine la puissance de la simulation Monte Carlo à l'optimisation par algorithmes génétiques, pour la résolution de problèmes d'optimisation sujets à une incertitude inhérente, tels que :

- allocation de ressources en vue de minimiser les coûts
- sélection de projet en vue de maximiser les profits
- optimisation des paramètres de processus en vue de maximiser le rendement ou de minimiser les coûts
- optimisation de l'allocation de tolérance en vue de maximiser la qualité
- optimisation des programmes de personnel en vue de maximiser le service

# Méthodologies Six Sigma

@RISK peut être utile à différents types d'analyses Six Sigma et autres. Les trois principaux niveaux d'analyse sont :

- Six Sigma / DMAIC / DOE
- DFSS (Design for Six Sigma Conception pour Six Sigma)
- Lean ou Lean Six Sigma

# Six Sigma / DMAIC

La mention de Six Sigma fait généralement référence à la méthodologie DMAIC. Cette méthodologie est utile lorsqu'un produit ou un processus existe déjà mais qu'il ne répond pas aux spécifications client ou n'atteint pas une performance adéquate.

DMAIC se concentre sur l'amélioration évolutive et continue des processus de fabrication et de services. Elle se définit presque universellement selon les cinq phases suivantes : **Définir, Mesurer, Analyser, Améliorer et Contrôler.** 

- 1) **Définir** les objectifs du projet et les exigences du client (VOC, voix du client interne et externe).
- 2) **Mesurer** le processus afin d'en déterminer la performance actuelle.
- 3) **Analyser** et déterminer la ou les causes profondes des défauts.
- 4) **Améliorer** le processus par élimination de ces causes profondes.
- 5) **Contrôler** la performance future du processus.

# DFSS (Design for Six Sigma – Conception pour Six Sigma)

La méthodologie DFSS sert à la conception ou re-conception totale d'un produit ou service. Le niveau Sigma de processus attendu pour un produit ou service DFSS est d'au moins 4,5 (soit pas plus d'environ 1 défaut par milliers d'opportunités), mais peut atteindre 6 Sigma ou même mieux suivant le produit. L'assurance d'un tel niveau de faible défectuosité lors du lancement d'un produit ou service implique que les attentes et les besoins du client (CTQ) doivent être bien compris avant la réalisation et mise en œuvre d'une conception. Les programmes DFSS réussis peuvent réduire les gaspillages inutiles au niveau de la planification et introduire plus rapidement les produits sur le marché.

Contrairement à la méthodologie DMAIC, les phases ou étapes de DFSS ne sont pas universellement reconnues ou même définies : chaque entreprise ou organisation de formation les définit à sa manière. L'une des méthodologies DFSS relativement connue est identifiée par l'acronyme **DMADV**. Elle conserve le même nombre de lettres et de phases, ainsi qu'une approche générale proche de celle de DMAIC. Les cinq phases de la méthodologie DMADV se définissent comme suit : **Définir, Mesurer, Analyser, Concevoir et Vérifier**.

- 1) **Définir** les objectifs du projet et les exigences du client (VOC interne et externe).
- 2) **Mesurer** et déterminer les besoins et spécifications du client ; mesurer aussi la concurrence et l'industrie.
- 3) **Analyser** les options de processus pour répondre aux besoins du client.
- 4) **Concevoir** (en détail) le processus pour répondre aux besoins du client.
- 5) **Vérifier** la performance de la conception et son aptitude à satisfaire aux besoins du client.

#### Lean ou Lean Six Sigma

« Lean Six Sigma » combine la production « Lean » (au plus juste, développée par Toyota) et les méthodologies statistiques Six Sigma en un outil synergique. **« Lean » concerne l'accélération d'un processus par réduction des déchets et gaspillages et élimination des étapes sans valeur ajoutée.** Lean se concentre sur une stratégie d'attraction (« pull ») du client, avec production des seuls produits demandés sous livraison « juste à temps ». Six Sigma améliore la performance en concentrant l'attention sur les aspects du processus qui sont critiques à la qualité dans la perspective du client et en éliminant la variation au niveau de ce processus. De nombreuses organisations de services, notamment, ont d'ores et déjà commencé à combiner la qualité supérieure de Six Sigma à l'efficacité de l'approche Lean dans la méthodologie Lean Six Sigma.

Lean utilise les « événements Kaizen » -- sessions d'amélioration intensives, sur une durée d'une semaine généralement – pour identifier rapidement les occasions d'amélioration, portant plus avant la cartographie de la chaîne de valeur. Six Sigma fait appel à la méthodologie DMAIC formelle pour assurer des résultats mesurables et reproductibles.

Lean et Six Sigma reposent tous deux sur le principe que les entreprises sont faites de processus qui commencent par les besoins du client et doivent aboutir sur des clients satisfaits de leur produit ou service.

# **@RISK et Six Sigma**

Qu'il s'agisse de DMAIC, DFSS, DOE ou de Lean Six Sigma, l'incertitude et la variabilité sont au cœur de l'analyse Six Sigma. @RISK recourt à la simulation Monte Carlo pour identifier, mesurer et éliminer les causes de variabilité dans vos processus de production et de service. Chaque méthodologie Six Sigma peut profiter de l'approche @RISK à tous les niveaux de l'analyse.

### @RISK et DMAIC

@RISK est utile à chaque étape du processus DMAIC : il permet de tenir compte de la variation et de cerner les zones problèmes de produits existants.

- Définir. On définit les objectifs d'amélioration du processus, par incorporation de la demande du client et de la stratégie d'entreprise. La cartographie de la chaîne de valeur, l'estimation des coûts et l'identification des attentes du client (CTQ) représentent autant d'aspects où @RISK peut aider à mieux concentrer l'analyse et fixer les objectifs. L'analyse de sensibilité @RISK identifie clairement les CTQ qui affectent l'ultime profitabilité.
- 2) Mesurer. On mesure les niveaux de performance actuels et leurs variations. L'ajustement de distribution et plus de 35 distributions de probabilités précisent la définition des variations de performance. Les statistiques des simulations @RISK apportent des données comparatives par rapport aux critères de la phase d'analyse.
- 3) Analyser. On analyse pour vérifier la causalité des défauts et on essaie de tenir compte de tous les facteurs. La simulation @RISK assure la prise en compte de tous les facteurs en entrée et la présentation de toutes les issues possibles. L'analyse de sensibilité et de scénario permet d'identifier clairement les causes de la variabilité et du risque, avec analyse aussi des tolérances. Les fonctions statistiques Six Sigma de @RISK calculent les mesures de capacité aptes à identifier les écarts entre les mesures et les exigences. On voit apparaître ici la fréquence des défauts des produits et processus et on se fait une idée de la fiabilité.

- 4) Améliorer. On améliore ou on optimise le processus, en fonction de l'analyse, selon des techniques telles que DOE. DOE, ou conception d'expériences, inclut la conception de tous les exercices de collecte d'information en présence de variation, sous le contrôle de l'expérimentateur ou non. Grâce à la simulation @RISK, différents concepts et changements de processus peuvent être testés. @RISK est aussi utile à l'analyse de fiabilité et – avec RISKOptimizer – à l'optimisation des ressources.
- 5) **Contrôler. On contrôle pour assurer la correction des variances avant qu'elles ne donnent lieu à des défauts.** À la phase de contrôle, on peut organiser des essais pilotes pour établir la capacité du processus, assurer la transition vers la production puis mesurer en permanence le processus et instaurer les mécanismes de contrôle. @RISK calcule automatiquement la capacité du processus et valide les modèles pour assurer la satisfaction des normes de qualité et des exigences du client.

### **@RISK et DFSS**

@RISK est particulièrement utile à la méthodologie Six Sigma DFSS au niveau de l'étape de planification d'un nouveau projet. L'essai de différents processus sur des modèles ou prototypes de production ou service réels peut être excessivement onéreux. @RISK permet aux ingénieurs de simuler des milliers d'issues différentes sur leurs modèles, sans avoir à encourir le coût ni la durée d'une simulation physique. Comme pour DMAIC, @RISK est utile à chaque étape de la méthodologie DFSS. Les ingénieurs y gagnent les avantages suivants :

- Expérimentation de conceptions différentes / DOE
- Identification des attentes du client (CTQ)
- Prédiction de capacité de processus
- Révélation des contraintes de conception du produit
- Estimation des coûts
- Sélection de projet à l'aide de RISKOptimizer pour identifier le portefeuille optimal
- Analyse de tolérance statistique
- Allocation de ressources à l'aide de RISKOptimizer pour maximiser l'efficacité

# @RISK et Lean Six Sigma

@RISK est le compagnon idéal de la synergie Lean Six Sigma. Les modèles Six Sigma limités à la qualité peuvent échouer lors de leur application à la réduction de la variation en une simple étape de processus, ou à des processus dénués de valeur ajoutée pour le client. Par exemple, une analyse Six Sigma pourrait recommander l'ajout d'un contrôle durant le processus de fabrication pour repérer et éliminer les unités défectueuses. Le gaspillage représenté par le traitement des unités défectueuses est peut-être éliminé, mais au prix de l'ajout d'un contrôle, représentant une nouvelle perte en soi. Dans l'analyse Lean Six Sigma, @RISK identifie les causes des défauts. Mieux encore, @RISK peut représenter l'incertitude dans les mesures de qualité (ppm) et de vitesse (temps de cycle).

@RISK apporte les avantages suivants à l'analyse Lean Six Sigma :

- Sélection de projet à l'aide de RISKOptimizer pour identifier le portefeuille optimal
- Cartographie de la chaîne de valeur
- Identification des CTQ responsables de la variation
- Optimisation de processus
- Découverte et réduction des étapes de processus inutiles
- Optimisation des stocks à l'aide de RISKOptimizer pour minimiser les coûts
- Allocation de ressources à l'aide de RISKOptimizer pour maximiser l'efficacité

# Chapitre 2 : Utiliser @RISK pour Six Sigma

| Introduction                                    | 17 |
|-------------------------------------------------|----|
| Fonction de propriété RiskSixSigma              | 19 |
| Entrée d'une fonction de propriété RiskSixSigma |    |
| Fonctions statistiques Six Sigma                | 23 |
| RiskCp                                          |    |
| RiskCom                                         |    |
| RiskCpk                                         |    |
| RiskCpkLower                                    |    |
| RiskCpkUpper                                    |    |
| RiskDPM                                         |    |
| RiskK                                           |    |
| RiskLowerXBound                                 |    |
| RiskPNC                                         |    |
| RiskPNCLower                                    |    |
| RiskPNCUpper                                    |    |
| RiskPPMLower                                    |    |
| RiskPPMUpper                                    |    |
| RiskSigmalLevel                                 |    |
| RiskUpperXBound                                 |    |
| RiskYV                                          |    |
| RiskZlower                                      |    |
| RiskZMin                                        |    |
| RiskZUpper                                      |    |
| Six Sigma et la fenêtre Synthèse des résultats  |    |
|                                                 |    |
| Marqueurs graphiques Six Sigma                  | 37 |

# Introduction

Les capacités de simulation standard de @RISK ont été améliorées en vue de leur application à la modélisation Six Sigma, moyennant l'ajout de quatre fonctionnalités importantes :

- 1) la fonction de propriété **RiskSixSigma**, pour l'entrée de limites de spécification et des valeurs cibles des sorties de simulation,
- 2) les **fonctions statistiques Six Sigma**, y compris les indices de capacité de processus tels que RiskCpk, RiskCpm et d'autres, qui renvoient leurs statistiques Six Sigma relatives aux résultats de simulation directement dans les cellules du tableur,
- de nouvelles colonnes dans la fenêtre Synthèse des résultats, pour présenter les statistiques Six Sigma relatives aux résultats de simulation sous forme de tableau,
- 4) des **marqueurs** sur les graphiques de résultats de simulation, pour indiquer les limites de spécification et la valeur cible.

Les fonctionnalités standard de @RISK, telles que l'entrée de fonctions de distribution, l'ajustement de distributions aux données, l'exécution de simulations et la réalisation d'analyses de sensibilité, sont également applicables aux modèles Six Sigma. Il vous sera utile, pour la modélisation @RISK pour Six Sigma, de vous familiariser avec ces fonctionnalités. Elles sont décrites dans le Guide de l'utilisateur de @RISK pour Excel et dans les didacticiels en ligne.

# Fonction de propriété RiskSixSigma

Dans une simulation @RISK, la fonction **RiskOutput** identifie une cellule de tableur comme sortie de simulation. Une distribution des issues possibles est générée pour chaque cellule de sortie sélectionnée. Ces distributions de probabilités se créent moyennant la collecte des valeurs calculées pour la cellule à chaque itération d'une simulation.

Lorsque les statistiques Six Sigma doivent être calculées pour une sortie, la fonction de propriété **RiskSixSigma** s'introduit sous forme d'argument de la fonction RiskOutput. Elle spécifie la limite de spécification inférieure, la limite de spécification supérieure, la valeur cible, le décalage à long terme et le nombre d'écarts types à considérer dans les calculs six sigma d'une sortie. Ces valeurs servent au calcul des statistiques six sigma affichées dans la fenêtre des résultats et sur les graphiques de la sortie. Par exemple :

#### RiskOutput("Hauteur de pièce";;RiskSixSigma(0,88;0,95;0,915,1,5;6))

spécifie une LSI de 0,88, une LSS de 0,95, une valeur cible de 0,915, un décalage à long terme de 1,5 et un nombre d'écarts types de 6 pour la sortie Hauteur de pièce. Vous pouvez aussi procéder par référence aux cellules dans la fonction de propriété RiskSixSigma.

Ces valeurs servent au calcul des statistiques Six Sigma affichées dans la fenêtre des résultats et comme marqueurs sur les graphiques de la sortie.

En présence d'une fonction de propriété RiskSixSigma dans une sortie, @RISK affiche automatiquement les statistiques Six Sigma relatives aux résultats de simulation de la sortie dans la fenêtre Synthèse des résultats et ajoute les marqueurs correspondant aux valeurs LSI, LSS et Cible entrées aux graphiques des résultats de simulation de la sortie.

# Entrée d'une fonction de propriété RiskSixSigma

La fonction de propriété RiskSixSigma peut être tapée directement dans la formule d'une cellule, comme argument d'une fonction RiskOutput. L'**Assistant Fonction d'Excel** peut aussi servir à l'entrée directe d'une fonction dans la formule d'une cellule.

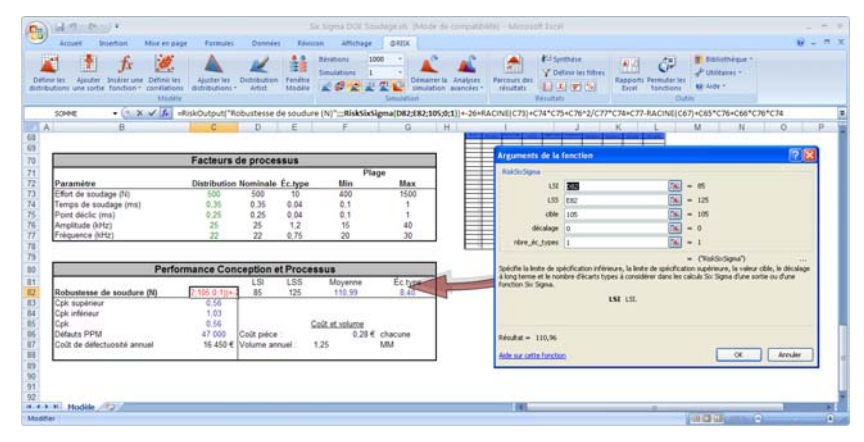

La **commande Insérer une fonction** de @RISK permet d'insérer rapidement une fonction RiskOutput assortie d'une fonction de propriété RiskSixSigma. À partir du menu Insérer une fonction de @RISK, il suffit de choisir la commande **RiskOutput (Format Six Sigma)** du menu **Sortie** pour que la fonction appropriée s'ajoute à la formule de la cellule active.

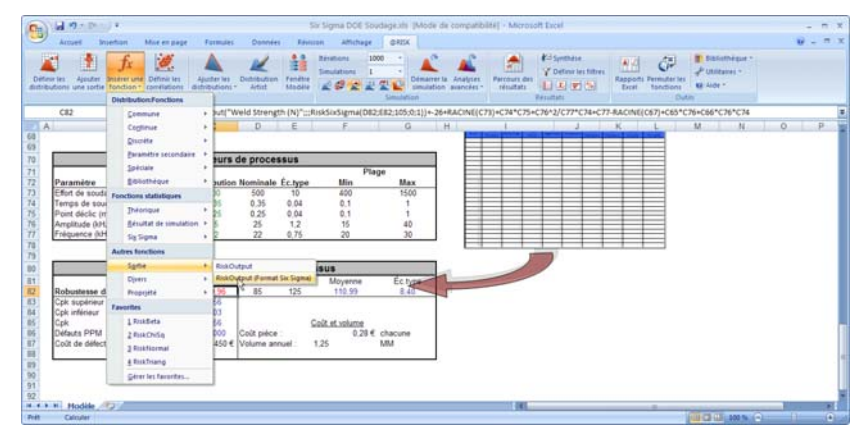

Propriétés de sortie – Onglet Six Sigma La fenêtre @RISK Propriétés de la fonction permet aussi l'entrée d'une fonction de propriété RiskSixSigma dans une fonction RiskOutput. Les arguments de la fonction RiskSixSigma se spécifient sous l'onglet Six Sigma de cette fenêtre. Pour accéder à la fenêtre Propriétés de la fonction RiskOutput, cliquez sur le bouton Propriétés de la fenêtre @RISK Ajouter une sortie.

| Propriétés de sortie: C8                          | 2                |                | X       |
|---------------------------------------------------|------------------|----------------|---------|
| Options Convergence                               | Six Sigma        |                |         |
| ☑ Calculer les mesure<br>Limites de spécification | s de capacité de | e cette sortie |         |
| LSL                                               | 85               |                |         |
| USL                                               | 125              |                |         |
| Cible                                             | 105              |                |         |
| Autre                                             |                  |                |         |
| 🔲 Uțiliser le décalaç                             | je long terme    |                |         |
| Décalage                                          | 1,5              |                |         |
| Limite X supérieure/in                            | férieure         |                |         |
| <u>E</u> carts types                              | 1                |                |         |
| 0                                                 |                  | ок             | Annuler |

Les paramètres par défaut d'une sortie à utiliser dans les calculs Six Sigma se configurent sous l'onglet Six Sigma. Les propriétés concernées sont les suivantes :

- Calculer les mesures de capacité de cette sortie. Spécifie l'affichage des mesures de capacité dans les rapports et graphiques relatifs à la sortie. Ces mesures reposent sur les valeurs LSI, LSS et Cible entrées.
- LSI, LSS et Cible. Définit les valeurs LSI (limite de spécification inférieure), LSS (limite de spécification supérieure) et Cible de la sortie.
- Utiliser le décalage long terme et Décalage. Spécifient un décalage facultatif pour le calcul des mesures de capacité à long terme.
- Limite X supérieure/inférieure. Nombre d'écarts types, à droite ou à gauche de la moyenne, pour le calcul des valeurs X supérieure et inférieure.

Les paramètres Six Sigma définis s'inscrivent dans une fonction de propriété **RiskSixSigma** ajoutée à la fonction RiskOutput. Seules les sorties dotées de la fonction de propriété RiskSixSigma affichent les marqueurs et statistiques Six Sigma dans les graphiques et rapports. Les fonctions statistiques Six Sigma @RISK des feuilles de calcul Excel peuvent faire référence à n'importe quelle cellule de sortie porteuse d'une fonction de propriété RiskSixSigma.

Remarque : Tous les graphiques et rapports @RISK utilisent les valeurs LSI, LSS, Cible, Décalage à long terme et Nombre d'écarts types des fonctions de propriété RiskSixSigma en place au moment du démarrage d'une simulation. Si vous changez les limites de spécification d'une sortie (et sa fonction de propriété RiskSixSigma associée), veillez à réexécuter la simulation pour en afficher l'effet sur les graphiques et rapports.

# Fonctions statistiques Six Sigma

Un ensemble de fonctions statistiques @RISK renvoie la **statistique Six Sigma** désirée sur une sortie de la simulation. Par exemple, la fonction *RiskCPK(A10)* renvoie la valeur CPK de la sortie de simulation de la cellule A10. Ces fonctions s'actualisent en temps réel, en cours d'exécution de la simulation. Elles sont similaires aux fonctions statistiques @RISK standard (telles que RiskMean) en ce qu'elles calculent les statistiques relatives aux résultats de simulation. La différence est qu'elles calculent les statistiques généralement requises dans les modèles Six Sigma. Ces fonctions sont universellement admises dans les cellules de tableur et les formules du modèle.

Remarques importantes concernant les fonctions statistiques Six Sigma de @RISK :

- Si une référence de cellule est précisée comme premier argument de la fonction statistique et que la cellule contient une fonction RiskOutput assortie d'une fonction de propriété RiskSixSigma, @RISK utilise les valeurs LSI, LSS, Cible, Décalage à long terme et Nombre d'écarts types de cette sortie lors du calcul de la statistique désirée.
- Si une référence de cellule est spécifiée comme premier argument, la cellule <u>ne doit pas</u> nécessairement être une sortie de simulation identifiée par une fonction RiskOutput. Toutefois, s'il ne s'agit pas d'une sortie, **une fonction de propriété RiskSixSigma facultative doit être ajoutée à la fonction statistique en soi** pour que @RISK dispose des paramètres nécessaires au calcul de la statistique désirée.
- Lorsqu'une fonction de propriété RiskSixSigma facultative est entrée directement dans une fonction statistique, @RISK ignore les paramètres Six Sigma spécifiés dans la fonction de propriété RiskSixSigma d'une sortie de simulation référencée, ce qui permet de calculer les statistiques Six Sigma à différentes valeurs LSI, LSS, Cible, Décalage long terme et Nombre d'écarts types pour une même sortie.
- Si un **nom particulier est entré au lieu d'une référence de cellule**, @RISK commence par rechercher une sortie désignée par ce nom, avant d'en lire les paramètres de fonction de propriété RiskSixSigma. Il incombe à l'utilisateur d'assurer la désignation sous un nom unique des sorties référencées dans les fonctions statistiques.

- L'argument « **n**° **sim** » sélectionne la simulation pour laquelle la statistique est renvoyée lors de l'exécution de simulations multiples. Cet argument est facultatif. Il peut être omis pour les exécutions à simulation unique.
- Quand une fonction de propriété RiskSixSigma facultative est introduite directement dans une fonction statistique Six Sigma, différents arguments sont utilisés suivant le calcul effectué.
- Les fonctions statistiques définies dans les masques de rapports de résultats personnalisés ne s'actualisent qu'en fin de simulation.

Entrée de fonctions statistiques Six Sigma La commande **Insérer une fonction** de @RISK permet d'insérer rapidement une fonction statistique Six Sigma. Sélectionnez simplement la commande **Six Sigma**, dans la catégorie **Fonctions statistiques** du menu Insérer une fonction de @RISK, puis sélectionnez la fonction désirée. La fonction sélectionnée s'ajoute à la formule de la cellule active.

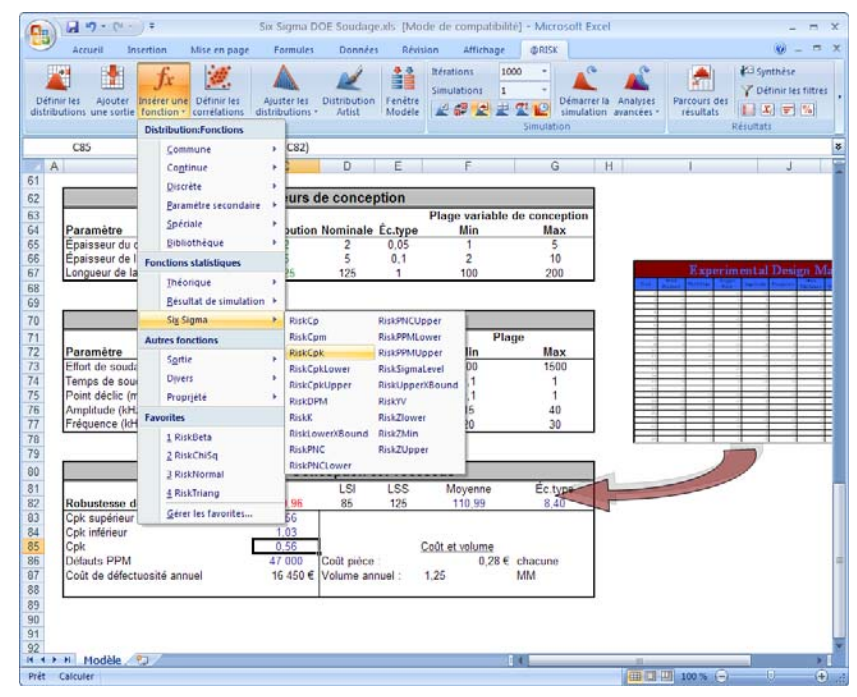

# RiskCp

| Description | <b>RiskCp</b> ( <i>réf_cell</i> ou <i>nom sortie; n° sim; RiskSixSigma</i> ( <i>LSI; LSS; Cible; Décalage</i><br><i>long terme; Nombre d'écarts types</i> )) calcule la capacité de processus pour<br><i>réf_cell</i> ou <i>nom sortie</i> à la simulation <i>n° sim,</i> en fonction, facultativement, des<br>LSI et LSS de la fonction de propriété RiskSixSigma incluse. Cette fonction<br>calcule le niveau de qualité de la sortie spécifiée et ce qu'elle est<br>potentiellement capable de produire. |
|-------------|----------------------------------------------------------------------------------------------------|
| Exemples    | <b>RiskCP(A10)</b> renvoie la capacité de processus de la cellule de sortie A10. Une fonction de propriété RiskSixSigma doit être entrée dans la fonction RiskOutput de la cellule A10.                                                                                                    |
|             | <b>RiskCP(A10; ;RiskSixSigma(100;120;110;1,5;6))</b> renvoie la capacité de processus de la cellule de sortie A10, en fonction d'une LSI de 100 et d'une LSS de 120.                                                                                                    |
| Directives  | Une fonction de propriété RiskSixSigma doit être entrée pour réf_cell ou nom<br>sortie, ou une fonction de propriété RiskSixSigma doit être incluse.                                                                                                    |

# RiskCpm

| Description | <b>RiskCpm</b> ( <i>réf_cell</i> ou <i>nom sortie; n</i> ° <i>sim; RiskSixSigma</i> ( <i>LSI; LSS; Cible; Décalage long terme; Nombre d'écarts types</i> )) renvoie l'indice de capacité Taguchi pour <i>réf_cell</i> ou <i>nom sortie</i> à la simulation <i>n</i> ° <i>sim,</i> en fonction, facultativement, des LSI, LSS et Cible de la fonction de propriété RiskSixSigma. Cette fonction est essentiellement identique à Cpk, si ce n'est qu'elle incorpore la valeur cible, parfois extérieure aux limites de spécifications. |
|-------------|----------------------------------------------------------------------------------------------------|
| Exemples    | RiskCpm(A10) renvoie l'indice de capacité Taguchi pour la cellule A10.                                                                                                    |
|             | <b>RiskCpm(A10; ;RiskSixSigma(100;120;110;0;6))</b> renvoie l'indice de capacité<br>Taguchi de la cellule de sortie A10, en fonction d'une LSS de 120, d'une LSI de<br>100 et d'une Cible de 110.                                                                                                    |
| Directives  | Une fonction de propriété RiskSixSigma doit être entrée pour réf_cell ou nom<br>sortie, ou une fonction de propriété RiskSixSigma doit être incluse.                                                                                                    |

# RiskCpk

| Description | <b>RiskCpk</b> ( <i>réf_cell</i> ou <i>nom sortie; n° sim; RiskSixSigma(LSI; LSS; Cible; Décalage long terme; Nombre d'écarts types)</i> ) calcule l'indice de capacité de processus pour <i>réf_cell</i> ou <i>nom sortie</i> à la simulation <i>n° sim,</i> en fonction, facultativement, des LSI et LSS de la fonction de propriété RiskSixSigma incluse. Cette fonction est similaire à la fonction Cp, si ce n'est qu'elle prend en considération un ajustement de la Cp pour tenir compte de l'effet d'une distribution décentrée. Comme formule, Cpk = la plus petite des valeurs (LLS-Moyenne) / (3 x sigma) ou (Moyenne-LSI) / (3 x sigma). |
|-------------|----------------------------------------------------------------------------------------------------|
| Exemples    | <ul> <li>RiskCpk(A10) renvoie l'indice de capacité de processus de la cellule de sortie<br/>A10. Une fonction de propriété RiskSixSigma doit être entrée dans la fonction<br/>RiskOutput de la cellule A10.</li> <li>RiskCpk(A10; ;RiskSixSigma(100;120;110;1,5;6)) renvoie l'indice de capacité<br/>de processus de la cellule de sortie A10, en fonction d'une LSI de 100 et d'une<br/>LSS de 120</li> </ul>                                                                                                    |
| Directives  | Une fonction de propriété RiskSixSigma doit être entrée pour réf_cell ou nom<br>sortie, ou une fonction de propriété RiskSixSigma doit être incluse.                                                                                                    |

# RiskCpkLower

| Description | <b>RiskCpkLower</b> ( <i>réf_cell</i> ou <i>nom</i> sortie; <i>n</i> ° sim; RiskSixSigma(LSI; LSS; Cible;<br>Décalage long terme; Nombre d'écarts types)) calcule l'indice de capacité<br>unilatéral en fonction de la limite de spécification inférieure de <i>réf_cell</i> ou <i>nom</i><br><i>sortie</i> à la simulation <i>n</i> ° <i>sim</i> , en fonction, facultativement de la LSI spécifiée<br>dans la fonction de propriété RiskSixSigma. |
|-------------|----------------------------------------------------------------------------------------------------|
| Exemples    | RiskCpkLower(A10) renvoie l'indice de capacité unilatéral basé sur la limite de spécification inférieure de la cellule de sortie A10. Une fonction de propriété RiskSixSigma doit être entrée dans la fonction RiskOutput de la cellule A10.<br>RiskCpkLower(A10; ;RiskSixSigma(100;120;110;1,5;6)) renvoie l'indice de capacité unilatéral de la cellule de sortie A10, en fonction d'une LSI de 100.                                              |
| Directives  | Une fonction de propriété RiskSixSigma doit être entrée pour réf_cell ou nom<br>sortie, ou une fonction de propriété RiskSixSigma doit être incluse.                                                                                                    |

# RiskCpkUpper

| Description | <b>RiskCpkUpper</b> ( <i>réf_cell</i> ou <i>nom sortie; n° sim; RiskSixSigma(LSI; LSS; Cible; Décalage long terme; Nombre d'écarts types</i> )) calcule l'indice de capacité unilatéral en fonction de la limite de spécification supérieure de <i>réf_cell</i> ou <i>nom sortie</i> à la simulation <i>n° sim,</i> en fonction, facultativement de la LSS spécifiée dans la fonction de propriété RiskSixSigma incluse. |
|-------------|----------------------------------------------------------------------------------------------------|
| Exemples    | <b>RiskCpkUpper(A10)</b> renvoie l'indice de capacité unilatéral basé sur la limite de spécification supérieure de la cellule de sortie A10. Une fonction de propriété RiskSixSigma doit être entrée dans la fonction RiskOutput de la cellule A10.                                                                                                    |
|             | <b>RiskCpkUpper(A10; ;RiskSixSigma(100;120;110;1,5;6))</b> renvoie l'indice de capacité unilatéral de la cellule de sortie A10, en fonction d'une LSS de 100.                                                                                                    |
| Directives  | Une fonction de propriété RiskSixSigma doit être entrée pour réf_cell ou nom<br>sortie, ou une fonction de propriété RiskSixSigma doit être incluse.                                                                                                    |

# **RiskDPM**

| Description | <b>RiskDPM</b> ( <i>réf_cell</i> ou <i>nom</i> sortie; <i>n</i> ° sim; RiskSixSigma(LSI; LSS; Cible;<br>Décalage long terme; Nombre d'écarts types)) calcule les parties par million<br>défectueuses pour <i>réf_cell</i> ou <i>nom</i> sortie à la simulation <i>n</i> ° sim, en fonction,<br>facultativement, des LSI et LSS de la fonction de propriété RiskSixSigma<br>incluse. |
|-------------|----------------------------------------------------------------------------------------------------|
| Exemples    | <b>RiskDPM(A10)</b> renvoie les parties par million défectueuses pour la cellule de sortie A10. Une fonction de propriété RiskSixSigma doit être entrée dans la fonction RiskOutput de la cellule A10.                                                                                                    |
|             | <b>RiskDPM(A10; ;RiskSixSigma(100;120;110;1,5;6))</b> renvoie les parties par million défectueuses pour la cellule de sortie A10, en fonction d'une LSI de 100 et d'une LSS de 120.                                                                                                    |
| Directives  | Une fonction de propriété RiskSixSigma doit être entrée pour réf_cell ou nom<br>sortie, ou une fonction de propriété RiskSixSigma doit être incluse.                                                                                                    |

# RiskK

| Description | <b>RiskK</b> ( <i>réf_cell</i> ou <i>nom sortie; n° sim; RiskSixSigma(LSI; LSS; Cible; Décalage long terme; Nombre d'écarts types</i> )) calcule une mesure de centre de processus pour <i>réf_cell</i> ou <i>nom sortie</i> à la simulation <i>n° sim,</i> en fonction, facultativement, des LSI et LSS de la fonction de propriété RiskSixSigma incluse. |
|-------------|----------------------------------------------------------------------------------------------------|
| Exemples    | <b>RiskK(A10)</b> renvoie une mesure de centre de processus pour la cellule de sortie A10. Une fonction de propriété RiskSixSigma doit être entrée dans la fonction RiskOutput de la cellule A10.                                                                                                    |
|             | RiskK(A10; ;RiskSixSigma(100;120;110;1,5;6)) renvoie une mesure de centre de processus pour la cellule de sortie A10, en fonction d'une LSI de 100 et d'une LSS de 120.                                                                                                    |
| Directives  | Une fonction de propriété RiskSixSigma doit être entrée pour réf_cell ou nom<br>sortie, ou une fonction de propriété RiskSixSigma doit être incluse.                                                                                                    |

# RiskLowerXBound

| Description | <b>RiskLowerXBound</b> (réf_cell ou nom sortie; n° sim; RiskSixSigma(LSI; LSS;<br>Cible; Décalage long terme; Nombre d'écarts types)) renvoie la valeur X<br>inférieure d'un nombre spécifié d'écarts type par rapport à la moyenne pour<br>réf_cell ou nom sortie à la simulation n° sim, en fonction, facultativement, du<br>nombre d'écarts types spécifié dans la fonction de propriété RiskSixSigma. |
|-------------|----------------------------------------------------------------------------------------------------|
| Exemples    | <ul> <li>RiskLowerXBound(A10) renvoie la valeur X inférieure d'un nombre d'écarts types spécifié par rapport à la moyenne pour la cellule A10.</li> <li>RiskLowerXBound(A10; ;RiskSixSigma(100;120;110;1,5;6)) renvoie la valeur X inférieure de –6 écarts types par rapport à la moyenne pour la cellule de sortie A10, en fonction d'un nombre d'écarts types égal à 6.</li> </ul>                      |
| Directives  | Une fonction de propriété RiskSixSigma doit être entrée pour <i>réf_cell</i> ou <i>nom</i> sortie, ou une fonction de propriété RiskSixSigma doit être incluse.                                                                                                    |

# RiskPNC

| Description | <b>RiskPNC</b> ( <i>réf_cell</i> ou <i>nom</i> sortie; <i>n</i> ° sim; RiskSixSigma(LSI; LSS; Cible;<br>Décalage long terme; Nombre d'écarts types)) calcule la probabilité totale de<br>défectuosité en dehors des limites de spécifications inférieure et supérieure<br>pour <i>réf_cell</i> ou <i>nom</i> sortie à la simulation <i>n</i> ° sim, en fonction, facultativement,<br>des LSI, LSS et Décalage long terme spécifiés dans la fonction de propriété<br>RiskSixSigma incluse. |
|-------------|----------------------------------------------------------------------------------------------------|
| Exemples    | <b>RiskPNC(A10)</b> renvoie la probabilité de défectuosité en dehors des limites de spécification inférieure et supérieure pour la cellule de sortie A10. Une fonction de propriété RiskSixSigma doit être entrée dans la fonction RiskOutput de la cellule A10.                                                                                                    |
|             | <b>RiskPNC(A10; ;RiskSixSigma(100;120;110;1,5;6))</b> renvoie la probabilité de défectuosité en dehors des limites de spécification inférieure et supérieure pour la cellule de sortie A10, en fonction d'une LSI de 100, d'une LSS de 120 et d'un décalage long terme de 1,5.                                                                                                    |
| Directives  | Une fonction de propriété RiskSixSigma doit être entrée pour réf_cell ou nom<br>sortie, ou une fonction de propriété RiskSixSigma doit être incluse.                                                                                                    |

# RiskPNCLower

| Description | <b>RiskPNCLower</b> ( <i>réf_cell</i> ou <i>nom</i> sortie; <i>n</i> ° sim; <i>RiskSixSigma</i> ( <i>LSI</i> ; <i>LSS</i> ; <i>Cible</i> ;<br><i>Décalage long terme</i> ; <i>Nombre d'écarts types</i> )) calcule la probabilité de<br>défectuosité en dehors de la limite de spécification inférieure pour <i>réf_cell</i> ou<br><i>nom sortie</i> à la simulation <i>n</i> ° sim, en fonction, facultativement, des LSI, LSS et<br>Décalage long terme spécifiés dans la fonction de propriété RiskSixSigma<br>incluse. |
|-------------|----------------------------------------------------------------------------------------------------|
| Exemples    | <b>RiskPNCLower (A10)</b> renvoie la probabilité de défectuosité en dehors de la limite de spécification inférieure pour la cellule de sortie A10. Une fonction de propriété RiskSixSigma doit être entrée dans la fonction RiskOutput de la cellule A10.                                                                                                    |
|             | <b>RiskPNCLower(A10; ;RiskSixSigma(100;120;110;1,5;6))</b> renvoie la probabilité de défectuosité en dehors de la limite de spécification inférieure pour la cellule de sortie A10, en fonction d'une LSI de 100, d'une LSS de 120 et d'un décalage long terme de 1,5.                                                                                                    |
| Directives  | Une fonction de propriété RiskSixSigma doit être entrée pour réf_cell ou nom<br>sortie, ou une fonction de propriété RiskSixSigma doit être incluse.                                                                                                    |

# RiskPNCUpper

| Description | <b>RiskPNCUpper</b> ( <i>réf_cell</i> ou <i>nom</i> sortie; <i>n</i> ° sim; <i>RiskSixSigma</i> ( <i>LSI</i> ; <i>LSS</i> ; <i>Cible</i> ;<br><i>Décalage long terme</i> ; <i>Nombre d'écarts types</i> )) calcule la probabilité de<br>défectuosité en dehors de la limite de spécification supérieure pour <i>réf_cell</i> ou<br><i>nom sortie</i> à la simulation <i>n</i> ° <i>sim</i> , en fonction, facultativement, des LSI, LSS et<br>Décalage long terme spécifiés dans la fonction de propriété RiskSixSigma<br>incluse. |
|-------------|----------------------------------------------------------------------------------------------------|
| Exemples    | <b>RiskPNCUpper(A10)</b> renvoie la probabilité de défectuosité en dehors de la limite de spécification supérieure pour la cellule de sortie A10. Une fonction de propriété RiskSixSigma doit être entrée dans la fonction RiskOutput de la cellule A10.                                                                                                    |
|             | <b>RiskPNCUpper(A10; ;RiskSixSigma(100;120;110;1,5;6))</b> renvoie la probabilité de défectuosité en dehors de la limite de spécification supérieure pour la cellule de sortie A10, en fonction d'une LSI de 100, d'une LSS de 120 et d'un décalage long terme de 1,5.                                                                                                    |
| Directives  | Une fonction de propriété RiskSixSigma doit être entrée pour réf_cell ou nom<br>sortie, ou une fonction de propriété RiskSixSigma doit être incluse.                                                                                                    |

# **RiskPPMLower**

| Description | <b>RiskPPMLower</b> ( <i>réf_cell</i> ou <i>nom</i> sortie; <i>n</i> ° sim; RiskSixSigma(LSI; LSS; Cible;<br>Décalage long terme; Nombre d'écarts types)) calcule le nombre de défauts en-<br>deçà de la limite de spécification inférieure pour <i>réf_cell</i> ou <i>nom</i> sortie à la<br>simulation <i>n</i> ° sim, en fonction, facultativement, des LSI et Décalage long terme<br>spécifiés dans la fonction de propriété RiskSixSigma incluse. |
|-------------|----------------------------------------------------------------------------------------------------|
| Exemples    | <b>RiskPPMLower(A10)</b> renvoie le nombre de défauts en-deçà de la limite de spécification inférieure pour la cellule de sortie A10. Une fonction de propriété RiskSixSigma doit être entrée dans la fonction RiskOutput de la cellule A10.                                                                                                    |
|             | <b>RiskPPMLower(A10; ;RiskSixSigma(100;120;110;1,5;6))</b> renvoie le nombre de défauts en-deçà de la limite de spécification inférieure pour la cellule de sortie A10, en fonction d'une LSI de 100 et d'un décalage long terme de 1,5.                                                                                                    |
| Directives  | Une fonction de propriété RiskSixSigma doit être entrée pour réf_cell ou nom<br>sortie, ou une fonction de propriété RiskSixSigma doit être incluse.                                                                                                    |
## RiskPPMUpper

| Description | <b>RiskPPMUpper</b> ( <i>réf_cell</i> ou <i>nom</i> sortie; <i>n</i> ° sim; RiskSixSigma(LSI; LSS; Cible;<br>Décalage long terme; Nombre d'écarts types)) calcule le nombre de défauts au-<br>delà de la limite de spécification supérieure pour <i>réf_cell</i> ou <i>nom</i> sortie à la<br>simulation <i>n</i> ° sim, en fonction, facultativement, des LSS et Décalage long terme<br>spécifiés dans la fonction de propriété RiskSixSigma incluse. |
|-------------|----------------------------------------------------------------------------------------------------|
| Exemples    | <b>RiskPPMUpper(A10)</b> renvoie le nombre de défauts au-delà de la limite de spécification supérieure pour la cellule de sortie A10. Une fonction de propriété RiskSixSigma doit être entrée dans la fonction RiskOutput de la cellule A10.                                                                                                    |
|             | <b>RiskPPMUpper(A10; ;RiskSixSigma(100;120;110;1,5;6))</b> renvoie le nombre de défauts au-delà de la limite de spécification supérieure pour la cellule de sortie A10, en fonction d'une LSS de 120 et d'un décalage long terme de 1,5.                                                                                                    |
| Directives  | Une fonction de propriété RiskSixSigma doit être entrée pour réf_cell ou nom<br>sortie, ou une fonction de propriété RiskSixSigma doit être incluse.                                                                                                    |

## RiskSigmalLevel

| Description | <b>RiskSigmaLevel</b> ( <i>réf_cell</i> ou <i>nom</i> sortie; <i>n</i> ° sim; RiskSixSigma(LSI; LSS; Cible;<br>Décalage long terme; Nombre d'écarts types)) calcule le niveau Sigma de<br>processus pour <i>réf_cell</i> ou <i>nom</i> sortie à la simulation <i>n</i> ° sim, en fonction,<br>facultativement, des LSS, LSI et Décalage long terme spécifiés dans la fonction<br>de propriété RiskSixSigma incluse. (Remarque : Cette fonction présume que la<br>sortie est distribuée normalement et centrée dans les limites de spécification.) |
|-------------|----------------------------------------------------------------------------------------------------|
| Exemples    | <b>RiskSigmaLevel(A10)</b> renvoie le niveau Sigma de processus de la cellule de sortie A10. Une fonction de propriété RiskSixSigma doit être entrée dans la fonction RiskOutput de la cellule A10.                                                                                                    |
|             | <b>RiskSigmaLevel(A10; ;RiskSixSigma(100;120;110;1,5;6))</b> renvoie le niveau<br>Sigma de processus pour la cellule de sortie A10, en fonction d'une LSS de<br>120, d'une LSI de 100 et d'une Décalage long terme de 1,5.                                                                                                    |
| Directives  | Une fonction de propriété RiskSixSigma doit être entrée pour réf_cell ou nom<br>sortie, ou une fonction de propriété RiskSixSigma doit être incluse.                                                                                                    |

## RiskUpperXBound

| Description | <b>RiskUpperXBound</b> (réf_cell ou nom sortie; n° sim; RiskSixSigma(LSI; LSS;<br>Cible; Décalage long terme; Nombre d'écarts types)) renvoie la valeur X<br>supérieure d'un nombre spécifié d'écarts type par rapport à la moyenne pour<br>réf_cell ou nom sortie à la simulation n° sim, en fonction, facultativement, du<br>nombre d'écarts types spécifié dans la fonction de propriété RiskSixSigma. |
|-------------|----------------------------------------------------------------------------------------------------|
| Exemples    | <b>RiskUpperXBound</b> (A10) renvoie la valeur X supérieure d'un nombre d'écarts types spécifié par rapport à la moyenne pour la cellule A10.                                                                                                    |
|             | <b>RiskUpperXBound(A10; ;RiskSixSigma(100;120;110;1,5;6))</b> renvoie la valeur X supérieure de -6 écarts types par rapport à la moyenne pour la cellule de sortie A10, en fonction d'un nombre d'écarts types égal à 6.                                                                                                    |
| Directives  | Une fonction de propriété RiskSixSigma doit être entrée pour réf_cell ou nom<br>sortie, ou une fonction de propriété RiskSixSigma doit être incluse.                                                                                                    |

### RiskYV

| Description | <b>RiskYV</b> ( <i>réf_cell</i> ou <i>nom sortie; n° sim; RiskSixSigma(LSI; LSS; Cible; Décalage long terme; Nombre d'écarts types</i> )) calcule le produit ou le pourcentage du processus sans défaut pour <i>réf_cell</i> ou <i>nom sortie</i> à la simulation <i>n° sim,</i> en fonction, facultativement, des LSI, LSS et Décalage long terme spécifiés dans la fonction de propriété RiskSixSigma incluse. |
|-------------|----------------------------------------------------------------------------------------------------|
| Exemples    | <b>RiskYV(A10)</b> renvoie le produit ou le pourcentage du processus sans défaut<br>pour la cellule de sortie A10. Une fonction de propriété RiskSixSigma doit être<br>entrée dans la fonction RiskOutput de la cellule A10.                                                                                                    |
|             | <b>RiskYV(A10; ;RiskSixSigma(100;120;110;1,5;6))</b> renvoie le produit ou le pourcentage du processus sans défaut pour la cellule de sortie A10, en fonction d'une LSI de 100, d'une LSS de 120 et d'un décalage long terme de 1,5.                                                                                                    |
| Directives  | Une fonction de propriété RiskSixSigma doit être entrée pour réf_cell ou nom<br>sortie, ou une fonction de propriété RiskSixSigma doit être incluse.                                                                                                    |

### **RiskZlower**

| Description | <b>RiskZlower</b> ( <i>réf_cell</i> ou <i>nom sortie; n° sim; RiskSixSigma(LSI; LSS; Cible; Décalage long terme; Nombre d'écarts types</i> )) calcule le nombre d'écarts types qui séparent la limite de spécification inférieure de la moyenne pour <i>réf_cell</i> ou <i>nom sortie</i> à la simulation <i>n° sim,</i> en fonction, facultativement, de la LSI spécifiée dans la fonction de propriété RiskSixSigma incluse. |
|-------------|----------------------------------------------------------------------------------------------------|
| Exemples    | <b>RiskZlower(A10)</b> renvoie le nombre d'écarts types qui séparent la limite de spécification inférieure de la moyenne pour la cellule de sortie A10. Une fonction de propriété RiskSixSigma doit être entrée dans la fonction RiskOutput de la cellule A10.                                                                                                    |
|             | <b>RiskZlower(A10; ;RiskSixSigma(100;120;110;1,5;6))</b> renvoie le nombre d'écarts types qui séparent la limite de spécification inférieure de la moyenne pour la cellule de sortie A10, en fonction d'une LSI de 100.                                                                                                    |
| Directives  | Une fonction de propriété RiskSixSigma doit être entrée pour réf_cell ou nom<br>sortie, ou une fonction de propriété RiskSixSigma doit être incluse.                                                                                                    |

### RiskZMin

| Description | <b>RiskZMin</b> ( <i>réf_cell</i> ou <i>nom</i> sortie; <i>n</i> ° sim; <i>RiskSixSigma</i> ( <i>LSI</i> ; <i>LSS</i> ; <i>Cible</i> ;<br><i>Décalage long terme</i> ; <i>Nombre d'écarts types</i> )) calcule le minimum Z-inf et Z-<br>sup pour <i>réf_cell</i> ou <i>nom sortie</i> à la simulation <i>n</i> ° sim, en fonction,<br>facultativement, des LSS et LSI spécifiées dans la fonction de propriété<br>RiskSixSigma incluse. |
|-------------|----------------------------------------------------------------------------------------------------|
| Exemples    | <b>RiskZMin(A10)</b> renvoie le minimum Z-inf et Z-sup pour la cellule de sortie A10.<br>Une fonction de propriété RiskSixSigma doit être entrée dans la fonction<br>RiskOutput de la cellule A10.                                                                                                    |
|             | <b>RiskZMin(A10; ;RiskSixSigma(100;120;110;1,5;6))</b> renvoie le minimum Z-inf et Z-sup pour la cellule de sortie A10, en fonction d'une LSS de 120 et d'une LSI de 100.                                                                                                    |
| Directives  | Une fonction de propriété RiskSixSigma doit être entrée pour réf_cell ou nom<br>sortie, ou une fonction de propriété RiskSixSigma doit être incluse.                                                                                                    |

## RiskZUpper

| Description | <b>RiskZUpper</b> ( <i>réf_cell</i> ou <i>nom sortie; n° sim; RiskSixSigma(LSI; LSS; Cible; Décalage long terme; Nombre d'écarts types</i> )) calcule le nombre d'écarts types qui séparent la limite de spécification supérieure de la moyenne pour <i>réf_cell</i> ou <i>nom sortie</i> à la simulation <i>n° sim,</i> en fonction, facultativement, de la LSS spécifiée dans la fonction de propriété RiskSixSigma incluse. |
|-------------|----------------------------------------------------------------------------------------------------|
| Exemples    | <b>RiskZUpper(A10)</b> renvoie le nombre d'écarts types qui séparent la limite de spécification supérieure de la moyenne pour la cellule de sortie A10. Une fonction de propriété RiskSixSigma doit être entrée dans la fonction RiskOutput de la cellule A10.                                                                                                    |
|             | <b>RiskZUpper(A10; ;RiskSixSigma(100;120;110;1,5;6))</b> renvoie le nombre d'écarts types qui séparent la limite de spécification supérieure de la moyenne pour la cellule de sortie A10, en fonction d'une LSS de 120.                                                                                                    |
| Directives  | Une fonction de propriété RiskSixSigma doit être entrée pour réf_cell ou nom<br>sortie, ou une fonction de propriété RiskSixSigma doit être incluse.                                                                                                    |

## Six Sigma et la fenêtre Synthèse des résultats

La fenêtre **@RISK – Synthèse des résultats** affiche la synthèse des résultats du modèle ainsi que des vignettes graphiques et statistiques de synthèse des cellules de sortie simulées et des distributions en entrée.

En présence d'une fonction de propriété **RiskSixSigma** dans une sortie, @RISK affiche automatiquement dans le tableau les statistiques Six Sigma disponibles sur les résultats de simulation relatifs à la sortie. Ces colonnes peuvent être masquées ou affichées à loisir.

| ©RISK - Synthèse des résultats             |      |               |          |          |                      |                    |                     |    |
|--------------------------------------------|------|---------------|----------|----------|----------------------|--------------------|---------------------|----|
| Entrées Sorties                            |      |               |          |          |                      |                    |                     |    |
| Résultats de simulation pour les sorties : |      |               |          | Entrées= | 8; Sorties= 1; Itéra | tions= 1000; Temps | d'exécution= 00:00: | 03 |
| om                                         | Cell | Graphique     | Min      | Moyenne  | Max                  | Cpk                | CpkUpper            |    |
|                                            |      | <sup>80</sup> | 81,71055 |          |                      |                    |                     |    |
|                                            |      |               |          |          |                      |                    |                     |    |
|                                            |      |               |          |          |                      |                    |                     |    |
|                                            |      |               |          |          |                      |                    |                     |    |
|                                            |      |               |          |          |                      |                    |                     |    |
|                                            |      |               |          |          |                      |                    |                     |    |
|                                            |      |               |          |          |                      |                    |                     |    |
|                                            |      |               |          |          |                      |                    |                     |    |
|                                            |      |               |          |          |                      |                    |                     |    |
|                                            |      |               |          |          |                      |                    |                     |    |

Personnalisation des statistiques affichées Les colonnes de la fenêtre Synthèse des résultats peuvent être personnalisées en fonction des statistiques à afficher. L'icône Colonnes, au bas de la fenêtre, ouvre la boîte de dialogue **Sélectionner les colonnes du tableau**.

| di s | électionner les   | colonnes du tableau: Synthèse des résultats    | ×    |
|------|-------------------|------------------------------------------------|------|
|      | Nom de la colonne | Description                                    |      |
|      | Graphique         | Graphique d'entrée/sortie                      |      |
|      | Min               | Valeur minimum possible de la distribution     |      |
|      | Moyenne           | Valeur moyenne                                 |      |
|      | Max               | Valeur maximum possible                        |      |
|      | Cpk               | Capacité de processus                          |      |
|      | CpkUpper          | Capacité de processus - Spéc sup               |      |
|      | CpkLower          | Capacité de processus - Spéc inf               |      |
|      | Ср                | Potentiel de processus                         |      |
|      | Zupper            | Cote Z de limite supérieure                    |      |
|      | Zlower            | Cote Z de limite inférieure                    |      |
|      | DPM               | DPPM                                           |      |
|      | Niveau Sigma      | Niveau Sigma de processus                      |      |
|      | PNC               | Total % non conforme                           |      |
|      | PNC Supérieur     | % non conforme au-delà de la limite sunérieure | -    |
| 0    |                   |                                                | ıler |

Si vous choisissez d'inclure les valeurs de centile dans le tableau, le centile effectif s'inscrit sur les lignes **Valeur au centile entré**.

|                         | Nom de la colonne | Description                                   |   |
|-------------------------|-------------------|-----------------------------------------------|---|
|                         | Mode              | Mode ou valeur la plus probable               |   |
|                         | Ecart type        | Ecart type de la distribution                 |   |
|                         | Yariance          | Variance de distribution                      |   |
|                         | Asymétrie         | Asymétrie de la distribution                  |   |
|                         | Aplatissement     | Aplatissement de la distribution              |   |
| ₽                       | 1%                | Valeur au centile entré                       |   |
| $\mathbf{\overline{v}}$ | 99%               | Valeur au centile entré                       |   |
|                         | p1,x1             | Valeurs p1,×1 modifiables                     |   |
|                         | p2,x2             | Valeurs p1,×2 modifiables                     |   |
|                         | x2-x1             | Différence entre les valeurs x2 et x1         |   |
|                         | p2-p1             | Différence entre les valeurs p2 et p1         |   |
|                         | Erreurs           | Nombre d'erreurs pour entrée/sortie           |   |
|                         | Filtrées          | Nombre de valeurs filtrées pour entrée/sortie | _ |

#### Génération d'un rapport Excel

La fenêtre Synthèse des résultats peut être exportée vers Excel, sous forme de rapport contenant les statistiques affichées et les graphiques. Pour obtenir ce rapport, cliquez sur l'icône **Modifier et Exporter** au bas de la fenêtre et sélectionnez **Rapports Excel**.

| Arrows     Develope     Name or page     Families     Develope     Reason     Affinities     Develope     Reason     Affinities     Develope     Reason     Affinities     Develope     Reason     Affinities     Develope     Reason     Affinities     Develope     Reason     Affinities     Develope     Reason     Affinities     Develope     Reason     Affinities     Develope     Reason     Affinities     Develope     Reason     Affinities     Develope     Reason     Affinities     Develope     Reason     Affinities     Develope     Reason     Reason     Affinities     Develope     Reason     Reason <th< th=""><th>Answell     Buncher     Danners     Denners     Denners     Billions     Denners     Billions     Denners     Denners<th>1.1.1</th><th>Phillips .</th><th></th><th></th><th></th><th></th><th>Cla</th><th>Iseur3 - Micr</th><th>osoft Excel</th><th></th><th></th><th></th><th></th><th></th><th>-</th></th></th<> | Answell     Buncher     Danners     Denners     Denners     Billions     Denners     Billions     Denners     Denners <th>1.1.1</th> <th>Phillips .</th> <th></th> <th></th> <th></th> <th></th> <th>Cla</th> <th>Iseur3 - Micr</th> <th>osoft Excel</th> <th></th> <th></th> <th></th> <th></th> <th></th> <th>-</th>                                                                                                    | 1.1.1                                | Phillips .                                  |                                       |                              |              |                   | Cla                      | Iseur3 - Micr                            | osoft Excel                    |                     |                           |                 |               |                                    | -                                   |
|----------------------------------------------------------------------------------------------------|----------------------------------------------------------------------------------------------------|--------------------------------------|---------------------------------------------|---------------------------------------|------------------------------|--------------|-------------------|--------------------------|------------------------------------------|--------------------------------|---------------------|---------------------------|-----------------|---------------|------------------------------------|-------------------------------------|
| All     C     D     E     F     G     H     J     K       Resultances unside services     BL     F     G     H     J     K       Resultances unside services     BL     F     G     H     J     K       Image: Service Service                                                                                                    | All       Auditer       Auditer                                                                                                    | Accueil                              | Insertion                                   | Mise en page                          | Formules                     | Données      | Rem               | ion Attic                | sage @RIS                                | κ.                             |                     |                           |                 |               |                                    | <b>9</b> -                          |
| A1         A         A                                                                                                    | A1         •         C         D         E         P         G         H         I         J         K           Method law contraction         C         D         E         P         G         H         I         J         K           Method law contraction         Method law contraction         Met                                                                                                    | Affirster tes Ajo<br>conductions une | fx<br>uter Inserer une<br>sortie Tonction * | Définir les<br>corrélations<br>Modèle | Ajuster les<br>distributions | Distribution | Fenètre<br>Modèle | Rérations<br>Simulations | 1000 · · · · · · · · · · · · · · · · · · | Démarrer la A<br>simulation av | malyses<br>untées * | Parcours der<br>résultats | V Définir les f | Ares Rapports | Permuter les<br>fonctions<br>Outri | Bibliotheo<br>Utilitaires<br>Aide * |
| B         C         D         E         F         G         H         I         J         K           Microsol agent/Parado         State 1/2 (1/2)         State 1/2 (1/2)                                                                                                    | B         C         D         E         F         G         H         I         J         K           Introduction<br>feature data 2003 59:10 //<br>m         Introduction feature<br>m         Only Information<br>(SIR Section feature<br>feature feature flo)         Introduction feature<br>feature flo         Introduction feature<br>feature<br>float         Introduction feature<br>float         Introduction feature<br>float         Intreat         Intreat | AL                                   | • 6                                         | f.                                    |                              |              |                   |                          |                                          |                                |                     |                           |                 |               |                                    |                                     |
| Résultats Sortie @RISK           Interve aux 2009 09:09:18           Non         Celuir Grayhoux           Non         Celuir Grayhoux           Non         Celuir Grayhoux           Non         Celuir Grayhoux           Non         Celuir Grayhoux           Non         Celuir Grayhoux           Non         Celuir Grayhoux           Non         Non           Non         Celuir Grayhoux           Non         Celuir Grayhoux           Non         Non           Non         Celuir Grayhoux           Non         Non           Non         Non           Non                                                                                                    | Microsofte         Cellui (Suppose         Men         Cellui (Suppose         Men         Cellui (Suppose         Coll         Cellui (Suppose         Men         Cellui (Suppose         Coll         Cellui (Suppose         Coll         Cellui (Suppose <td></td> <td>P</td> <td>1917</td> <td>0</td> <td>0</td> <td></td> <td>F</td> <td>5</td> <td>6</td> <td></td> <td></td> <td>51</td> <td>1 11</td> <td></td> <td></td>                                                                                                    |                                      | P                                           | 1917                                  | 0                            | 0            |                   | F                        | 5                                        | 6                              |                     |                           | 51              | 1 11          |                                    |                                     |
| Robustesse de soudure (h) CB2 10,71 110,98 137,69 0,5660517 0,5660517 1,046512 0,6072819 1,04                                                                                                    | bostinen de soudure (h) CB2 2000 BL/71 110,98 127,69 0,5660517 0,5660517 L040512 0,8672819 L4981                                                                                                    | Non                                  |                                             |                                       | Celule Grad                  | hique        | Min               | Mo                       | yenne                                    | Мах                            | Cpk.                |                           | CpkUpper        | CpkLower      | Cp                                 | 2,006                               |
|                                                                                                    |                                                                                                    | Robustesse de                        | ioudure (N)                                 |                                       | C82                          | 4            | 81,71             | 110                      | 1,98                                     | 137,69                         | 0,5660              | \$17                      | 0,5660517       | 1,048512      | 0,8072819                          | 1,6983                              |

# Marqueurs graphiques Six Sigma

En présence d'une fonction de propriété **RiskSixSigma** dans une sortie, @RISK ajoute automatiquement des marqueurs représentatifs des valeurs LSI, LSS et Cible aux graphiques des résultats de simulation relatifs à la sortie.

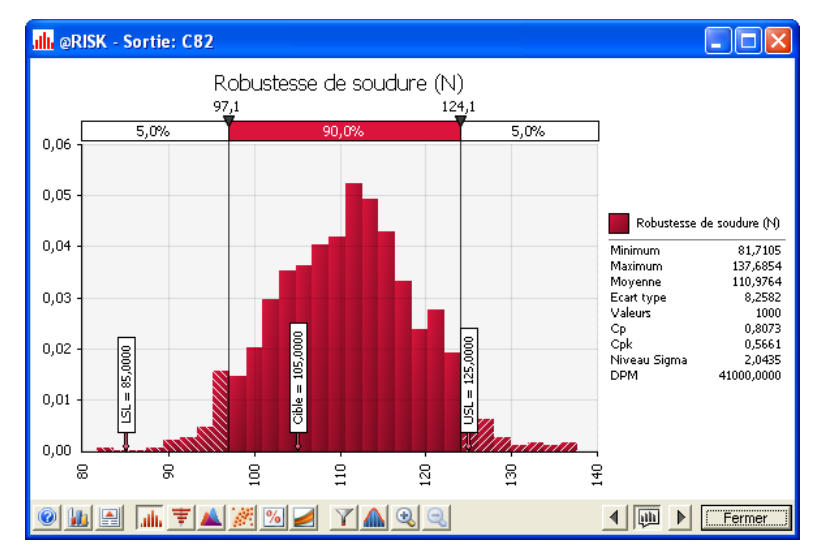

L'affichage ou non de ces marqueurs se configure sous l'onglet **Marqueurs** de la boîte de dialogue **Options graphiques**. D'autres marqueurs peuvent aussi être ajoutés. La boîte de dialogue Options graphiques s'ouvre d'un clic droit sur un graphique ou d'un clic sur l'icône Options graphiques (2<sup>e</sup> icône, en partant de la gauche, au bas de la fenêtre graphique).

| 🚹 Options graphiques                   |                                                                                                    | ×          |
|----------------------------------------|----------------------------------------------------------------------------------------------------|------------|
| Titre   Axe des X   Axe des Y   Courbe | s Légende Délimiteurs Marqueurs 🗸                                                                                                    | ( <b>)</b> |
| ✓ Afficher les marqueurs               |                                                                                                    |            |
| Redéfinir<br>Nbre de courbes marquées  | <ul> <li>Médiane</li> <li>Moyenne +/-1 écarts types</li> <li>5%</li> <li>95%</li> <li>X1</li> <li>X2</li> <li>X3</li> <li>X4</li> <li>✓ LSI (Six Sigma)</li> <li>✓ Cible (Six Sigma)</li> <li>✓ Cible (Six Sigma)</li> <li>✓</li> </ul> |            |
| Formatage 🔽 Automa                     | ique                                                                                                    |            |
| Couleur du texte                       |                                                                                                    |            |
| Couleur d'arrière-plan                 |                                                                                                    |            |
| Police                                 | Tahoma 7 💦 🔀                                                                                                    |            |
|                                        |                                                                                                    |            |
| 0                                      | OK Annule                                                                                                    | er 🛛       |

# Études de cas

| Exemple 1 – Conception d'expériences (DOE) : Catapulte 41       |
|-----------------------------------------------------------------|
| Exemple 2 – Conception d'expériences (DOE) : Soudage 47         |
| Exemple 3 – Conception d'expériences (DOE) avec<br>optimisation |
| Exemple 4 – DFSS : Circuit électrique 59                        |
| Exemple 5 – Lean Six Sigma : Analyse de processus de devis      |
| Exemple 6 – DMAIC : Analyse de rendement global combiné 71      |
| Exemple 7 – Sélection de fournisseur75                          |
| Exemple 8 – Taux d'échec DMAIC Six Sigma79                      |
| Exemple 9 – Taux d'échec DMAIC Six Sigma avec RiskTheo 83       |

## Exemple 1 – Conception d'expériences (DOE) : Catapulte

#### Modèle type : Six Sigma DOE Catapulte.xls

Le modèle de la catapulte ou du trébuchet offre un exemple classique de démonstration de la **Conception d'expériences (DOE)**. Il illustre la simulation Monte Carlo et l'analyse de tolérance.

Imaginez que vous êtes fabricant de catapultes et que vos clients demandent une distance de lancer de boule standard de 25 mètres, plus ou moins 1 mètre. De nombreuses spécifications conceptuelles entrent en jeu dans la production de vos catapultes. Notamment :

- Angle
- Masse de la boule
- Distance tirée
- Constante du ressort

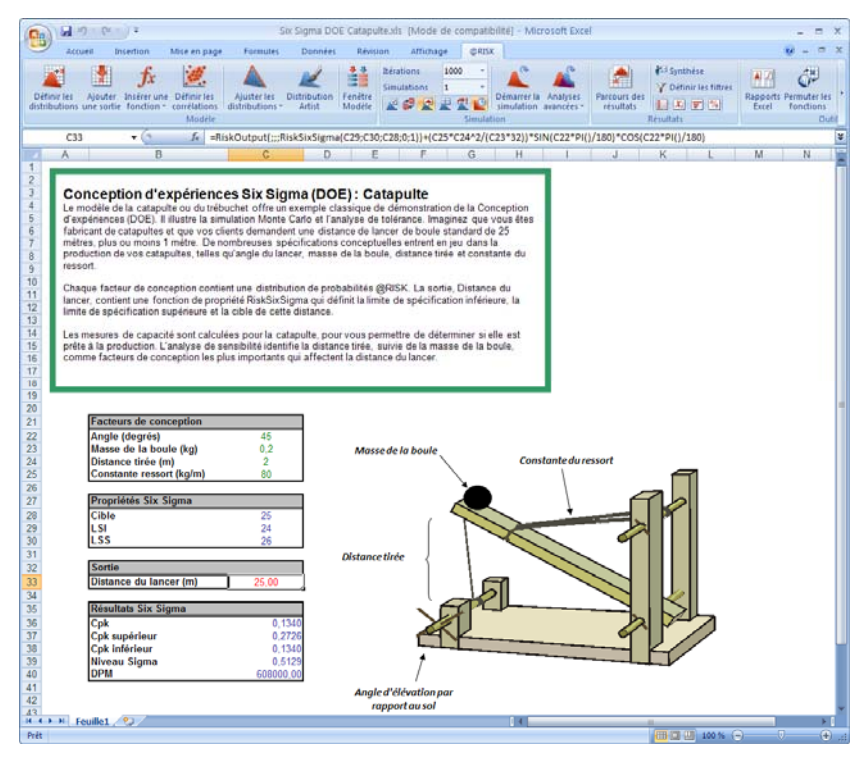

#### Entrée d'une distribution

Chaque facteur de conception contient une distribution de probabilités @RISK, pour représenter les différentes valeurs possibles de chacun. Les distributions de probabilités @RISK peuvent être entrées directement sous forme de formules, à l'aide de la commande **Insérer une fonction** de @RISK ou à travers l'icône **Définir les distributions** de la barre d'outils @RISK. Ainsi, une distribution uniforme représente les valeurs possibles de **Distance tirée**.

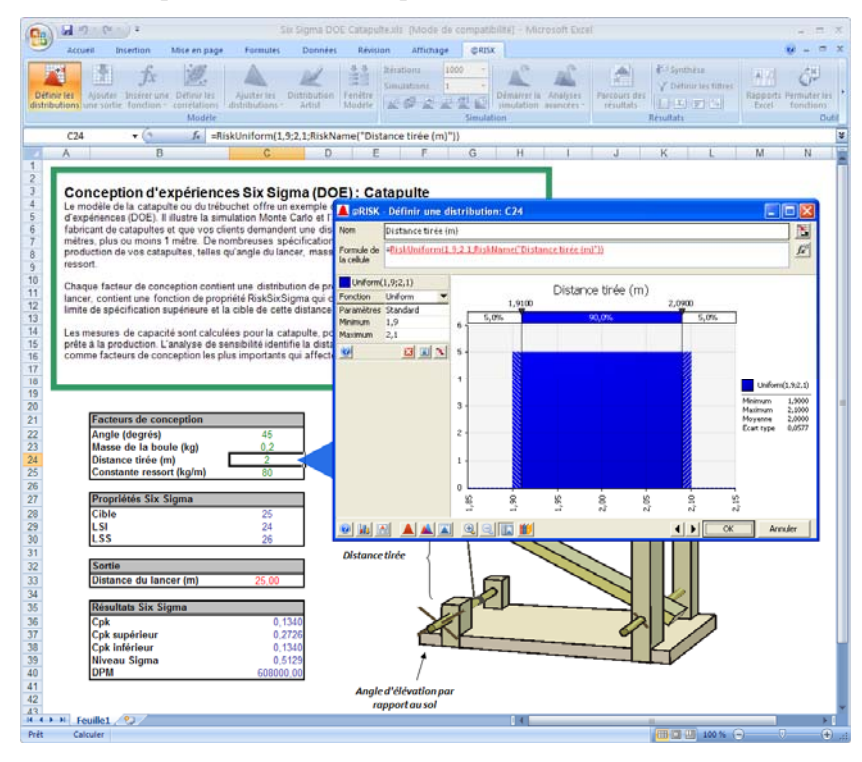

#### Entrée de propriétés RiskSixSigma

La sortie, **Distance du lancer**, contient une fonction de propriété RiskSixSigma qui définit la limite de spécification inférieure, la limite de spécification supérieure et la cible de cette distance. À l'image des entrées, une sortie @RISK peut être tapée directement dans la barre de formule ou définie dans la boîte de dialogue qui s'ouvre en réponse au bouton Ajouter une sortie de la barre d'outils @RISK.

| Propriétés de sortie: C                           | 33               |                 | ×       |
|---------------------------------------------------|------------------|-----------------|---------|
| Options Convergence                               | Six Sigma        |                 |         |
| ✓ Calculer les mesure<br>Limites de spécification | es de capacité d | le cette sortie |         |
| LSL                                               | 24               |                 |         |
| USL                                               | 26               |                 |         |
| Cible                                             | 25               |                 |         |
| Autre                                             |                  |                 |         |
| 🖵 U <u>t</u> iliser le décala                     | ge long terme    |                 |         |
| Décalage                                          | 1,5              |                 |         |
| Limite X supérieure/i                             | nférieure        |                 |         |
| <u>E</u> carts types                              | 1                |                 |         |
| 0                                                 |                  | ОК              | Annuler |

Les mesures de capacité Cpk, Cpk-Supérieur, Cpk-Inférieur, Niveau Sigma et DPM sont calculées pour la catapulte, pour vous permettre de déterminer si elle est prête à la production.

| 34 |                     |           |
|----|---------------------|-----------|
| 35 | Résultats Six Sigma |           |
| 36 | Cpk                 | 0,1340    |
| 37 | Cpk supérieur       | 0,2726    |
| 38 | Cpk inférieur       | 0,1340    |
| 39 | Niveau Sigma        | 0,5129    |
| 40 | DPM                 | 608000,00 |
| 41 |                     |           |

#### Représentation graphique des résultats

La distribution résultante de **Distance du lancer** indique que près de 60 % du temps, la distance dépasse les limites de spécification.

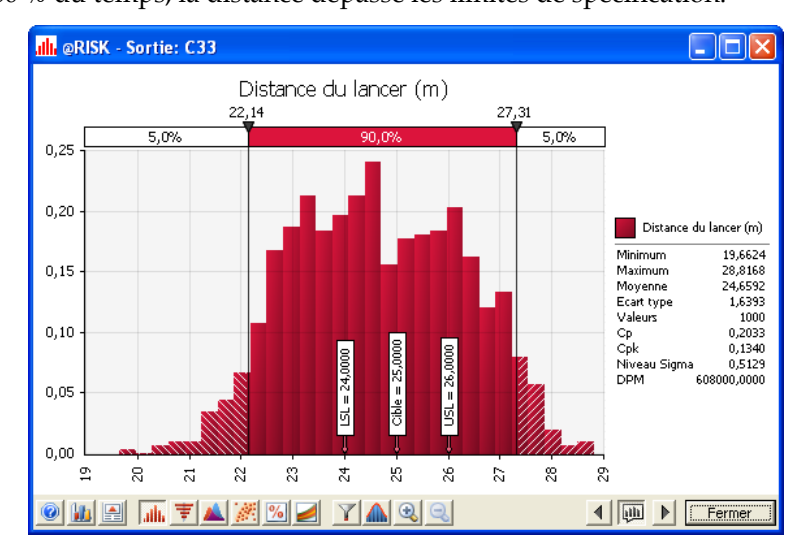

L'analyse de sensibilité identifie la distance tirée, suivie de la masse de la boule, comme les facteurs de conception les plus importants qui affectent la distance du lancer.

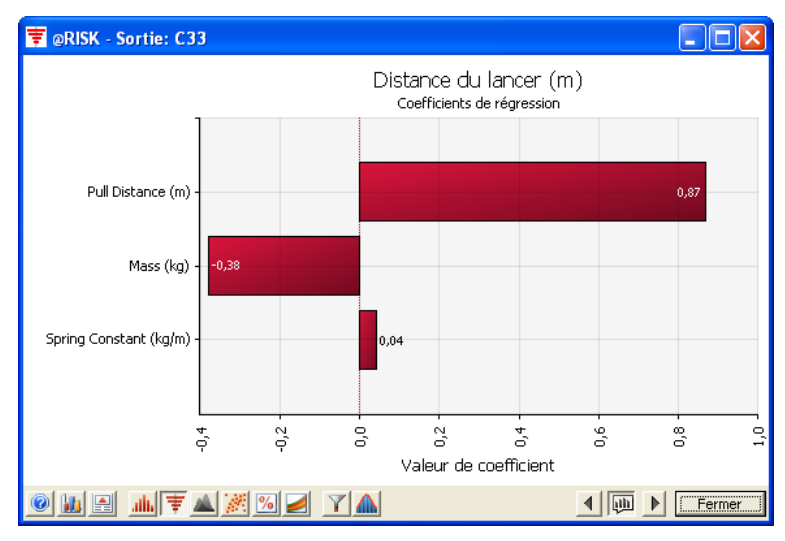

Ce modèle peut être utile à l'exploration de la théorie de **Taguchi ou de la conception paramétrique robuste.** Selon la théorie de Taguchi, deux types de variables définissent un système : celles dont les niveaux affectent la variation du processus et celles dont les niveaux ne l'affecte pas. L'objectif est de fixer les variables du premier type à un niveau apte à minimiser la variation totale du processus. Les variables sans effet sur la variation du processus servent à contrôler et/ou ajuster le processus.

Dans le modèle de la catapulte, on peut ajuster différents paramètres de conception (**Distance tirée** et **Masse de la boule**, notamment) pour essayer de minimiser la variation de la sortie **Distance du lancer**. Le dépassement des limites de spécification de 24 à 26 mètres dans une mesure de 60 % est signe que la conception laisse à désirer.

# Exemple 2 – Conception d'expériences (DOE) : Soudage

#### Modèle type : Six Sigma DOE Soudage.xls

Supposons que vous analysiez un godet d'éclatement métallique fabriqué par soudage d'un disque sur un anneau (voir ci-dessous). Le produit sert de joint et de dispositif de sécurité, capable de soutenir la pression sous usage normal mais devant se séparer si la pression interne excède la limite de sécurité.

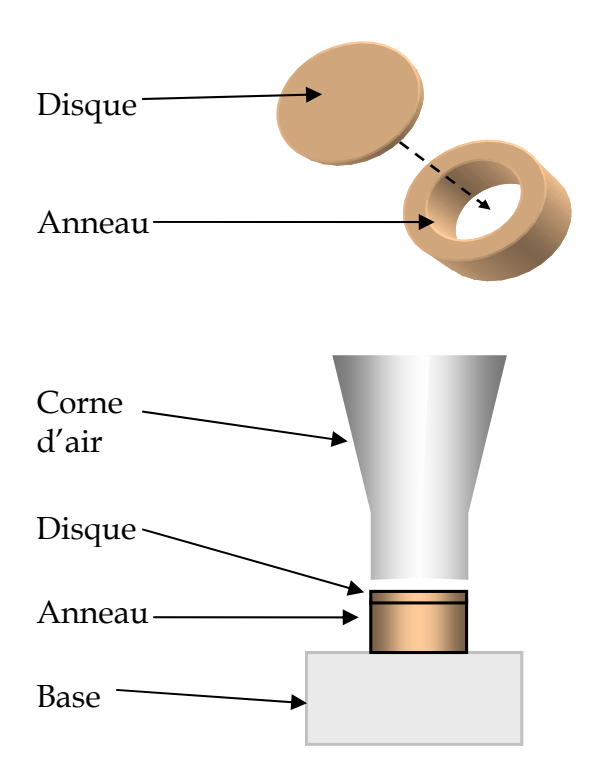

Le modèle met en rapport la robustesse de la soudure avec les facteurs de processus et de conception, modélise la variation de chaque facteur et prédit la performance du produit par rapport aux spécifications techniques. La modélisation d'une réponse en fonction de facteurs multiples peut souvent être accomplie à travers la génération d'une fonction statistiquement significative par conception expérimentale ou analyse de régression multiple.

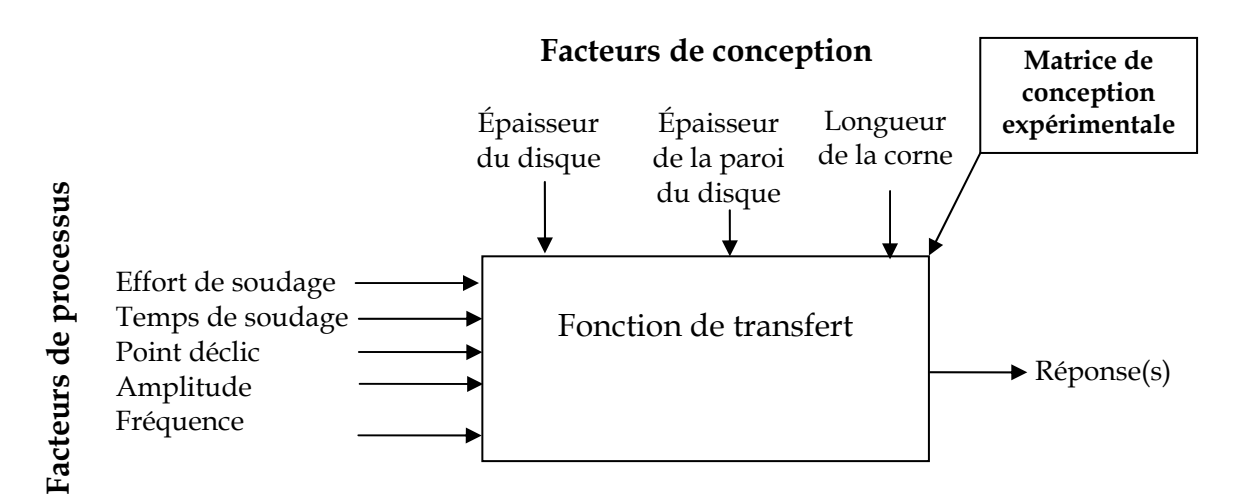

Dans cet exemple, @RISK simule la variation au moyen de distributions normales pour chaque facteur. Les distributions @RISK gèrent les références aux cellules. Vous pouvez donc aisément configurer un modèle sous forme de tableau et le mettre à jour tout au long du cycle de développement du produit et du processus.

Les facteurs incertains sont :

#### Variables de conception

- Épaisseur du disque
- Épaisseur de la paroi du disque
- Longueur de la corne

#### Variables de processus

- Effort de soudage
- Temps de soudage
- Point déclic
- Amplitude
- Fréquence

48

#### Ajout de distributions

Pour ajouter une distribution à chaque facteur, il suffit de cliquer sur l'icône Définir les distributions de la barre d'outils @RISK. On sélectionne une distribution normale et on en définit les paramètres ou références de cellule, comme illustré ci-dessous. On pourrait aussi taper la formule directement dans la barre de formule Excel de chaque entrée. Par exemple, la cellule Effort de soudage contient la formule

=RiskNormal(D73;E73)

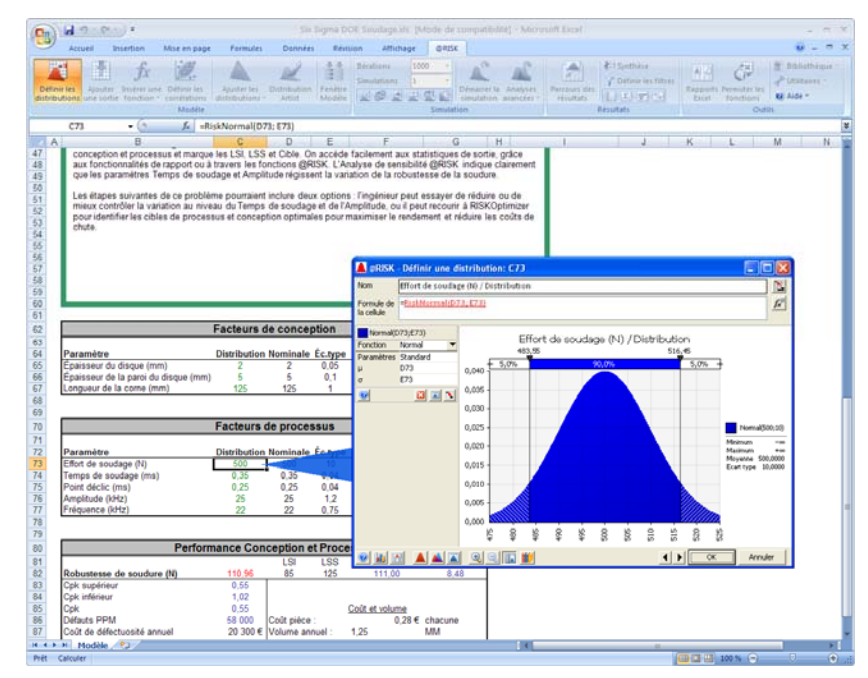

#### Sortie Six Sigma

La sortie, **Robustesse de soudure (N)** dans la section Performance Conception et Processus, contient une fonction de propriété RiskSixSigma avec indication des limites de spécification inférieure (LSI) et supérieure (LSS), ainsi que de la valeur Cible. Comme pour les distributions en entrée, la formule de sortie peut être tapée directement dans la cellule de sortie ou à travers la boîte de dialogue Ajouter une sortie. La formule serait

=*RiskOutput*("*Robustesse de soudure* (*N*)";;;*RiskSixSigma*(*D82*;*E82*;105;0;1))+ [*calcul mathématique*] La boîte de dialogue **Ajouter/Modifier une sortie** se présente comme suit :

| @RISK -      | Ajouter/Modifier une s | ortie: Cellule C82 | X       |
|--------------|------------------------|--------------------|---------|
| <u>N</u> om: | Robustesse de soudure  | : (N)              | f#      |
| 0            | Supprimer              | ОК                 | Annuler |

Un clic sur le bouton de propriétés (fx) ouvre la boîte de dialogue **Propriétés de sortie**, onglet Six Sigma à l'avant-plan. Les propriétés LSI, LSS, Cible et autres propriétés Six Sigma de la sortie se définissent ici. Elles servent au calcul des statistiques Six Sigma.

| Propriétés de sortie: C8                          | 2               |                 | ×       |
|---------------------------------------------------|-----------------|-----------------|---------|
| Options Convergence                               | Six Sigma       |                 |         |
| ✓ Calculer les mesure<br>Limites de spécification | s de capacité c | le cette sortie |         |
| LSL                                               | 85              |                 |         |
| <u>U</u> SL                                       | 125             |                 |         |
| Cįble                                             | 105             |                 |         |
| Autre                                             |                 |                 |         |
| 🔲 Utiliser le décalaç                             | ge long terme   |                 |         |
| <u>D</u> écalage                                  | 1,5             |                 |         |
| Limite X supérieure/in                            | nférieure       |                 |         |
| <u>E</u> carts types                              | 1               |                 |         |
| 0                                                 |                 | ок              | Annuler |

#### Résultats de la simulation

Après exécution de la simulation, les statistiques Six Sigma ont été générées à l'aide des fonctions @RISK Six Sigma pour Cpk-supérieur, Cpk-inférieur, Cpk et Défauts PPM (ou DPM). Les fonctions statistiques @RISK standard (telles que RiskMean) ont aussi été utilisées.

| 19 |                                     |          |            |         |                |         |  |  |  |  |  |
|----|-------------------------------------|----------|------------|---------|----------------|---------|--|--|--|--|--|
| 80 | Performance Conception et Processus |          |            |         |                |         |  |  |  |  |  |
| 81 |                                     |          | LSI        | LSS     | Moyenne        | Éc.type |  |  |  |  |  |
| 82 | Robustesse de soudure (N)           | 110,96   | 85         | 125     | 111,00         | 8,48    |  |  |  |  |  |
| 83 | Cpk supérieur                       | 0,55     |            |         |                |         |  |  |  |  |  |
| 84 | Cpk inférieur                       | 1,02     |            |         |                |         |  |  |  |  |  |
| 85 | Cpk                                 | 0,55     |            |         | Coût et volume |         |  |  |  |  |  |
| 86 | Défauts PPM                         | 58 000   | Coût pièce | e :     | 0,28€          | chacune |  |  |  |  |  |
| 87 | Coût de défectuosité annuel         | 20 300 € | Volume an  | nnuel : | 1,25           | MM      |  |  |  |  |  |
| 88 |                                     |          |            |         |                |         |  |  |  |  |  |
| 89 |                                     |          |            |         |                |         |  |  |  |  |  |

La distribution de sortie @RISK affiche la performance attendue en fonction de la variation de l'entrée de conception et processus et marque les LSI, LSS et Cible. On accède facilement aux statistiques de sortie, grâce aux fonctionnalités de rapport ou à travers les fonctions @RISK.

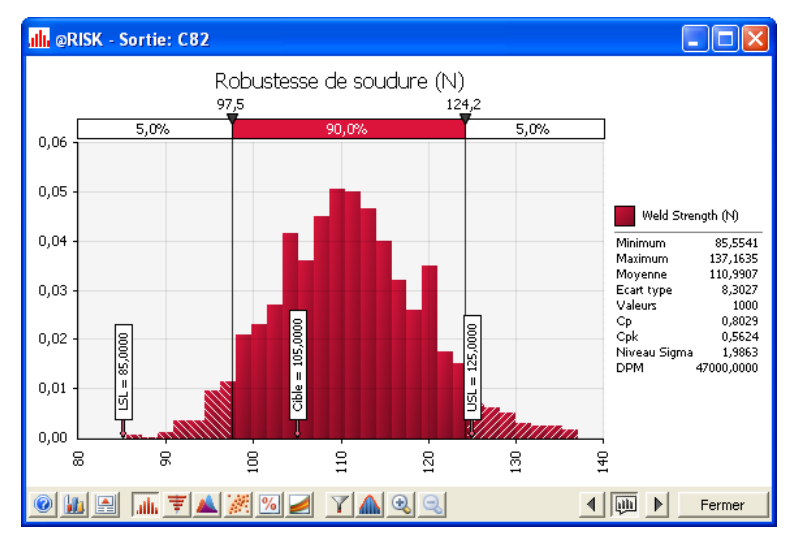

L'analyse de sensibilité @RISK indique clairement que les paramètres Temps de soudage et Amplitude régissent la variation de la robustesse de la soudure.

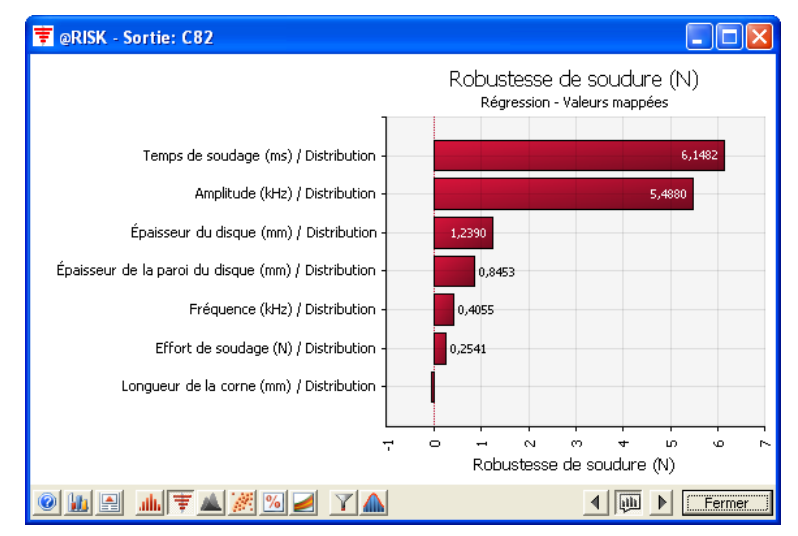

Les étapes suivantes de ce problème pourraient inclure deux options : l'ingénieur peut essayer de réduire ou de mieux contrôler la variation au niveau du Temps de soudage et de l'Amplitude, ou il peut recourir à RISKOptimizer pour identifier les cibles de processus et conception optimales pour maximiser le rendement et réduire les coûts de chute.

# Exemple 3 – Conception d'expériences (DOE) avec optimisation

#### Modèle type : Six Sigma DOE Optimisation.xls

Ce modèle démontre l'emploi de RISKOptimizer dans la conception expérimentale. RISKOptimizer combine la simulation Monte Carlo avec l'optimisation par algorithmes génétiques. Fort de ces deux techniques, RISKOptimizer peut résoudre de manière unique les problèmes d'optimisation complexes sujets à l'incertitude.

RISKOptimizer permet de maximiser une valeur cible, de la minimiser ou de s'en approcher pour une sortie donnée du modèle. Pour atteindre son but, RISKOptimizer essaie de nombreuses combinaisons distinctes d'entrées contrôlables spécifiées. Chaque combinaison est appelée « solution » et le groupe total de solutions essayées représente la « population ». La « mutation » désigne le processus d'essai aléatoire de nouvelles solutions indépendantes des essais précédents. L'optimisation par RISKOptimizer peut aussi être soumise à certaines contraintes définies.

Pour les facteurs incertains incontrôlables du modèle, on définit des fonctions de distribution de probabilités @RISK. Pour chaque combinaison itérative d'entrées, RISKOptimizer exécute aussi une simulation Monte Carlo, par échantillonnage de ces fonctions @RISK et enregistrement de la sortie obtenue pour l'itération. RISKOptimizer peut exécuter des milliers d'itérations, en vue de produire la meilleure réponse possible. Parce qu'il tient compte de l'incertitude, RISKOptimizer est bien plus précis que les programmes d'optimisation standard.

Dans cet exemple, comme dans le précédent, la pièce à l'étude est un godet d'éclatement métallique fabriqué par soudage d'un disque sur un anneau. Le produit sert de joint et de dispositif de sécurité, capable de soutenir la pression sous usage normal mais devant se séparer si la pression interne excède la limite de sécurité.

Le modèle met en rapport la robustesse de la soudure avec les facteurs de processus et de conception, modélise la variation de chaque facteur et prédit la performance du produit. RISKOptimizer a été utilisé pour rechercher la combinaison optimale de paramètres de processus et de valeurs de conception nominales afin de minimiser les coûts de chute, désignés sous **Coût de défectuosité annuel** dans le modèle. Il s'agit, en somme, de maximiser le rendement. RISKOptimizer doit ajuster les variables de processus et de conception suivantes :

#### Variables de conception

- Épaisseur du disque
- Épaisseur de la paroi du disque
- Longueur de la corne

#### Variables de processus

- Effort de soudage
- Temps de soudage
- Point déclic
- Amplitude
- Fréquence

Le but est de minimiser la sortie Coût de défectuosité annuel.

|                                                                            |                                | Lonners      |                   | n Animage ga      | DA READ                   | pameri                 | 0.07210                    | Cardon cardone      | ITOMAS CONT                              | 100     |
|----------------------------------------------------------------------------|--------------------------------|--------------|-------------------|-------------------|---------------------------|------------------------|----------------------------|---------------------|------------------------------------------|---------|
| Apouter Inserer une Définir les<br>tions une sorbe fonction · correlations | Ajuster les<br>distributions - | Distribution | Fenètre<br>Modele | Simulation: 1     | Démairer la<br>simulation | Anatyses<br>avancées • | Persoyati des<br>resultats | Y Definition fittee | Rapports Permuter les<br>Excel Tonctions | P Units |
| AL - C -                                                                   |                                |              | 1                 |                   | Million .                 |                        |                            | estimats.           | 499                                      | in .    |
| B                                                                          | C                              | D            | E                 | F                 | G                         | н                      | 1                          |                     | K L                                      | M       |
|                                                                            |                                |              |                   |                   |                           |                        |                            |                     |                                          |         |
|                                                                            | Fasteurs                       | 4            | ation             |                   |                           | 1                      |                            |                     |                                          |         |
|                                                                            | Facteurs                       | de conce     | puon              | Plage variable de | conception                | - E                    |                            |                     |                                          |         |
| Paramètre                                                                  | Distribution                   | Nominale     | Éc.type           | Min               | Max                       |                        |                            |                     |                                          |         |
| Épaisseur du disque (mm)                                                   | 2.13219411                     | 2,13219411   | 0.05              | 1                 | 5                         | 1                      |                            |                     |                                          |         |
| Epaisseur de la paroi du disque (mm)                                       | 3,54684146                     | 3,54684146   | 0,1               | 2                 | 10                        |                        |                            |                     |                                          |         |
| Longueur de la come (mm)                                                   | 162                            | 162          | 1                 | 100               | 200                       |                        | Exp                        | pecimental Design   | n Matrix                                 |         |
|                                                                            |                                |              |                   |                   |                           |                        | Anna Conta                 |                     | Care County Clark County                 |         |
|                                                                            | Facteurs                       | de proces    | SUS               | 10 11 2 50        |                           |                        |                            |                     |                                          |         |
| Paramètre                                                                  | Distribution                   | Nominale     | fetype            | Plage             | Max                       | 1 8                    |                            |                     |                                          |         |
| Effort de soudage (N)                                                      | 432                            | 432          | 10                | 400               | 1500                      | 1 1                    |                            |                     |                                          |         |
| Temps de soudage (ms)                                                      | 0.5299058                      | 0.5299058    | 0.04              | 0.1               | 1                         | I E                    |                            |                     |                                          |         |
| Point déclic (ma)                                                          | 0.49335918                     | 0,49335918   | 0.04              | 0.1               | 1                         | 1 6                    |                            |                     |                                          |         |
| Amplitude (kHz)                                                            | 22                             | 22           | 1,2               | 15                | 40                        | 1 1                    |                            |                     |                                          |         |
| Fréquence (RMz)                                                            | 20                             | 20           | 0.75              | 20                | 30                        | L E                    |                            |                     |                                          |         |
| A COLUMN A CONTROL OF                                                      | 12-10-2                        |              | 225.11            |                   | 0.00                      |                        |                            | 1000                |                                          |         |
| Perfo                                                                      | rmance Co                      | nception e   | t Proce           | ssus              |                           |                        | -                          |                     |                                          |         |
| Robustesse de soudure (N)                                                  | 103.40                         | 85           | 125               | 103.40            | EC DO                     | 10                     |                            |                     |                                          |         |
| Cpk supérieur                                                              | #NOMBRE!                       |              |                   | 10000             |                           | Г                      |                            |                     |                                          |         |
| Cpk inférieur                                                              | #NOMBRE!                       |              |                   |                   |                           |                        |                            |                     |                                          |         |
| Cpk                                                                        | "#NOMBRE!                      |              |                   | Coût et volume    |                           |                        |                            |                     |                                          |         |
| Difauts PPM                                                                | 0                              | Coût piêce : |                   | 4,28 € c          | hacsine                   |                        |                            |                     |                                          |         |
| Coût de défectuosité annuel                                                | *· e                           | Volume anno  | 1 lec             | 300 000           |                           |                        |                            |                     |                                          |         |
|                                                                            |                                | -            |                   |                   |                           |                        |                            |                     |                                          |         |
|                                                                            |                                | 1            |                   |                   |                           |                        |                            |                     |                                          |         |
|                                                                            |                                | Résultati    | nelleures         | mulation J = 7754 |                           |                        |                            |                     |                                          |         |
|                                                                            |                                |              |                   |                   |                           |                        |                            |                     |                                          |         |

#### Barre d'outils RISKOptimizer

La barre d'outils RISKOptimizer ajoutée à Excel 2000-2003 se présente comme suit :

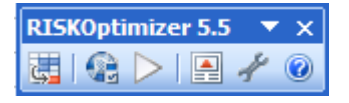

Sous Excel 2007, elle se présente comme suit :

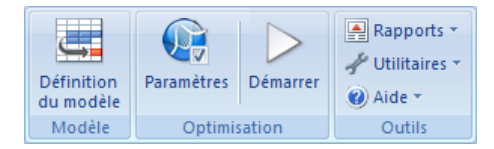

#### Modèle d'optimisation

Un clic sur l'icône **Définition du modèle** ouvre la boîte de dialogue illustrée ci-dessous, pour la définition des cellules à ajuster, de la sortie et des contraintes éventuelles. Outre les entrées et sorties décrites plus haut, nous allons définir une contrainte, selon laquelle le point déclic doit toujours être inférieur ou égal au temps de soudage.

| 🕏 RISKOptimiz                                | er-Mod              | lèle                      |      |                   |           |                     | ×           |
|----------------------------------------------|---------------------|---------------------------|------|-------------------|-----------|---------------------|-------------|
| But d'optimisation<br>Cellule<br>Statistique |                     | Minimum<br>=C71<br>Valeur |      |                   |           |                     |             |
| Plages de cellules a                         | aj <u>u</u> stables |                           |      |                   |           | _                   |             |
| Minimum                                      |                     | Plage                     |      | Maximum           | Valeurs   | Ajouter             | r           |
| Recette: Épaiss<br>1                         | eur du di:<br><=    | sque<br>=D49              | <=   | 5                 | Quelcona  | Supprin             | ner         |
| - Recetter Épaiss                            | eur de la           | naroi du disque           |      |                   | quoiconqn |                     |             |
| 2                                            |                     | -D20                      | /-   | 10                | Ouelcopa  |                     |             |
| - Decetter Longe                             | ur de la c          | orpe                      | ~-   | 10                | Queiconiq |                     |             |
| 100                                          |                     | -DE1                      | -    | 200               | Entiors   |                     |             |
| - Decetter Effort                            | de coude            | -031                      | ~-   | 200               | Linders   |                     |             |
| 40                                           | <=                  | =D57                      | <=   | 1500              | Entiers   | → Group             | e           |
| Contraintes                                  |                     |                           |      |                   |           |                     |             |
| Description                                  |                     | Form                      | nule |                   | Туре      | Ajoute              | r           |
|                                              |                     |                           |      | =\$D\$59<=\$D\$58 | Ferr      | me Mo <u>d</u> ifie | r           |
|                                              |                     |                           |      |                   |           | Supprig             | <u>n</u> er |
| 0                                            |                     |                           |      |                   | ОК        | Annu                | ıler        |

#### Paramètres d'optimisation

On clique sur l'icône **Paramètres d'optimisation** pour ouvrir la boîte de dialogue illustrée ci-dessous, pour la configuration des conditions d'exécution de l'optimisation et des simulations.

| 🕏 RISKOptimizer - Paramètres d              | optimisation       |               |    |         |
|---------------------------------------------|--------------------|---------------|----|---------|
| Général Temps d'exécution Affichag          | e Macros           |               |    |         |
| Paramètres d'optimisation                   |                    |               |    |         |
| Population                                  |                    | 50            |    |         |
| Racine de nombres aléatoires                |                    | Automatique   | •  |         |
| Echantillonnage                             |                    |               |    |         |
| Typ <u>e</u> d'échantillonnage              | Hypercube latin    |               | •  |         |
| 🔽 Utiliser la même racine de nombres        | aléatoires à chaqi | ue simulation |    |         |
| En l'absence de simulation, les distributio | ons renvoient      |               |    |         |
| 🔘 <u>V</u> aleurs aléatoires (Monte Carlo)  |                    |               |    |         |
| Valeurs statiques                           | Valeurs probable:  | s             | •  |         |
|                                             |                    |               |    |         |
|                                             |                    |               |    |         |
|                                             |                    |               | ОК | Annuler |

#### Exécuter l'optimisation

Au démarrage de l'optimisation, la fenêtre de **progression RISKOptimizer** s'ouvre et affiche un état récapitulatif de l'analyse.

| Progression RISKOptimizer |                     |  |  |  |  |
|---------------------------|---------------------|--|--|--|--|
| Itération :               | 445 / 1000          |  |  |  |  |
| Simulation :              | 13                  |  |  |  |  |
| Temps d'exécution :       | 00:00:28 / 00:03:00 |  |  |  |  |
| Valeur originale :        | 14124               |  |  |  |  |
| Meilleure valeur :        | 14124               |  |  |  |  |
| <b>B</b>                  |                     |  |  |  |  |

L'icône loupe ouvre l'utilitaire Suivi RISKOptimizer, qui présente une information plus détaillée sur l'optimisation et les simulations exécutées. Le tableau ci-dessous indique les simulations exécutées et les meilleures valeurs obtenues.

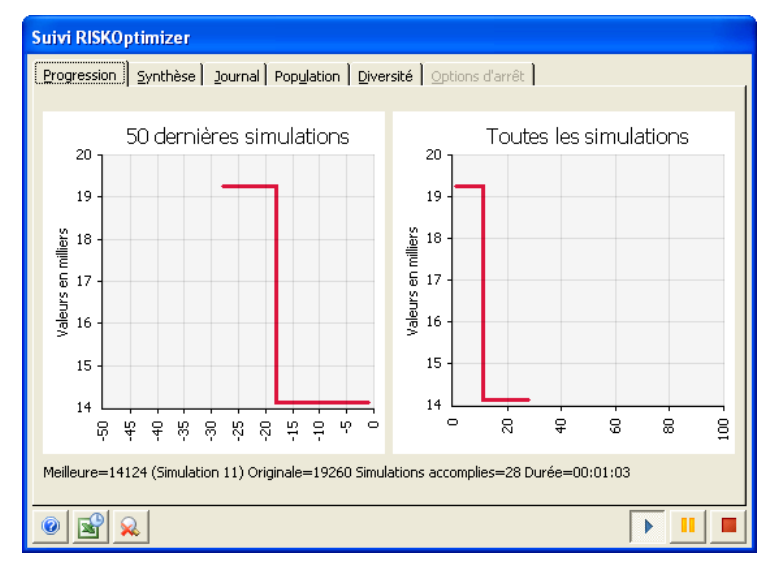

L'onglet Synthèse affiche la valeur la **meilleure**, **originale** et la **dernière** calculée, ainsi que les paramètres d'optimisation tels que les taux de croisement et de mutation.

| Suivi RISKOptimizer |                                                                   |            |                |        |        |          |     |  |  |  |
|---------------------|-------------------------------------------------------------------|------------|----------------|--------|--------|----------|-----|--|--|--|
| Progression         | Progression Synthèse Journal Population Diversité Options d'arrêt |            |                |        |        |          |     |  |  |  |
| Valeurs des c       | Valeurs des cellules ajustables                                   |            |                |        |        |          |     |  |  |  |
|                     | Simul. Résultat D49 D50 D51 D57                                   |            |                |        |        |          |     |  |  |  |
| Meilleure           | 11                                                                | 14124      | 2,7231         | 2,2309 | 143    |          | 781 |  |  |  |
| Originale           | 1                                                                 | 19260      | 2,1322         | 3,5468 | 162    |          | 432 |  |  |  |
| Dernière            | 46                                                                | 1284000    | 1,8742         | 9,3313 | 197    |          | 456 |  |  |  |
| Groupe af           | e groupe de ceilui<br>fiché                                       | D49 (Épais | sseur du disqu | e}     |        | <b>•</b> |     |  |  |  |
| Taux de <u>c</u> r  | oisement                                                          | •          |                |        | • 0,50 | 000      |     |  |  |  |
| Taux de <u>m</u>    | utation                                                           |            |                |        | • 0,10 | 000      |     |  |  |  |
|                     |                                                                   |            |                |        |        |          |     |  |  |  |
|                     |                                                                   |            |                |        |        |          |     |  |  |  |

L'onglet Diversité représente visuellement les différentes cellules calculées et les différentes solutions possibles.

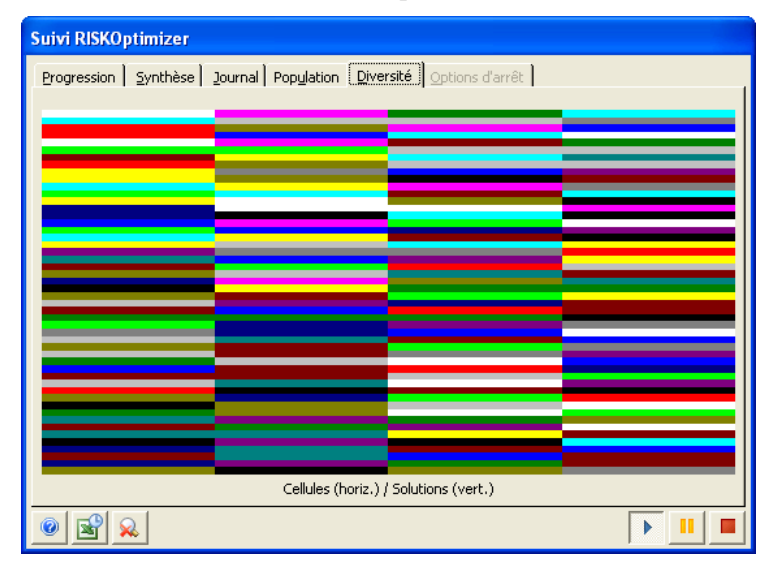

La simulation et l'optimisation de RISKOptimizer produisent efficacement une solution réduisant le Coût annuel de défectuosité à moins de 8 000 dollars.

Le recours à RISKOptimizer permet aux efforts d'amélioration de la qualité et de réduction des coûts d'économiser temps et ressources. Les étapes suivantes de ce problème consisteraient à valider le modèle et la solution optimisée par expérimentation.

# **Exemple 4 – DFSS : Circuit électrique**

Modèle type : Six Sigma Circuit électrique.xls

Ce simple circuit c.c. comporte deux sources de tension – une indépendante et une dépendante – et deux résistances. La source indépendante spécifiée par l'ingénieur concepteur a une plage de puissance opérationnelle de 5 550 W +/- 300 W. Si le tirage sur la source indépendante n'est pas conforme à la spécification, le circuit sera défectueux. Les résultats de performance théorique indiquent clairement l'incapacité de performance sous défaillance d'un pourcentage des circuits aux deux extrémités, haute et basse, des limites. Les valeurs PNC identifient le pourcentage d'unités non-conformes attendu aux extrémités supérieure et inférieure de la spécification. Le modèle suit la logique décrite ci-dessous :

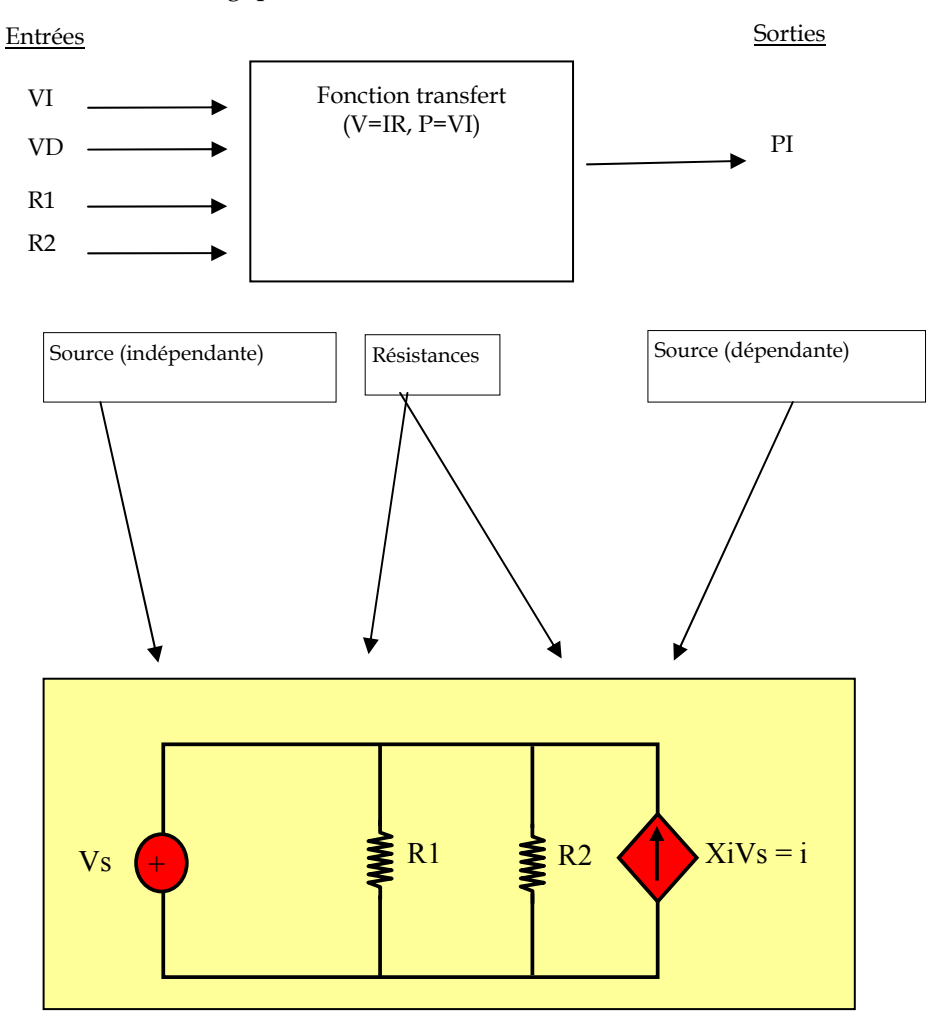

Le modèle calcule l'écart type de chaque composant en fonction de l'information connue et des hypothèses suivantes du modèle :

- 1) La moyenne des valeurs des composants est centrée dans les limites de tolérance.
- 2) Les valeurs de composant suivent une distribution normale. Remarquez que @RISK permet d'ajuster une distribution de probabilités à un ensemble de données ou de modéliser, au besoin, d'autres types de distributions de probabilités.

Une fonction de propriété RiskSixSigma, dans la cellule de sortie **PowerDEP**, définit la Limite supérieure, la Limite inférieure et la Cible utilisées pour les calculs de résultats Six Sigma. Les fonctions @RISK Six Sigma servent à calculer la capacité Cpk-Inférieure, Cpk-Supérieure, Cpk, Cp, DPM, PNC supérieur et PNC inférieur.

Analyse de sensibilité L'**analyse de sensibilité @RISK** identifie les variables en entrée responsables de la variation de la sortie. La sensibilité indique que les deux sources de tension sont les principaux facteurs de variation de la consommation. Cette information en main, les ingénieurs peuvent concentrer leur effort d'amélioration sur les sources de tension plutôt que sur les résistances.

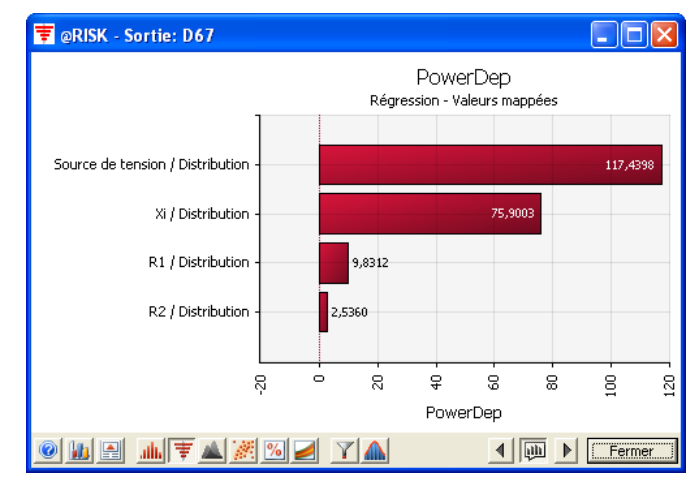

Ce modèle peut servir à l'essai de différents composants et tolérances, les performances et rendements peuvent être comparés et la solution optimale peut être sélectionnée pour maximiser le rendement et réduire les coûts.

# Exemple 5 – Lean Six Sigma : Analyse de processus de devis

#### Modèle type : Six Sigma Devis.xls

Dans les approches **Lean** comme **Six Sigma** de l'amélioration permanente, un aspect clé consiste à bien comprendre l'état actuel du processus à l'étude. L'approche commence par la phase de Cartographie de la chaîne de valeur d'une implémentation Lean ou par les phases Définir et Mesurer du processus Six Sigma DMAIC. Dans la plupart des cas, une ou plusieurs sessions servent à définir le processus et, après rapide évaluation, l'équipe passe à la résolution. Il est utile, pourtant, de prendre le temps de modéliser le processus et de démontrer que les données et les hypothèses avancées sont justes, surtout dans les circonstances suivantes :

- Le processus est essentiel (vital) au succès de l'entreprise.
- Le besoin d'amélioration du processus est nié.
- Les coûts de l'amélioration seront considérables.
- Les résultats de l'effort d'amélioration permanente seront probablement examinés de près.
- Le processus est sujet à l'**effet Hawthorne** : plus on l'étudie, plus il s'améliore.

La simulation peut prouver l'analyse initiale de la situation actuelle et présenter la véritable situation rencontrée par l'équipe responsable de l'analyse. Trois processus souvent très différents entrent en jeu : le processus que l'on croit exister, celui qu'on a documenté et celui qui existe véritablement, au jour le jour. Une simulation @RISK soigneusement élaborée peut documenter le processus réel et modéliser l'impact des améliorations à un stade ultérieur du cycle d'amélioration permanente. Le modèle est facile à construire.

#### Élaboration du modèle et collecte des données

Cet exemple repose sur le schéma du processus de devis estimatif interne d'une organisation. Il est tiré d'une situation d'entreprise réelle. Plusieurs outils permettent de représenter graphiquement le processus. Nous avons choisi le tableau de type **couloir d'activité**.

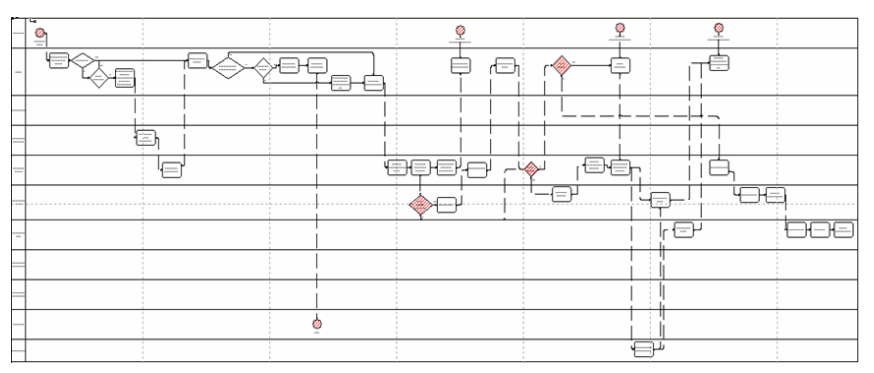

Le processus de devis considéré comportait plus de 36 étapes individuelles impliquant 10 individus ou services. Un coup d'œil rapide a indiqué qu'il fallait jusqu'à quatre semaines pour produire un devis, même si, pour les situations critiques, le processus pouvait être expédié et le devis produit en moins d'une semaine. Les longs cycles d'élaboration des devis empêchaient l'entreprise d'offrir efficacement ses produits et services sur les marchés souvent lucratifs de l'urgence. Comme les devis pouvaient être expédiés et produits en un quart du temps, la direction pensait que le problème se trouvait au niveau du personnel plutôt que du processus. Les analystes soupçonnaient cependant le processus et avaient besoin d'un outil pour le prouver.

Le diagramme dressé, l'équipe s'est trouvée face à la question suivante : Combien de temps faut-il pour traiter un devis, du moment de la demande jusqu'à la soumission au service d'ingénierie ? Il s'agit ici de la première partie du processus : les données étaient relativement faciles à obtenir et les conclusions tirées ici pouvaient s'appliquer à l'ensemble du processus. Cette partie du processus de devis s'organise en quatre étapes. D'abord, les données sont collectées et saisies (étape A). Elles sont ensuite mises en file d'attente pour examen/révision par le Service clientèle (étape B). Les corrections et autres données sont apportées au formulaire et le numéro de suivi est affecté (étape C). Enfin, le dossier passe en file d'attente pour élaboration du devis par le service d'ingénierie (étape D).

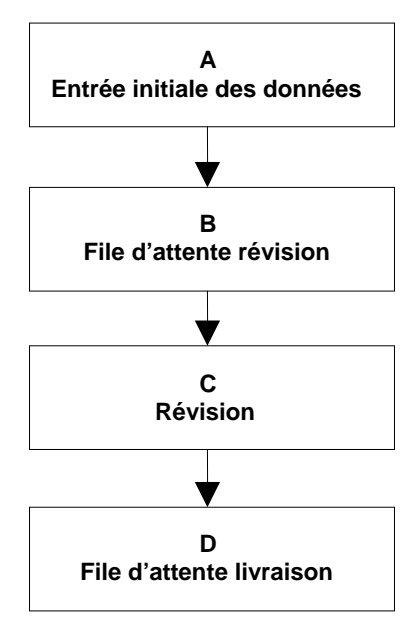

L'équipe a élaboré un simple relevé de temps suivant l'évolution du dossier, et le temps passé, d'une étape à l'autre. L'analyse initiale des quatre étapes de cette portion du processus repose sur ces données.

Une simple distribution des données, dans le cas qui nous occupe, veut dire que les données suivent un courbe simple. Les distributions complexes se composent de plusieurs distributions distinctes et sont généralement plus difficiles à définir. Les données rassemblées par l'équipe sont des deux types.

@RISK peut identifier la distribution applicable aux données à travers le bouton Ajuster les distributions de la barre d'outils. Une distribution ajustée peut alors être définie comme fonction de distribution dans le tableur. Données dans Excel, on clique sur le bouton Ajuster les distributions et on suit les invites affichées à l'écran. @RISK analyse les données et en vérifie l'ajustement à une série de fonctions de distributions.

#### Élaboration des distributions et définition de la sortie

Pour les données de l'équipe au niveau de l'étape C (Examen), le résultat de l'ajustement de distribution est illustré ci-dessous. La distribution résultante a ensuite été introduite directement dans la cellule du tableur sous le titre « C-Révision » à l'aide du bouton Écrire dans une cellule. (L'équipe a sélectionné la distribution normale plutôt que celle légèrement mieux ajustée de Weibull car, pour ce petit ensemble de données, la différence entre les deux courbes était acceptable.)

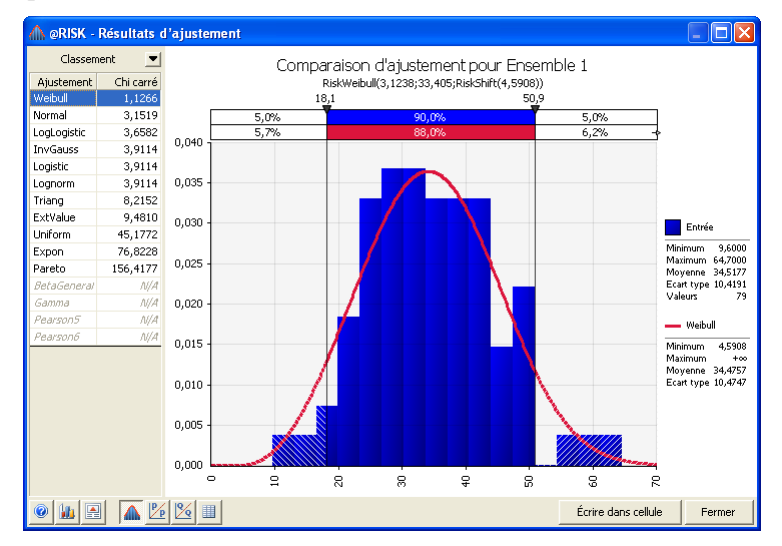

L'équipe a procédé de même pour toutes les distributions, pour chacune des quatre étapes. Cela fait, elle a défini la durée totale des quatre étapes, A-D, comme sortie @RISK et exécuté la simulation.

Les résultats en sont révélateurs. La durée totale moyenne de traitement d'un devis était d'environ 1 700 minutes, soit plus de 24 heures. La durée variait entre 350 minutes (presque 6 heures) et plus de 48 heures.

La seule portion de temps à valeur ajoutée est l'étape d'Examen-Révision. Cette étape prenait en moyenne 35 minutes (entre 6 et 64 minutes). L'observation a été présentée aux intéressés et, bien qu'étonnée, la direction en a convenu.
#### Statistiques relatives aux résultats de la simulation

@RISK a également permis à l'équipe de produire des statistiques élémentaires interactives avec la cellule de sortie. Elle désirait par exemple ajouter les valeurs de moyenne, maximum, minimum et d'écart type de la cellule de sortie Durée totale à un tableau du tableur. Dans le menu **Insérer une fonction** de @RISK, elle a donc sélectionné **Résultat de simulation** dans la section Statistiques, avec **RiskMean** comme fonction et la cellule de sortie Durée totale comme argument. À chaque exécution de la simulation, cette cellule s'actualise ainsi suivant le temps total moyen.

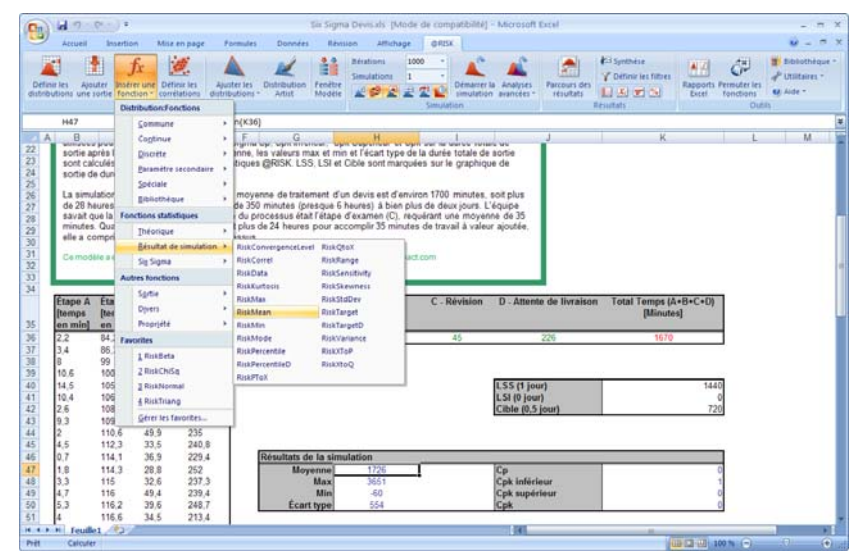

L'équipe a répété l'opération pour les sélections de maximum, minimum et écart type.

L'équipe a ensuite décidé d'ajouter l'analyse Cpk de la cellule de sortie à travers les fonctions @RISK Six Sigma. Dans la cellule de sortie Durée totale, elle a entré une fonction **RiskSixSigma**, dans laquelle :

- une cellule de référence identifie la cellule en-tête où le nom de la sortie est pris,
- une référence de cellule identifie la **limite de spécification inférieure** du résultat attendu,
- une référence de cellule identifie la **limite de spécification supérieure** du résultat attendu,
- une référence de cellule identifie la valeur **cible** du résultat attendu.

Entrée de fonctions Six Sigma La fonction RiskSixSigma a été configurée aisément dans la boîte de dialogue **Propriétés de sortie** (ouverte d'un clic sur l'icône de **propriétés de fonction** *fx* dans la boîte de dialogue **Ajouter/Modifier une sortie**).

| tinir les a<br>loutions un                                         | Ajouter Insérer une C<br>ne sortie fonction - o                                                                                                    | Avister les<br>Avister les<br>Avister les<br>Avister les<br>Avister les<br>Avister les                                           | Distribution<br>Artist                                      | Invision Affichage Off<br>Résistanti 1000<br>Simulations 1<br>Rite 202 2 2 2 2                                                                                                    | Démarter la Analyses<br>semulation axancées                                                                                        | Parcours des résultats        | <ul> <li>Provinsi se filtres</li> <li>✓ Ortiniar les filtres</li> <li>▲ ▲ ▲ ▲ ▲</li> </ul> | Rapports Permuter le<br>Escel Tonchona | Dibsothé<br>Utilitaires<br>Aide - |
|--------------------------------------------------------------------|----------------------------------------------------------------------------------------------------|----------------------------------------------------------------------------------------------------|-------------------------------------------------------------|----------------------------------------------------------------------------------------------------|----------------------------------------------------------------------------------------------------|-------------------------------|--------------------------------------------------------------------------------------------|----------------------------------------|-----------------------------------|
| K36                                                                | • (5                                                                                                    | A RiskOutput(K)                                                                                                    | 15:::RiskStxSigma(                                          | x41;x40;x42;0;0])+G36+H36                                                                                                    | 5+136+/36                                                                                                    |                               | - Exercise                                                                                 |                                        | 001                               |
| sortie<br>sort<br>sortie<br>de 20<br>sava<br>minu<br>elle a<br>Cem | e après la simulation<br>calculés au moyen de<br>de durée totale.<br>mulation @RISK ind<br>Options   Convergen<br>I Gakuler les mes.<br>Lantes de spécificate | De plus, la moyenne,<br>e fonctions statistiquer<br>que que la durée moye<br>de<br>s Sagna,<br>res de capacité de cette son<br>n | es valeurs max et<br>e @RISK LSS, LSI<br>enne de traitement | min et l'écart type de la dur<br>et Cible sont marquées sur<br>d'un devis est d'environ 170<br>e 6 heures) à bien plus de d<br>pe d'examen (C), requirant<br>accomplir 35 minutes de tra<br>miconsullinguittimpact com | le graphique de<br>le graphique de<br>10 minutes, soit plus<br>eux jours. L'équipe<br>une moyenne de 35<br>avail à valeur ajoutée. |                               |                                                                                            |                                        |                                   |
| Étape<br>[temp<br>en mi<br>2,2                                     | La<br>Un                                                                                                    | 0<br> 1440<br> 720                                                                                                    | N<br>N<br>N                                                 | B - Attente de C -                                                                                                    | Révision D - Attent<br>constantas Collection<br>(+8+C+O)[Plinates]                                                                 | e de livraison                | n Total Temps (A<br>[Minute<br>1052                                                        | (+B+C+D)<br>(%)                        |                                   |
| 3,4<br>8<br>10,6                                                   | Aute                                                                                                    |                                                                                                    |                                                             | A Stoumer                                                                                                    | OK                                                                                                    | Acculer                       |                                                                                            |                                        |                                   |
| 3,4<br>8<br>10,6<br>14,5<br>10,4<br>2,6<br>9,3<br>2<br>4,5         | Utiliser le déca<br>Décolage<br>Unite X supérieure<br>Ecorts types                                                                                            | inge long terme<br> 1,5<br> referieure<br> 0                                                                                     | N                                                           | A Stoum                                                                                                    | CK<br>C33 (1 )0(<br>L51 (0 )04<br>Cible (0,5                                                                                       | Acculer<br>ar)<br>r)<br>jour) |                                                                                            | 1440<br>0<br>720                       |                                   |

La sortie ainsi configurée, il fallait que la simulation calcule les fonctions @RISK Six Sigma de **Cp**, **Cpk-Supérieur**, **Cpk-Inférieur et Cpk**. Pour ce faire, on insère les fonctions correctes (RiskCp, RiskCpkUpper, etc.) de **Six Sigma** dans la section Statistiques du menu **Insérer une fonction** de @RISK ou en les tapant dans la barre de formule. Elles se recalculent ainsi à chaque simulation.

|                             | ccueil à                            | =<br>mention                | Misz en page                          | Parmules                       | Données                            | Se: Sigma D<br>Révision | Affichage                | e de comp<br>@RtSk   | - [anishing                     | Moreself                           | Emil                                             |                               |                                              |                           |                                  |                                         |
|-----------------------------|-------------------------------------|-----------------------------|---------------------------------------|--------------------------------|------------------------------------|-------------------------|--------------------------|----------------------|---------------------------------|------------------------------------|--------------------------------------------------|-------------------------------|----------------------------------------------|---------------------------|----------------------------------|-----------------------------------------|
| Definit let<br>distribution | Ajouter<br>to une sorte             | fx<br>Instremun<br>fonction | Definir les<br>correlations<br>Madrie | Ajuster Jes<br>distributions - | Distribution<br>Artist             | Fenètre<br>Modèle       | nutions 1<br>nutations 1 | 21                   | Dématrier la<br>simulation      | Analyses<br>avancees               | Parcours d<br>résultats                          |                               | inthèse<br>étimir les filtre<br>SJ 🐨 🖘<br>fs | Rapports                  | Permuter les<br>tenctions<br>Out | Dissothèqu<br>P Utilitaires *<br>Aide * |
| 50                          | HHE                                 | • (* *                      | 🗸 🖌 =Ri                               | skCpkLower(                    | K36)                               |                         |                          |                      |                                 |                                    |                                                  |                               |                                              |                           |                                  |                                         |
|                             | G                                   |                             | н                                     | 1.                             |                                    | 1                       | in the second            | . К                  |                                 |                                    | 2                                                | M.                            | N                                            | 0                         | P C                              | R                                       |
|                             |                                     |                             |                                       |                                | LSS (1 j<br>LSI (0 jo<br>Cible (0, | our)<br>our)<br>5 jour) |                          |                      | 14                              | 0                                  |                                                  |                               |                                              |                           |                                  |                                         |
| Résult                      | ats de la s                         | imulation                   | 1011-                                 |                                |                                    |                         | Argumer                  | nts de la f          | onction                         |                                    |                                                  |                               |                                              |                           | 2                                | ×                                       |
|                             | Moyenne<br>Max<br>Mir<br>Écart type | 1                           | 726<br>766<br>186<br>56               |                                | Cp<br>Cpk infé<br>Cpk sup<br>Cpk   | irieur<br>érieur        |                          | Source des<br>param. | données a<br>n* sin<br>_6-sigma | 24                                 |                                                  | 18<br>18                      | - 2011,25<br>-                               | 2533                      |                                  |                                         |
|                             |                                     |                             |                                       |                                |                                    |                         | Calcule IIn              | dce de cape<br>Sou   | icté unlatére<br>rce des doe    | i basé sur la<br>ndes repr<br>étre | limite de spéci<br>ésente la cellul<br>calculée. | fication infr<br>e, sortie ou | = 1,03499<br>neure.<br>entrée pour la        | 1409<br>squelle la statio | tique 6-Signa c                  | loit .                                  |
|                             |                                     |                             |                                       |                                |                                    |                         | Résultat -<br>Ade sur c  | 1<br>ette fonction   |                                 |                                    |                                                  |                               |                                              | OK                        | Arruler                          |                                         |
|                             | feufie1                             | -                           |                                       |                                |                                    |                         |                          |                      |                                 |                                    |                                                  |                               |                                              |                           |                                  |                                         |

## Représentation graphique de la sortie de simulation

À travers les graphiques de résultats @RISK et les marqueurs Six Sigma représentant les valeurs LSI, LSS et cible directement sur le graphique, la direction a été étonnée de voir qu'il fallait, en moyenne, plus d'une journée complète pour accomplir une tâche de 35 minutes. Les résultats de simulation pour la sortie Durée totale et pour les valeurs échantillonnées depuis la distribution en entrée de l'Étape C – Examen, sont présentés ci-dessous.

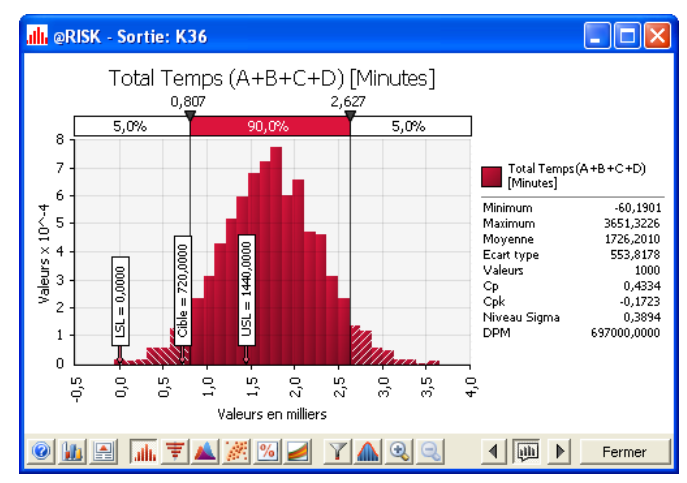

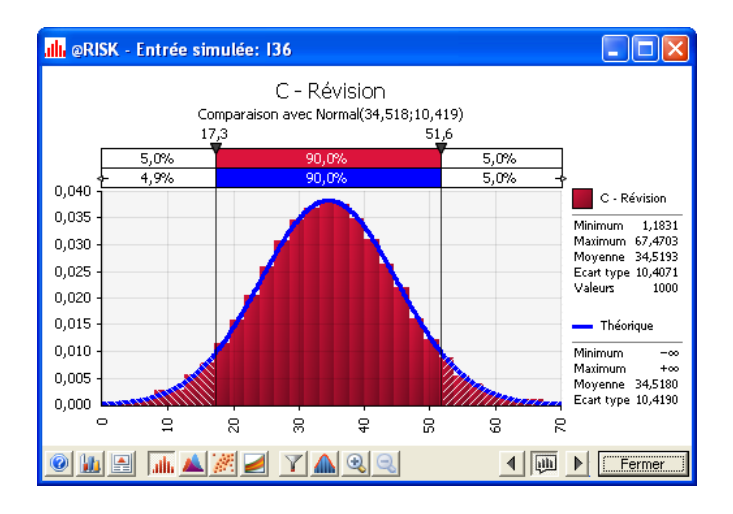

Par la simulation, l'équipe a pu documenter les flux et détails réels du processus lorsque les devis n'étaient pas expédiés. La direction a vu l'amélioration potentielle qui résulterait du suivi et de l'amélioration du processus tout entier. L'intérêt de la direction dès le début du projet s'est avéré essentiel à son succès à long terme.

À partir de ce modèle initial, l'équipe a élaboré le modèle complet du processus intégral. Ce modèle en main, elle a pu modéliser les efforts d'amélioration aux différentes étapes du projet et en vérifier les résultats positifs. La durée totale de génération de la simulation initiale et des résultats sous Excel aura été de moins d'une heure une fois les données entrées dans Excel.

# Exemple 6 – DMAIC : Analyse de rendement global combiné

# Modèle type : Six Sigma DMAIC Analyse RTY.xls

La méthode DMAIC – **Définir, Mesurer, Analyser, Améliorer et Contrôler –** sert à améliorer les produits ou les processus existants. Imaginez que vous êtes fabricant de bijoux de fantaisie et que vous recouvrez de l'argent peu onéreux de fines couches d'or. Vous importez vos matières premières et vos composants de Chine. Un petit nombre de composants est toujours défectueux, mais vous en ignorez la quantité exacte et le coût.

Vous avez recueilli des données sur le nombre de composants défectueux ou qui le deviennent à différents points du processus de fabrication. Au premier abord, il semble que les pièces défectueuses ne représentent pas un problème majeur. Au moins 99 % des composants sont acceptables à chaque étape du processus. L'effet combiné des pièces défectueuses donne cependant lieu à un gaspillage de 15 à 20 % des produits finis, soit 200 mille unités défectueuses par million produit. Si les matières premières représentent un coût de €0,50 l'unité, nous avons là un gaspillage de €100 mille avant main-d'œuvre, temps machine et autres frais.

| Concesson         Concesson         Concesson <t< th=""><th>Discussion         C         D         F         D         H         L         J         K           Descession         Using         10000         10000         10000         10000         10000         10000         10000         10000         10000         10000         10000         10000         10000         10000         10000         10000         10000         10000         10000         10000         10000         10000         10000         10000         10000         10000         10000         10000         10000         10000         10000         10000         10000         10000         10000         10000         10000         10000         10000         10000         10000         10000         10000         10000         10000         10000         10000         10000         10000         10000         10000         10000         10000         10000         10000         10000         10000         10000         10000         10000         10000         10000         10000         10000         10000         10000         10000         10000         10000         10000         10000         10000         10000         10000         10000         10000         100000         1</th><th>A.1</th><th>Lindele</th><th></th><th></th><th></th><th>Simulation</th><th></th><th>Fei</th><th>dati (Carolari</th><th></th><th>Outra</th></t<>                                                                                                    | Discussion         C         D         F         D         H         L         J         K           Descession         Using         10000         10000         10000         10000         10000         10000         10000         10000         10000         10000         10000         10000         10000         10000         10000         10000         10000         10000         10000         10000         10000         10000         10000         10000         10000         10000         10000         10000         10000         10000         10000         10000         10000         10000         10000         10000         10000         10000         10000         10000         10000         10000         10000         10000         10000         10000         10000         10000         10000         10000         10000         10000         10000         10000         10000         10000         10000         10000         10000         10000         10000         10000         10000         10000         10000         10000         10000         10000         10000         10000         10000         10000         10000         10000         10000         10000         100000         1                                                                                                    | A.1 | Lindele                   |                  |              |               | Simulation                               |                                                | Fei        | dati (Carolari |                   | Outra |
|----------------------------------------------------------------------------------------------------|----------------------------------------------------------------------------------------------------|-----|---------------------------|------------------|--------------|---------------|------------------------------------------|------------------------------------------------|------------|----------------|-------------------|-------|
| Dispetition         Values         Outside         Outside                                                                                                    | Displanting / inspection         Using / inspection         Using / inspection         U                                                                                                    |     | в                         | C                | D            | E             | F                                        | 0                                              | H          | 1.00           | J I               | К     |
| Decomp         Distant         200         99%         4423           Baccoge         Culture         1577.643         99%         5423           Baccoge         Culture         1577.643         99%         5423           Baccoge         Culture         1577.643         99%         5423           Baccoge         Culture         1520.053         99%         6423           Baccoge         Culture         1592.053         99%         64203           Datase         Datase         1991.04205         64000         77000         68000           Extense         Culture         1992.0120         48000         65000         100000         65000         100000           Extense         Culture         1992.0120         4800         64000         77000         68000         100000         100000         100000         100000         100000         100000         100000         100000         100000         100000         100000         100000         100000         100000         100000         100000         100000         100000         100000         100000         100000         100000         100000         100000         100000         100000         100000         100000<                                                                                                    | Operating register         Operating register         Operati                                                                                                    | 10  | ocessus                   | 100              | Unites       | PIT           | UPPM                                     |                                                | 1.34       | 1.22           | CIDIP             |       |
| Becoppe         Values         1977, 4(3)         95%         5146           Hetrysge         Values         1977, 4(3)         95%         5146           Hetrysge         Values         1995, 5(3)         95%         5146           Pincage         Values         1992, 1(2)         95%         6140           Pincage         Values         1992, 1(2)         95%         6430           Tetxox (% RTY et Total DPPH)         685         175 315,33         155000         215000           Tetxox (% RTY et Total DPPH)         685         175 315,33         155000         215000         10000           Disballinge Inspection         0         0         0         0         0         1         1         1           Disballinge Inspection         0         0         0         0         0         0         0         0         0         0         0         0         0         0         0         0         0         0         0         0         0         0         0         0         0         0         0         0         0         0         0         0         0         0         0         0         0         0         0                                                                                                    | Decoge         Vialue         1977, 413         010         0100           Hettrysge         Vialues         1973, 413         95%         6100           Hettrysge         Vialues         1973, 413         95%         6100           Placege         Vialues         1930, 053         6100         6000         6600         6600         6600         6600         6600         6600         6600         6600         6600         6600         6600         6600         6600         6600         6600         6600         6600         6600         6600         6600         6600         6600         6600         6600         6600         6600         6600         6600         6600         6600         660         660         660         660         660         660         660         660         660         660         660         660         660         660         660         660         660         660         660         660         660         660         660         660         660         660         660         660         660         660         660         660         660         660         660         660         660         660         660         660<                                                                                                    | 0   | Joanage / Inspection      | Difata           | 225          | 995           | 14034                                    |                                                | 12000      | 15000          | 14000             |       |
| Default         Official         0/2         0/2         0/2         0/2         0/2         0/2         0/2         0/2         0/2         0/2         0/2         0/2         0/2         0/2         0/2         0/2         0/2         0/2         0/2         0/2         0/2         0/2         0/2         0/2         0/2         0/2         0/2         0/2         0/2         0/2         0/2         0/2         0/2         0/2         0/2         0/2         0/2         0/2         0/2         0/2         0/2         0/2         0/2         0/2         0/2         0/2         0/2         0/2         0/2         0/2         0/2         0/2         0/2         0/2         0/2         0/2         0/2         0/2         0/2         0/2         0/2         0/2         0/2         0/2         0/2         0/2         0/2         0/2         0/2         0/2         0/2         0/2         0/2         0/2         0/2         0/2         0/2         0/2         0/2         0/2         0/2         0/2         0/2         0/2         0/2         0/2         0/2         0/2         0/2         0/2         0/2         0/2         0/2         0/2 <t< td=""><td>Defaults         Defaults         192         294         5100           Plancage         Oblights         1192         510         0441         0451         0441         0451         0441         0451         0441         0451         0441         0451         0441         0451         0441         0451         0441         0451         0441         0451         0441         0451         0441         0451         0441         0451         0441         0451         0441         0451         0441         0451         0441         0451         0441         0451         0441         0451         0441         0451         0441         0451         0441         0451         0441         0451         0441         0451         0441         0451         0441         0451         0441         0451         0441         0451         0441         0451         0441         0451         0441         0451         0451         0441         0451         0441         0451         0451         0441         0451         0451         0451         0451         0451         0451         0451         0451         0451         0451         0451         0451         0451         0451         0451</td><td>D</td><td>écoupe</td><td>Volume</td><td>15775 463</td><td>22.0</td><td>112.01</td><td></td><td>12.000</td><td>13000</td><td>14000</td><td></td></t<>                                                                                                    | Defaults         Defaults         192         294         5100           Plancage         Oblights         1192         510         0441         0451         0441         0451         0441         0451         0441         0451         0441         0451         0441         0451         0441         0451         0441         0451         0441         0451         0441         0451         0441         0451         0441         0451         0441         0451         0441         0451         0441         0451         0441         0451         0441         0451         0441         0451         0441         0451         0441         0451         0441         0451         0441         0451         0441         0451         0441         0451         0441         0451         0441         0451         0441         0451         0441         0451         0441         0451         0441         0451         0451         0441         0451         0441         0451         0451         0441         0451         0451         0451         0451         0451         0451         0451         0451         0451         0451         0451         0451         0451         0451         0451                                                                                                    | D   | écoupe                    | Volume           | 15775 463    | 22.0          | 112.01                                   |                                                | 12.000     | 13000          | 14000             |       |
| Nettoryage         Volume         11995 093         One         Ostation           Pincage         Volume         11995 093         One         0400         0400         0600         0600         0600         0600         0600         0600         0600         0600         0600         06000         0600         0600         0600         0600         0600         0600         0600         0600         0600         0600         0600         0600         0600         0600         0600         0600         0600         0600         0600         0600         0600         0600         0600         0600         0600         0600         0600         0600         0600         0600         0600         0600         0600         0600         0600         0600         0600         0600         0600         0600         0600         0600         0600         0600         0600         0600         0600         0600         0600         0600         0600         0600         0600         0600         0600         0600         0600         0600         0600         0600         0600         0600         0600         0600         0600         0600         0600         0600         0600 <t< td=""><td>Nettingage         Values         1995,053         0         0           Pacage         Utature         1193,013         0         0         0         0         0         0         0         0         0         0         0         0         0         0         0         0         0         0         0         0         0         0         0         0         0         0         0         0         0         0         0         0         0         0         0         0         0         0         0         0         0         0         0         0         0         0         0         0         0         0         0         0         0         0         0         0         0         0         0         0         0         0         0         0         0         0         0         0         0         0         0         0         0         0         0         0         0         0         0         0         0         0         0         0         0         0         0         0         0         0         0         0         0         0         0         0</td><td>-</td><td>iterape.</td><td>Diffacts</td><td>812</td><td>95%</td><td>61498</td><td>1 9</td><td>48000</td><td>56000</td><td>52000</td><td></td></t<>                                                                                                    | Nettingage         Values         1995,053         0         0           Pacage         Utature         1193,013         0         0         0         0         0         0         0         0         0         0         0         0         0         0         0         0         0         0         0         0         0         0         0         0         0         0         0         0         0         0         0         0         0         0         0         0         0         0         0         0         0         0         0         0         0         0         0         0         0         0         0         0         0         0         0         0         0         0         0         0         0         0         0         0         0         0         0         0         0         0         0         0         0         0         0         0         0         0         0         0         0         0         0         0         0         0         0         0         0         0         0         0         0         0         0         0                                                                                                    | -   | iterape.                  | Diffacts         | 812          | 95%           | 61498                                    | 1 9                                            | 48000      | 56000          | 52000             |       |
| Default         Differing         Differing <thdiffering< th=""> <thdiffering< th=""> <thdif< td=""><td>Defaults         Defaults         1018 (1%)         1915 (16)         05430           Pacage         Udurs         1562 (19)         1912 (16)         1912 (16)         1910 (16)         1910 (16)         1910 (16)         1910 (16)         1910 (16)         1910 (16)         1910 (16)         1910 (16)         1910 (16)         1910 (16)         1910 (16)         1910 (16)         1910 (16)         1910 (16)         1910 (16)         1910 (16)         1910 (16)         1910 (16)         1910 (16)         1910 (16)         1910 (16)         1910 (16)         1910 (16)         1910 (16)         1910 (16)         1910 (16)         1910 (16)         1910 (16)         1910 (16)         1910 (16)         1910 (16)         1910 (16)         1910 (16)         1910 (16)         1910 (16)         1910 (16)         1910 (16)         1910 (16)         1910 (16)         1910 (16)         1910 (16)         1910 (16)         1910 (16)         1910 (16)         1910 (16)         1910 (16)         1910 (16)         1910 (16)         1910 (16)         1910 (16)         1910 (16)         1910 (16)         1910 (16)         1910 (16)         1910 (16)         1910 (16)         1910 (16)         1910 (16)         1910 (16)         1910 (16)         1910 (16)         1910 (16)         1910 (16)         1910 (16)         1910 (16)</td><td>No</td><td>ettoyage</td><td>Volume</td><td>14953.053</td><td></td><td></td><td></td><td></td><td></td><td></td><td></td></thdif<></thdiffering<></thdiffering<> | Defaults         Defaults         1018 (1%)         1915 (16)         05430           Pacage         Udurs         1562 (19)         1912 (16)         1912 (16)         1910 (16)         1910 (16)         1910 (16)         1910 (16)         1910 (16)         1910 (16)         1910 (16)         1910 (16)         1910 (16)         1910 (16)         1910 (16)         1910 (16)         1910 (16)         1910 (16)         1910 (16)         1910 (16)         1910 (16)         1910 (16)         1910 (16)         1910 (16)         1910 (16)         1910 (16)         1910 (16)         1910 (16)         1910 (16)         1910 (16)         1910 (16)         1910 (16)         1910 (16)         1910 (16)         1910 (16)         1910 (16)         1910 (16)         1910 (16)         1910 (16)         1910 (16)         1910 (16)         1910 (16)         1910 (16)         1910 (16)         1910 (16)         1910 (16)         1910 (16)         1910 (16)         1910 (16)         1910 (16)         1910 (16)         1910 (16)         1910 (16)         1910 (16)         1910 (16)         1910 (16)         1910 (16)         1910 (16)         1910 (16)         1910 (16)         1910 (16)         1910 (16)         1910 (16)         1910 (16)         1910 (16)         1910 (16)         1910 (16)         1910 (16)         1910 (16)                                                                                                    | No  | ettoyage                  | Volume           | 14953.053    |               |                                          |                                                |            |                |                   |       |
| Piacage         Volume         19/22 19/2         9/14         40/55           Tetow (P, RTY et Total EPPRo)         64/2         9/14         40/55         10/500         15000         12000         10000           Tetow (P, RTY et Total EPPRo)         64/2         10/5         10/5         10/5         15000         12000         10000           Tetow (P, RTY et Total EPPRo)         64/2         10/5         10/5         10/5         10/5         10/5         10/5         10/5         10/5         10/5         10/5         10/5         10/5         10/5         10/5         10/5         10/5         10/5         10/5         10/5         10/5         10/5         10/5         10/5         10/5         10/5         10/5         10/5         10/5         10/5         10/5         10/5         10/5         10/5         10/5         10/5         10/5         10/5         10/5         10/5         10/5         10/5         10/5         10/5         10/5         10/5         10/5         10/5         10/5         10/5         10/5         10/5         10/5         10/5         10/5         10/5         10/5         10/5         10/5         10/5         10/5         10/5         10/5                                                                                                    | Pracessa         Volume         19/20.112         99%         405%           Letaux (% RTY et Total DPPR0         64%         175.315.3         3000         4200         10000           Letaux (% RTY et Total DPPR0         64%         175.315.3         3000         4200         10000           Debatinge / Impection         0         0         0         0         0         0         0         0         0         0         0         0         0         0         0         0         0         0         0         0         0         0         0         0         0         0         0         0         0         0         0         0         0         0         0         0         0         0         0         0         0         0         0         0         0         0         0         0         0         0         0         0         0         0         0         0         0         0         0         0         0         0         0         0         0         0         0         0         0         0         0         0         0         0         0         0         0         0         0 </td <td></td> <td></td> <td>Défauts</td> <td>1038 891</td> <td>93%</td> <td>69430</td> <td>1</td> <td>66000</td> <td>71000</td> <td>68500</td> <td></td>                                                                                                    |     |                           | Défauts          | 1038 891     | 93%           | 69430                                    | 1                                              | 66000      | 71000          | 68500             |       |
| Defaults         Defaults         962         99%         4055           Tetace (% RTY et 7 total DPPM)         6.62         175 315.22         30000         42000           Tetace (% RTY et 7 total DPPM)         6.62         175 315.22         New Signal         20000         42000           Cabacity (% RTY et 7 total DPPM)         6.62         175 315.22         New Signal         165000         210000         100000           Debalinge / Impection         Operationality (% RTY et 7 total DPPM)         Operationality (% RTY et 7 total DPPM)         Z Min           Debalinge / Impection         0         0         0         0         0         0         0         0         0         0         0         0         0         0         0         0         0         0         0         0         0         0         0         0         0         0         0         0         0         0         0         0         0         0         0         0         0         0         0         0         0         0         0         0         0         0         0         0         0         0         0         0         0         0         0         0         0                                                                                                    | Defaults         Defaults         6/32         99%         44055           Lemax (% RTY er Total DPPR)         8/82         175 375,32         3000         2000         0000           Lemax (% RTY er Total DPPR)         8/82         175 375,32         165002         215002         100005           Lemax (% RTY er Total DPPR)         6/87 recessus<br>(be precision<br>(be precision)         10000         2000         100005           Leballager / Impection         0         0         0         0         0         0         0         0         0         0         0         0         0         0         0         0         0         0         0         0         0         0         0         0         0         0         0         0         0         0         0         0         0         0         0         0         0         0         0         0         0         0         0         0         0         0         0         0         0         0         0         0         0         0         0         0         0         0         0         0         0         0         0         0         0         0         0         0                                                                                                    | PI  | lacage                    | Volume           | 13924, 162   |               |                                          | 1 1                                            | 1.111      |                | 1.11.11           |       |
| Tetaux (* 8.1Y ei Total DPPa)         BK         T55 315.20           1 tetaux (* 8.1Y ei Total DPPa)         BK         155 315.20           1 tetaux (* 8.1Y ei Total DPPa)         BK         155 315.20           1 tetaux (* 8.1Y ei Total DPPa)         BK         155 315.20           1 tetaux (* 8.1Y ei Total DPPA)         BK         155 315.20           1 tetaux (* 8.1Y ei Total DPPA)         BK         155 315.20           1 tetaux (* 8.1Y ei Total DPPA)         BK         BK           1 tetaux (* 8.1Y ei Total DPPA)         BK         BK           1 tetaux (* 8.1Y ei Total DPPA)         BK         BK           1 tetaux (* 8.1Y ei Total DPPA)         BK         BK           1 tetaux (* 8.1Y ei Total DPPA)         BK         BK           1 tetaux (* 8.1Y ei Total DPPA)         BK         BK           1 tetaux (* 8.1Y ei Total DPPA)         BK         BK           1 tetaux (* 8.1Y ei Total DPPA)         BK         BK           1 tetaux (* 10.1 tetaux (* 10.                                                                                                    | Decessor (k RTY et Total DPPM)         LKK         175 315.20         15500         215000           Processor (c)         Cpk Capacitis         Cpk Infinite         Decessor (c)         Decessor (c)         Decesor (c)         Decessor (c) <td< td=""><td></td><td></td><td>Défauts</td><td>562</td><td>96%</td><td>40353</td><td>1</td><td>38000</td><td>42000</td><td>40000</td><td></td></td<>                                                                                                    |     |                           | Défauts          | 562          | 96%           | 40353                                    | 1                                              | 38000      | 42000          | 40000             |       |
| Tetrava (b, RTY et Total DPPM)         4%         175 315.32         155001         215000         100003           Interact (b, RTY et Total DPPM)         6%         175 315.32         155001         216000         100003           Interact (b, RTY et Total DPPM)         0         0         0         0         0         0         0         0         0         0         0         0         0         0         0         0         0         0         0         0         0         0         0         0         0         0         0         0         0         0         0         0         0         0         0         0         0         0         0         0         0         0         0         0         0         0         0         0         0         0         0         0         0         0         0         0         0         0         0         0         0         0         0         0         0         0         0         0         0         0         0         0         0         0         0         0         0         0         0         0         0         0         0         0         0<0                                                                                                    | Endmark N. RTY et Total DPPBD         ARS.         175 315.32         155000         215000         100005           Debullage / Impection         Cpk Cepacitie         Cpk Infiniterer         Cpk support et al.         Immersion         Zinfiriar         Z Minimus           Debullage / Impection         0         0         0         0         0         0         0         0         0         0         0         0         0         0         0         0         0         0         0         0         0         0         0         0         0         0         0         0         0         0         0         0         0         0         0         0         0         0         0         0         0         0         0         0         0         0         0         0         0         0         0         0         0         0         0         0         0         0         0         0         0         0         0         0         0         0         0         0         0         0         0         0         0         0         0         0         0         0         0         0         0         0 <td< td=""><td></td><td></td><td></td><td></td><td></td><td>1.1.1.1.1.1.1.1.1.1.1.1.1.1.1.1.1.1.1.1.</td><td></td><td></td><td></td><td>(* 1) ( ) ( ) ( )</td><td></td></td<>                                                                                                    |     |                           |                  |              |               | 1.1.1.1.1.1.1.1.1.1.1.1.1.1.1.1.1.1.1.1. |                                                |            |                | (* 1) ( ) ( ) ( ) |       |
| Decessor Cp         Cpk Capacitie<br>(cpk capacitie)         Cpk inferieur         Cpk superieur         Niveau Signa<br>de processor<br>(cpk superieur)         Decessor<br>(cpk superieur)         Zuliferieur         Zuliferieur <td>Deballage / Impection         Demonstration         Cpk Capacitie         Cpk Infifteeur         Cpk regeterent in memolodie         Zaugierteeur         Z Min           Deballage / Impection         0         0         0         0         0         0         0         0         0         0         0         0         0         0         0         0         0         0         0         0         0         0         0         0         0         0         0         0         0         0         0         0         0         0         0         0         0         0         0         0         0         0         0         0         0         0         0         0         0         0         0         0         0         0         0         0         0         0         0         0         0         0         0         0         0         0         0         0         0         0         0         0         0         0         0         0         0         0         0         0         0         0         0         0         0         0         0         0         0         0         0         0<td>Te</td><td>Alaux (% RTY et Total DPF</td><td>PM)</td><td></td><td>84%</td><td>175 315,32</td><td>1</td><td>155000</td><td>215000</td><td>180000</td><td>8</td></td>                                                                                                    | Deballage / Impection         Demonstration         Cpk Capacitie         Cpk Infifteeur         Cpk regeterent in memolodie         Zaugierteeur         Z Min           Deballage / Impection         0         0         0         0         0         0         0         0         0         0         0         0         0         0         0         0         0         0         0         0         0         0         0         0         0         0         0         0         0         0         0         0         0         0         0         0         0         0         0         0         0         0         0         0         0         0         0         0         0         0         0         0         0         0         0         0         0         0         0         0         0         0         0         0         0         0         0         0         0         0         0         0         0         0         0         0         0         0         0         0         0         0         0         0         0         0         0         0         0         0         0         0 <td>Te</td> <td>Alaux (% RTY et Total DPF</td> <td>PM)</td> <td></td> <td>84%</td> <td>175 315,32</td> <td>1</td> <td>155000</td> <td>215000</td> <td>180000</td> <td>8</td>                                                                                                    | Te  | Alaux (% RTY et Total DPF | PM)              |              | 84%           | 175 315,32                               | 1                                              | 155000     | 215000         | 180000            | 8     |
| Openciestan Cp         Cpt Capacitie<br>(cpt capacitie)         Cpt inferieur<br>(cpt inferieur)         Openciestan Cpt<br>(cpt inferieur)         Z superieur)         Z superieur)           Debalinge / Impection         0         0         0         0         0         0         0         0         0         0         0         0         0         0         0         0         0         0         0         0         0         0         0         0         0         0         0         0         0         0         0         0         0         0         0         0         0         0         0         0         0         0         0         0         0         0         0         0         0         0         0         0         0         0         0         0         0         0         0         0         0         0         0         0         0         0         0         0         0         0         0         0         0         0         0         0         0         0         0         0         0         0         0         0         0         0         0         0         0         0         0         0                                                                                                    | Deballage / Inspection         Decrement         Cpl Capacital<br>Defection         Cpl Inferior         Departmented<br>(grapproximation)         Z Inferior         Z supprime         Z Min           04-coops         0         0         0         0         0         0         0         0         0         0         0         0         0         0         0         0         0         0         0         0         0         0         0         0         0         0         0         0         0         0         0         0         0         0         0         0         0         0         0         0         0         0         0         0         0         0         0         0         0         0         0         0         0         0         0         0         0         0         0         0         0         0         0         0         0         0         0         0         0         0         0         0         0         0         0         0         0         0         0         0         0         0         0         0         0         0         0         0         0         0         0 </th <th>-</th> <th></th> <th></th> <th></th> <th></th> <th></th> <th>Niveau Sigma</th> <th></th> <th></th> <th>_</th> <th>i i i</th>                                                                                                    | -   |                           |                  |              |               |                                          | Niveau Sigma                                   |            |                | _                 | i i i |
| December 2000         Openational Cp & de processos Cp & Interiour         Capa Interiour         Zandaritur         Zandaritur <thzandaritur< th=""> <thzandaritur< th=""></thzandaritur<></thzandaritur<>                                                                                                    | Debalinge / Impection         Operation         Operation <th></th> <th></th> <th></th> <th>Cpk Capacité</th> <th></th> <th></th> <th>de processus<br/>(par méthode<br/>d'approximatio</th> <th></th> <th></th> <th></th> <th></th>                                                                                                    |     |                           |                  | Cpk Capacité |               |                                          | de processus<br>(par méthode<br>d'approximatio |            |                |                   |       |
| Debalage / Inspection         1         0         1         0         2         3         1           Decorps         0         0         0         0         0         0         0         0         0         0         0         0         0         0         0         0         0         0         0         0         0         0         0         0         0         0         0         0         0         0         0         0         0         0         0         0         0         0         0         0         0         0         0         0         0         0         0         0         0         0         0         0         0         0         0         0         0         0         0         0         0         0         0         0         0         0         0         0         0         0         0         0         0         0         0         0         0         0         0         0         0         0         0         0         0         0         0         0         0         0         0         0         0         0         0         0<                                                                                                    | Debalage / Impection         1         0         1         0         2         1         1         0           Decorpt         0         0         0         0         0         0         0         0         0         0         0         0         0         0         0         0         0         0         0         0         0         0         0         0         0         0         0         0         0         0         0         0         0         0         0         0         0         0         0         0         0         0         0         0         0         0         0         0         0         0         0         0         0         0         0         0         0         0         0         0         0         0         0         0         0         0         0         0         0         0         0         0         0         0         0         0         0         0         0         0         0         0         0         0         0         0         0         0         0         0         0         0         0         0         0 </th <th></th> <th></th> <th>Processus Cp</th> <th>de processus</th> <th>Cpk inférieur</th> <th>Cpk supérieur</th> <th>n normale)</th> <th>Zintérieur</th> <th>2-supérieur</th> <th>Z Min</th> <th></th>                                                                                                    |     |                           | Processus Cp     | de processus | Cpk inférieur | Cpk supérieur                            | n normale)                                     | Zintérieur | 2-supérieur    | Z Min             |       |
| Decoge         0         0         0         0         0         0         0         0         0         0         0         0         0         0         0         0         0         0         0         0         0         0         0         0         0         0         0         0         0         0         0         0         0         0         0         0         0         0         0         0         0         0         0         0         0         0         0         0         0         0         0         0         0         0         0         0         0         0         0         0         0         0         0         0         0         0         0         0         0         0         0         0         0         0         0         0         0         0         0         0         0         0         0         0         0         0         0         0         0         0         0         0         0         0         0         0         0         0         0         0         0         0         0         0         0         0 <td>Decoge         0         0         0         0         0         0         0         0         0         0         0         0         0         0         0         0         0         0         0         0         0         0         0         0         0         0         0         0         0         0         0         0         0         0         0         0         0         0         0         0         0         0         0         0         0         0         0         0         0         0         0         0         0         0         0         0         0         0         0         0         0         0         0         0         0         0         0         0         0         0         0         0         0         0         0         0         0         0         0         0         0         0         0         0         0         0         0         0         0         0         0         0         0         0         0         0         0         0         0         0         0         0         0         0         0         0<td>D</td><td>iballage / Inspection</td><td>10-000 to 10-000</td><td>(</td><td></td><td>1</td><td></td><td>3</td><td>1</td><td>1</td><td></td></td>                                                                                                    | Decoge         0         0         0         0         0         0         0         0         0         0         0         0         0         0         0         0         0         0         0         0         0         0         0         0         0         0         0         0         0         0         0         0         0         0         0         0         0         0         0         0         0         0         0         0         0         0         0         0         0         0         0         0         0         0         0         0         0         0         0         0         0         0         0         0         0         0         0         0         0         0         0         0         0         0         0         0         0         0         0         0         0         0         0         0         0         0         0         0         0         0         0         0         0         0         0         0         0         0         0         0         0         0         0         0         0         0 <td>D</td> <td>iballage / Inspection</td> <td>10-000 to 10-000</td> <td>(</td> <td></td> <td>1</td> <td></td> <td>3</td> <td>1</td> <td>1</td> <td></td>                                                                                                    | D   | iballage / Inspection     | 10-000 to 10-000 | (            |               | 1                                        |                                                | 3          | 1              | 1                 |       |
| Hettorsgac         0         0         0         0         1         1         0         0           Placage         0         0         0         0         0         0         0         0         0         0         0         0         0         0         0         0         0         0         0         0         0         0         0         0         0         0         0         0         0         0         0         0         0         0         0         0         0         0         0         0         0         0         0         0         0         0         0         0         0         0         0         0         0         0         0         0         0         0         0         0         0         0         0         0         0         0         0         0         0         0         0         0         0         0         0         0         0         0         0         0         0         0         0         0         0         0         0         0         0         0         0         0         0         0         0                                                                                                    | Nettoryspic         O         O         O         I         I         O         O           Plackage         O         O                                                                                                    | D   | scoupe                    |                  | ) (          | ) (           | ) (                                      | 0                                              | 0          | 0              | 0                 |       |
| Placage         0         0         0         0         0         0         0         0         0         0         0         0         0         0         0         0         0         0         0         0         0         0         0         0         0         0         0         0         0         0         0         0         0         0         0         0         0         0         0         0         0         0         0         0         0         0         0         0         0         0         0         0         0         0         0         0         0         0         0         0         0         0         0         0         0         0         0         0         0         0         0         0         0         0         0         0         0         0         0         0         0         0         0         0         0         0         0         0         0         0         0         0         0         0         0         0         0         0         0         0         0         0         0         0         0         0 </td <td>Placage         0         0         0         0         0         0         0         0         0         0         0         0         0         0         0         0         0         0         0         0         0         0         0         0         0         0         0         0         0         0         0         0         0         0         0         0         0         0         0         0         0         0         0         0         0         0         0         0         0         0         0         0         0         0         0         0         0         0         0         0         0         0         0         0         0         0         0         0         0         0         0         0         0         0         0         0         0         0         0         0         0         0         0         0         0         0         0         0         0         0         0         0         0         0         0         0         0         0         0         0         0         0         0         0         0         0<!--</td--><td>Ne</td><td>ettoyage</td><td></td><td>) (</td><td>) (</td><td>0 (</td><td>1</td><td>1</td><td>0</td><td>0</td><td></td></td>                                                                                                    | Placage         0         0         0         0         0         0         0         0         0         0         0         0         0         0         0         0         0         0         0         0         0         0         0         0         0         0         0         0         0         0         0         0         0         0         0         0         0         0         0         0         0         0         0         0         0         0         0         0         0         0         0         0         0         0         0         0         0         0         0         0         0         0         0         0         0         0         0         0         0         0         0         0         0         0         0         0         0         0         0         0         0         0         0         0         0         0         0         0         0         0         0         0         0         0         0         0         0         0         0         0         0         0         0         0         0         0 </td <td>Ne</td> <td>ettoyage</td> <td></td> <td>) (</td> <td>) (</td> <td>0 (</td> <td>1</td> <td>1</td> <td>0</td> <td>0</td> <td></td>                                                                                                    | Ne  | ettoyage                  |                  | ) (          | ) (           | 0 (                                      | 1                                              | 1          | 0              | 0                 |       |
| Total         0.60         0.40         0.40         0.79         1.54         1.21         2.37         1.21           Debattage / Inspection         Decompo         Energyage         Placage         Disolation         Disolation <thdisolation< th="">         Disolation         Disolation         Disolation         Disolation         Disolation         Disolation         Disolation         Disolation         Disolation         Disolation         Disolation         Disolation         Disolation         Disolation         Disolation         <thdisolation< th="">         Disolation         <thdisolation<< td=""><td>Energy         0.60         0.40         0.40         0.79         1.64         1.21         2.37         1.21           Deballage / Inspection         Decrospe         Hescage         Placage         Placage</td><td>PI</td><td>acage</td><td>1</td><td>) (</td><td>) (</td><td>) (</td><td>0 0</td><td>0</td><td>0</td><td>0</td><td></td></thdisolation<<></thdisolation<></thdisolation<>                          | Energy         0.60         0.40         0.40         0.79         1.64         1.21         2.37         1.21           Deballage / Inspection         Decrospe         Hescage         Placage         Placage                                                                                                    | PI  | acage                     | 1                | ) (          | ) (           | ) (                                      | 0 0                                            | 0          | 0              | 0                 |       |
| Donotest         Donotest           229, 162243         901,9640194         962,893732         601,917763.           201,812243         901,9640194         962,893732         601,917763.           201,812369         675,958437         1980,614197         682,719763.           215,414497         631,609841         1008,74227         464,756309           224,519226         400,606844         1004,74227         464,756309           225,959231         804,718184         1022,90295         510,709001           201,912949         808,478119         1022,90295         510,709001           201,912947         808,478119         1027,91292         510,709001           214,44497         907,5231153         1000,29815         551,709001           224,813033         540,412312         1002,29815         547,700577           224,412101         907,5231153         1000,29815         547,700577           225,9061911         1111,11544         907,593125         123,91417           225,9061911         1111,11544         907,59315         542,62535           225,9061911         1111,11544         907,59315         543,62535           225,9061911         1111,11544         907,59315         543,62535                                                                                                    | Doumles         Doumles           228. H22343         907.564/374         982.973/32         601.97766.3           238. 151056         617.564/37         1000.8114/9         982.973/32         601.97766.3           238. 151056         617.564/37         1000.8114/9         1000.8114/9         1001.8114/9           238. 151056         617.564/37         1000.8114/9         1000.8114/9         1001.8114/9           234. 597056         407.564/31         1001.8114/9         101.7714/3         101.2014/9           246. 597028         440.0566644         1001.7714/34         571.05179/82         101.2016/9           266. 566201         84.716418         1024.50266         571.59179/82         101.2016/9           266. 546201         84.716718         1022.50565         567.200577         24.8173155         566.40213322         1003.31666         544.2924333           211.177775         896.5622741         1123.10566         542.264231         211.111.11584         567.59179           256.562381         616.5029689         1461.10119         526.951719         105.264291         225.59181           256.60291         506.5029689         1061.502964         105.552961         226.59181         226.59181           256.60291         506.50296                                                                                                    | To  | ,tal                      | 0,60             | 0,40         | 0,40          | 0,79                                     | 1,54                                           | 1,21       | 2,37           | 1,21              |       |
| System         System         System           254         5125         5125         5125         5125         5125         5125         5125         5125         5125         5125         5125         5125         5125         5125         5125         5125         5125         5125         5125         5125         5125         5125         5125         5125         5125         5125         5125         5125         5125         5125         5125         5125         5125         5125         5125         5125         5125         5125         5125         5125         5125         5125         5125         5125         5125         5125         5125         5125         5125         5125         5125         5125         5125         5125         5125         5125         5125         5125         5125         5125         5125         5125         5125         5125         5125         5125         5125         5125         5125         5125         5125         5125         5125         5125         5125         5125         5125         5125         5125         5125         5125         5125         5125         5125         5125         5125         5125         <                                                                                                    | 204         492.541         490         597.7463           204         492.7423         490         597.7463           204         492.7425         490.7425         447.7453           204         442.6467         403         500.6464           205         442.6467         403         500.6464           225         542.54627         402.566644         402.647264           226         542.50286         644         72.64726           226         550.5208         641.7741834         1022.402065           226         550.5208         641.7741834         1022.402065           226         550.5101         100.666474         610.015421           226         510.711         602.666474         610.015421           228         510.7175         896.565212         100.310560           241.517515         560.6111         101.55217           255.506111         111.11544         957.594217           225.506111         111.11544         957.594217           225.506111         111.11544         957.594217           225.506111         111.11544         957.594217           225.506111         1111.11544         957.594121                                                                                                    | D   | eballage / Inspection     | Données          | Nettoyage    | Placage       | 1                                        |                                                |            |                |                   |       |
| 201.375985         675.568437         1050.61149         753.759812           215.445465         037.6059611         1007.42124         144.70509           224.579230         400.696644         1007.41237         447.75509           225.552201         400.696644         1007.41237         447.75509           226.552201         441.76519         1017.75629         101.75609           226.552201         441.75519         101.756201         101.756201           226.552201         441.75519         101.256201         101.756201           226.451231         1052.66674         451.055420         101.55621           226.45131         1052.66674         451.055421         101.55621           226.45131         1052.66674         451.055421         101.55621           226.45131         1052.66674         451.055421         101.55621           226.450512         102.95751         102.29575         544.70571           226.656572         766.710715         1057.552027         431.369111           226.4626301         1766.5259680         1464.51118         453.5519           226.4627631         1766.551915         155.552420         155.5519           226.4627631         176.551915         155.552420                                                                                                    | 2x3 4579695 475 568437 1050 51497 424.779192<br>2x4 547967 431 5005742 108,74251 108,74251 108,74251 201<br>2x4 579528 400,566644 1005,41237 447,75509<br>2x5 579528 400,566644 1005,41237 447,75509<br>2x2 579797 422 5005131 1052 5005 101,20051 102<br>2x2 579797 422 5005131 1052 5005 411 513524 101<br>2x4 579577 500 500572 100,20055 5007 441 301117<br>2x5 567572 176,1017 500 500572 443 301117<br>2x5 567572 176,1017 500 500574 443 301117<br>2x5 567572 176,1017 500 500574 443 301117<br>2x5 567572 176,1017 500 500574 443 301117<br>2x5 567572 176,1017 500 500574 443 301117<br>2x5 567572 176,1017 500 500574 443 301117<br>2x5 567572 176,1017 500 500574 443 301117<br>2x5 567572 176,1017 500 500574 443 301117<br>2x5 567572 176,1017 500 50057 443 301117<br>2x5 567572 176,1017 500 500574 443 301117<br>2x5 567572 176,1017 500 500574 443 301117<br>2x5 567572 176,1017 500 500574 443 301117<br>2x5 567572 176,1017 500 500574 443 301117<br>2x5 567572 176,1017 500 500574 443 301117<br>2x5 567572 176,1017 500 500574 443 301117<br>2x5 567574 51,30264 500 500574 443 301117<br>2x5 567574 51,30264 500 500574 423 4005590<br>2x5 567574 51,3026 500574 500574 500774 500574 500574 500574 500574 500574 500774 500574 5005574507 500574 500574 50                                                 | 21  | 6 1622343                 | 901 9540194      | 962 8937382  | 601.9177653   | 1                                        |                                                |            |                |                   |       |
| 214.544967         031.609541         1008.74253         447.05069           226.599228         400.750644         1005.74275         647.75069           226.599238         641.745154         1025.4277         647.75069           226.599239         641.745154         97.057192         763.75709           228.519927         882.055111         102.66074         611.015421           228.5197071         822.0551131         102.66074         611.015421           228.5197071         822.0551131         102.66074         611.015421           228.5197071         822.0551131         102.66074         611.015421           228.5197151         540.015322         103.8104         642.7424331           221.17775         896.595121         1121.10540         642.7424331           225.90671611         1111.11544         957.915416         642.743519           225.9067651         716.710715         107.52027         443.61915           225.4027103         716.710715         107.52027         443.61915           225.4027103         716.7177         105.22462         457.915119           225.4027103         716.7177         105.22462         457.915119           225.4027103         716.71777         575.20274<                                                                                                    | 215.445467         201.5009541         1001.74251         447.05009           225.59228         440.76509         246.75009         245.99229           226.59228         641.748154         1022.4927         510.270000           226.59209         641.748154         1022.4927         510.270000           226.59701         682.09311         1002.69474         611.971542           228.59701         682.09311         1002.69474         611.9715421           248.411555         640.01112         1003.09474         611.9715421           248.411555         640.01112         1003.0111         642.64214           248.411555         640.01112         1003.0114         642.64214           248.411555         640.01112         1003.0114         642.64213           248.411555         640.01112         1003.0114         642.64213           259.506181         111.111.649         957.94414         642.64213           225.906191         101.957.9107         1005.752027         443.981117           225.906191         649.599468         1044.1112         502.641141           225.906191         649.599468         1045.11126         503.80429           225.906191         649.599468         105.512420         <                                                                                                    | 20  | 4 3575985                 | 675 958437       | 1050.611497  | 624 7791612   | 1                                        |                                                |            |                |                   |       |
| 28.4599238         400.696844         100.6.491237         648.768069           28.595228         641.7611541         122.60565         591.709001           20.59527         648.7611541         122.60576         591.709001           20.59527         648.7611541         122.60576         591.709001           20.595627         182.605131         192.60576         591.709001           22.8179071         822.605131         192.605714         611.015621           25.401231         997.523153         100.229855         564.705677           22.8179071         196.505122         1121.10580         64.000519           22.9067101         1111.11564         957.59321         643.602505           22.9067011         1111.11564         957.59327         443.602505           22.9067011         1111.1154         957.59327         443.602515           22.9067011         1111.1154         957.59327         443.602515           22.9067011         196.59527         1766.71075         1075.50207           22.9067011         197.59207         453.801519         122.9111           22.9067011         197.59207         453.801519         122.9111           22.9067011         197.59207         197.59207                                                                                                    | 234.599298 400,6966844 1005,41237 648,750399<br>265,565228 647,74184 1024,50266 501,501500<br>266,165201 689,41644 1024,50266 501,501500<br>266,165201 689,41644 1024,50266 570,5017982<br>261,6440231 687,50175 1002,2815 567,5017982<br>244,617355 560,4013322 1093,31666 544,2242433<br>245,601311 111,11584 955,751421 443,562051<br>245,601311 111,11584 955,751421 443,562051<br>245,601311 111,11584 955,751421 443,562051<br>245,601311 111,11584 955,751421 443,562051<br>255,662091 666,5295699 1444,10119 520,651519<br>255,662091 696,5295699 1444,10119 520,651519<br>255,662091 696,5295699 1444,10119 520,651519<br>255,662091 696,5295699 1444,10119 520,651519<br>255,662091 695,5295699 1442,10119 520,651519<br>255,662091 695,5295699 1444,10119 520,651519<br>255,662091 691,52324 1095,52097 553,32420<br>255,662091 691,52324 1095,52097 553,32420<br>255,662091 691,523429 1453,52097 553,32420<br>255,662091 691,523429 1453,52097 553,32420<br>255,662091 691,523429 1455,32097 553,32420<br>255,662091 691,523429 1455,32097 553,32420<br>255,662091 691,553429 1455,32747 553,32420<br>255,662091 691,553429 1455,33747 553,32420<br>255,662091 691,553429 1455,33747 553,32420<br>255,662091 691,553429 1455,33747 553,32420<br>255,662091 691,553429 1455,33747 553,32420<br>255,662091 691,553429 1455,33747 553,32420<br>255,662091 691,553429 1455,33747 553,32420 1455,32747 553,32420 1455,32747 553,32420 1455,32747 553,35420 1455,3574 553,35747 553,35747 553,35747 553,35747 553,35747 553,35747 553,5             | 21  | 5 4454857                 | 831,6089541      | 1088 748251  | 447.085089    | 1                                        |                                                |            |                |                   |       |
| 226.962280         641.748134         1022.402056         510.1209001           226.165601         808.476646         913.77342         573.0971922           228.179071         822.0651311         1002.660474         61.015421           129.4410121         907.251313         1002.861674         64.7105171           228.179071         827.0671313         1002.861674         64.7105171           228.17775         896.5962121         1123.10520         854.006578           225.0501111         1111.11644         957.9517304         64.7062035           226.9605172         766.710715         1087.520207         443.819117           229.4027160         764.810719         1095.51727         644.10118           229.4027160         764.517197         1095.51727         164.7207108           120.91775         966.920497         113.911454         1095.91914           120.9178         966.920497         1095.91174         1095.91174           120.91797         974.831979         1015.22020         443.8199           122.9402160         964.92049897         105.91240         105.915119           120.940291         976.915197         105.220420         105.915119                                                                                                    | 225         5552288         641,7241104         1022,802055         510,720000           225,555001         882,41064         913,773436         57,0971982           228,875971         822,005131         1052,64074         61,015521           248,401231         915,52131         1052,64074         61,015521           248,401231         915,52131         1022,64515         647,730571           248,401231         915,52131         1002,24615         647,730571           255,5051911         915,52121         1131,11550         643,730571           255,5051911         1111,11544         95,794178         643,662053           255,5051911         1111,11544         95,794179         109,51914           256,905191         645,529568         1441,319117         220,815151           056,22051         766,51216         109,51914         520,515151           056,22054         916,512915         105,52027         441,389117           225,94027503         766,512968         1446,1118         520,515151           056,22054         916,512915         105,52027         441,3891           223,3430953         104,349564         915,512420         92,341452           223,344,94525         106,32944                                                                                                    | 23  | 4,5399238                 | 400,6966844      | 1005.431237  | 648,763609    | 1                                        |                                                |            |                |                   |       |
| 205         656601         888,41664         91,3773438         573,071982           228,817907         822,60511         105,60644         611,015621           216,401211         987,623115         105,6064         611,015621           216,401213         987,6231153         1002,20855         564,705677           228,013163         540,6023322         1093,8166         544,204233           221,17775         896,502121         1121,10560         644,006505           225,9061111         1111,11644         957,59424         643,6045055           224,005017         756,71015         107,520207         443,861505           225,906111         1111,11464         66,1463249         1111           225,906111         109,1520207         443,861505         1111           225,906111         109,1520207         443,861505         1111           225,906111         109,1520207         443,861519         1111,1520           225,906111         109,1520207         443,861519         1111,1520           225,906111         109,1520207         443,861519         1111,1520           225,906111         109,151747         105,517147         1111,1520           225,9061111         109,171747         109,51                                                                                                    | 205.165601         808.410648         913.7734306         572.017982           228.2132011         822.055131         1002.60647         611.0154221           216.440221         907.5231153         1002.208455         564.7300577           216.440221         907.5231153         1002.208455         564.7300577           224.513155         564.022143         100.51627         100.51627           225.0601511         1111.11564         905.75027         443.062035           226.0605727         760.71075         906.50214         443.062035           225.0605317         1005.120847         565.950209         443.061116           226.060527         760.71075         906.50244         56.95116           109.650528         100.530847         55.9561391         506.53081           109.650514         910.543385         101.533847         55.9564391           223.340505         100.4326564         965.543563         223.343063           223.444447         565.333627         55.916361         459.543482           23.3430563         100.4326564         965.550741         459.543482           23.343063         100.4326564         965.550741         459.2441452           23.4444472         569.3330241                                                                                                    | 23  | 6,5952288                 | 841,7481834      | 1024,902695  | 510,1209003   | 1                                        |                                                |            |                |                   |       |
| 228.879071         822.6951311         1028.66074         611.015421           214.401221         647.2051351         1002.9861         564.705077           234.811315         504.0213322         1008.31696         564.720577           234.811315         504.0213322         1008.31696         564.224933           225.9061811         111.11564         957.95424         464.02035           225.9061817         111.11564         957.95424         464.02035           226.906191         111.11564         957.95424         464.02035           226.906191         1017.112077         1019.91176         464.745399           226.906191         664.20958         195.32420         195.15119           109.602014         95.013135         1015.2249         195.15119           109.602014         95.013135         1015.2240         195.15119                                                                                                    | 228,43795071 822,0953131 1925,265074 611,015421<br>244,441221 997,523151 1922,29455 647,290577<br>244,451231 997,52315 540,203455 547,290577<br>244,513155 540,021322 1098,31686 544,224231<br>255,005181 1011,115404 997,79442 444,820255<br>255,005181 1011,115404 997,79442 444,820255<br>255,005972 765,710775 1097,52027 441,301117<br>225,9420350 776,531270 1099,31764 657,4413,90117<br>225,9420350 916,532969 1446,10180 520,045159<br>225,9420350 916,532969 1446,10180 520,045159<br>225,9420350 916,532964 915,01312 157,53240<br>223,3439553 1044,25954 905,53027 423,2441452<br>223,3439553 1044,25954 905,53027 423,2441452<br>223,3439553 1044,25954 905,53027 423,2441452<br>223,3439553 1044,25954 905,53027 423,2441452<br>223,3439553 1054,25954 905,53027 423,2441452<br>223,3439553 1054,25954 905,53027 423,2441452<br>223,3439553 1054,25954 905,53027 423,2441452<br>223,3439553 1054,25954 905,53027 423,2441452<br>223,3439553 1054,25954 905,53027 423,2441452<br>223,3439553 1054,25954 905,53027 423,2441452<br>223,3439553 1054,25954 905,53027 423,2441452<br>223,3439553 1054,25954 905,53027 423,2441452<br>223,343955 1054,25954 905,53027 423,2441452<br>223,343955 1054,25954 905,53027 423,2441452<br>223,343955 1054,25954 905,53027 423,2441452<br>223,343955 1054,25954 905,53027 452,2591452<br>223,343955 1054,25954 905,53027 452,2541452<br>223,343955 1054,25954 905,53027 452,2541452<br>223,343955 1054,25954 905,53027 452,2541452<br>223,343955 1054,25954 905,53027 452,2541452<br>223,343955 1054,25954 905,53027 452,2541452<br>223,343955 1054,25954 905,53027 452,2541452<br>223,343955 1054,25954 905,53077 423,2441452<br>223,343955 1054,25954 905,53077 423,2441452<br>223,343955 1054,25954 905,53077 423,244152<br>223,343955 1054,25954 905,53077 423,2441452<br>223,343955 1054,25954 905,53077 423,2441452<br>223,343955 1054,25954 905,53077 423,244152<br>223,343955 1054,25954 905,53077 423,244152<br>223,343954 1055,2597 423,244152<br>223,343954 1055,2597 423,244152<br>223,343954 1055,2597 423,244152<br>223,343954 1055,2597 423,244152<br>223,343954 1055,2597 423,244152<br>223,343954 1055,2597 423,25455<br>223,343954 1055,2597 423,25455      | 20  | 15,1656081                | 888,410648       | 913,7734386  | 573,0917982   | 1                                        |                                                |            |                |                   |       |
| 216.40121         987.523153         1002.29855         564.705677           223.01355         504.023322         1903.39665         544.224433           223.17775         986.505121         1123.10566         544.224433           223.017775         986.505122         1123.10567         644.264503           225.9067101         1111.1564         995.19842         643.6645035           226.906702         766.71075         1097.520207         443.6615035           225.9067011         7166.710715         1097.520207         443.861503           225.9067011         766.710715         1097.520207         443.861503           225.9067011         696.5205901         696.5205917         109.51171           225.9067011         696.52059087         696.5205918         597.5491678           225.9067011         696.52059087         696.5117         595.6599668         598.4491678                                                                                                    | 216.44721         987.523153         1002.29855         564.730577           28.4131535         504.02322         1993.3166         44.2204333           221.177775         896.505272         1121.10360         634.005198           225.050737         776.57124         1122.10360         634.005191           226.050757         776.57124         1002.10360         634.005191           226.050757         776.57124         1002.10360         64.785019           109.620514         1003.57146         1005.57347         65.4785019           109.620514         910.543385         1015.52347         575.524201           223.5959505         120.1543355         1015.52347         575.524201           223.59595050         120.1543356         1015.52347         575.524201           223.8959505         120.154377         265.5835612         253.843612           223.840563         1004.295654         965.5702472         652.843612           223.8404537         563.330262         1065.52077         553.310262           223.8404537         263.8444472         1065.20777         553.81664                                                                                                    | 23  | 2,8379071                 | 822,0953131      | 1052,650674  | 611,0135421   | 1                                        |                                                |            |                |                   |       |
| 214         071515         564.021322         1096.31666         54.202433           231         177775         066.05211         1723.05626         84.800516           231         177775         066.05211         1723.05626         84.800516           225.090572         796.710715         097.530207         443.309117           225.4005703         756.51247         709.319716         645.745309           225.4027100         756.51247         709.519716         645.745309           226.402703         756.51247         709.519716         645.745309           226.402710         97.9187146         647.745309         755.51240           249.612614         97.01531356         1015.52244         755.51240                                                                                                    | 224 6113155 50-00 201322 1095.331666 544.2924933<br>221 017775 695.05212 1123 10350 84.000519<br>225.050572 776.10175 007.53027 441.301117<br>225.050572 776.10175 007.53027 441.301117<br>225.050572 776.10175 007.53027 441.301117<br>225.050517 756.31217 1009.31716 520.651519<br>06620541 095.525689 1046.10180 520.651519<br>075.53027 109.53027 441.30112 520.651519<br>225.545293 720.15505 1015.23327 75.53240<br>225.545293 720.15505 1015.23327 420.241452                                                                                                    | 21  | 6,4401231                 | 987,5231153      | 1002,298515  | 564,7300577   | 1                                        |                                                |            |                |                   |       |
| 231.17775         096.5052121         1123.105603         68.4005198           225.9601011         1111.15844         995.79542         643.6605055           226.9605172         766.710715         1067.520207         443.8615055           229.4627000         756.851247         1089.91114         643.1645.09           229.4627001         756.851247         1089.91114         643.1445.09           229.4627001         656.5259699         1048.10115         520.6915118           229.569069         656.5259649         1049.10115         520.691518           259.569069         279.14377         556.569649         566.424561                                                                                                    | 231.17775 896.5052121 1123.103603 684.0005198<br>225.0061517 11011.15649 995.798412 443.365115<br>226.0065072 766.710715 1067.520207 443.3651117<br>226.0050512 7766.710715 1067.520207 443.3651117<br>226.0050514 696.202949 1063.20297 1057.51012<br>226.0050514 696.202949 1051.20297 1052.51151<br>226.950504 696.202949 1051.20297 1055.951151<br>226.950504 696.202949 1053.20297 1055.951151<br>225.950505 1004.205654 985.702047 453.2451452<br>223.940595 1004.205654 985.702047 453.2451452<br>223.940595 1004.205654 985.702047 453.2451452<br>223.940595 1004.205654 985.702047 453.2451452<br>223.9404547 205.951320 4965.20297 453.2451452<br>223.9404547 205.951320 4965.20297 453.2451452<br>223.940457 205.951320 4965.20297 453.2451452<br>223.940457 205.951320 4965.20297 453.2451452<br>223.940457 205.951320 495.25577 453.2451452<br>223.940457 205.951320 495.25577 453.2551452<br>223.940457 205.951320 495.25577 453.2551452<br>223.940457 205.951320 495.25577 453.2551452<br>223.940457 205.951320 495.25577 453.2551452<br>223.940457 205.951320 495.25577 453.2551452<br>223.940457 205.951320 495.25577 453.2551452<br>223.940457 205.951320 495.25577 453.2551452<br>223.940457 205.951452<br>223.94057 205.951452<br>223.94057 205.951452<br>223.94057 205.951452<br>223.94057 205.951452<br>223.94057 205.951452<br>223.94057 205.951452<br>223.940557 205.9514<br>223.94057 | 23  | 4,8131535                 | 504,0213322      | 1098,381686  | 544,2924933   | 1                                        |                                                |            |                |                   |       |
| 225.9661911 1111.115644 99.756412 453.662035<br>255.966577 766,710715 1047.52027 443.3691117<br>223.462700 754.6312407 1095.91074 454.744539<br>255.962391 656.256989 10456.1015 520.845119<br>196.620214 910.633395 1016.52347 575.92403                                                                                                    | 225.506111 111.11564 995.79412 43.662035<br>25.065372 165.71075 1067.52027 44.369117<br>229.427250 754.512407 1089.91874 44.369117<br>229.4272501 965.22969 1446.10118 25.0691519<br>196.6202614 910.543385 1015.2347 575.53240<br>25.5965091 721.515477 265.560584 055.64563<br>223.343065 104.29654 985.702017 263.24514152<br>23.8444437 255.3334204 1065.23077 551.6554                                                                                                    | 23  | 1,177775                  | 896,5052121      | 1128,103503  | 634,0005198   | 1                                        |                                                |            |                |                   |       |
| 225(965072 766,710715 1067,52007 441,991177<br>225(462700 774,637427 108)91174 642,743509<br>225(462700 665,529509 1044,10119 520,019119<br>225(46620 679) 665,529509 1044,10119 520,019119<br>205(46960 729 11477,755,56960 694,01                                                                                                    | 225.0950572 765.170176 1075.52027 441.391117<br>225.0950572 776.5171407 109.391174 462.745599<br>225.095091 605.295099 1046.17115 520.015119<br>225.950910 727 115477 205.505054 05545103<br>223.3950953 1004.295654 985.7020142 623.2411452<br>223.3450953 1004.295654 985.7020142 623.2411452<br>223.8410457 255.335024 1005.52007 255.811654                                                                                                    | 22  | 5,9061811                 | 1111,115684      | 995,795412   | 643,6620535   | 1                                        |                                                |            |                |                   |       |
| 229,4027303 754,8312407 1089,918764 64,448389<br>255,966389 666,299689 1046,10198 520,6951519<br>196,520514 910,543385 1015,523447 575,532403<br>296,666466 799 1134177 055,670544 686,634786                                                                                                    | 227.4/27/03 75.4/312407 1009.918764 64.7/48309<br>225.96/2891 66.92/2969 1446.10118 22.6/815119<br>196.6/202014 910.5/31385 1015.23447 575.93240<br>225.340065 172.134577 205.56/50548 005.64/363<br>223.340065 104.29655 985.7020142 623.241192<br>224.8444437 255.33302024 1068.25097 551.05604                                                                                                    | 22  | 5,0905372                 | 766,710715       | 1067,520207  | 441,3691117   | 1                                        |                                                |            |                |                   |       |
| 225, 995,891 695, 2299689 1046, 10118 520, 6915119<br>196, 6920514 910, 634,3385 1015, 5220,47 575, 932403<br>296, 5696065 729, 136217 556, 632047 575, 932403                                                                                                    | 225.9%2917 095.209489 1044.10139 526.0515179<br>105.00050 910.0512917 105.20248<br>105.000518 910.0512917 105.20248<br>223.3439653 1064.29654 985.702017 262.2441452<br>223.8439653 1064.29654 985.502017 262.2441452<br>224.8444472 55.3330224 1065.52007 255.81.6564                                                                                                    | 22  | 9,4027503                 | 754,6312407      | 1089,918764  | 654,7485389   | 1                                        |                                                |            |                |                   |       |
| 199/6520514 910/6543305 1015/523847 575/532490<br>299/5569606 799/156217 926/5655634 508/5563                                                                                                    | 1199 (5220514 911) (542) 345 151 (522) 344 13<br>223 (545) 956 (572) (542) 171 (525) 550 (563) 563 563 563<br>223 (545) 955 (564) 26554 956 (720) 172 (523) 244 152<br>243, 444437 258 (535) 25224 1058 (520) 758 (516) 564                                                                                                    | 22  | 5,9963891                 | 696,9299689      | 1046,101198  | 520,6915119   | 1                                        |                                                |            |                |                   |       |
| 229 NOTINON (29 1384717 328 NOS 3984 NOS 5843853                                                                                                    | 2(2);301900 (2);1061/1 2(2);000,000 300,504,505)<br>223;340953 1004;29554 905;7020412 623;2414152<br>234;844372 553;3560224 1056;520977 556;105694                                                                                                    | 19  | 19,6920514                | 910,6343385      | 1015,523847  | 575,932403    | 1                                        |                                                |            |                |                   |       |
| 000 0100650 K04 00554 005 200040 200 044450                                                                                                    | 224,944372 1094,23054 100,2097 558,05694 102<br>234,644372 558,3360224 1068,52097 556,05694                                                                                                    | 22  | 3,0033000                 | 123,1364717      | 926,505,3654 | 000,0043063   | 1                                        |                                                |            |                |                   |       |
| 223,0402737 1004,270704 700,170244 12 023,044102<br>794.694.8727 2020,20204 4000 20007 2004 12004                                                                                                    | £34,044431£ 300,3304£4 1000,0£0311 300,103034                                                                                                    | 22  | 3,3432333                 | 100+,296504      | 505, r020412 | 023,2414152   | 1                                        |                                                |            |                |                   |       |

Il vous faut réduire le nombre d'unités défectueuses produites. Mais le processus est long et compliqué, et vous ne savez pas par où commencer. Avec @RISK, vous pouvez simuler de nombreuses issues différentes et identifier l'étape de fabrication la plus responsable du problème. Vous pouvez aussi obtenir les mesures de capacité de processus clés de chaque étape ainsi que du processus tout entier pour vous aider à améliorer la qualité et à réduire le gaspillage. De cette manière, @RISK sert aux phases de Mesure et d'Analyse de la méthode DMAIC. @RISK mesure l'état existant du processus (par les mesures de capacité) et analyse la manière dont il pourrait être amélioré (par l'analyse de sensibilité).

#### Ajustement de distributions

Au moyen des données recueillies du processus de fabrication, la fonction d'ajustement de distributions de @RISK définit les fonctions de distribution qui décrivent le nombre de pièces défectueuses à chaque étape du processus : **Déballage/Inspection, Découpe, Nettoyage et Placage.** La distribution ajustée pour la phase de placage (Weibull) est illustrée ci-dessous.

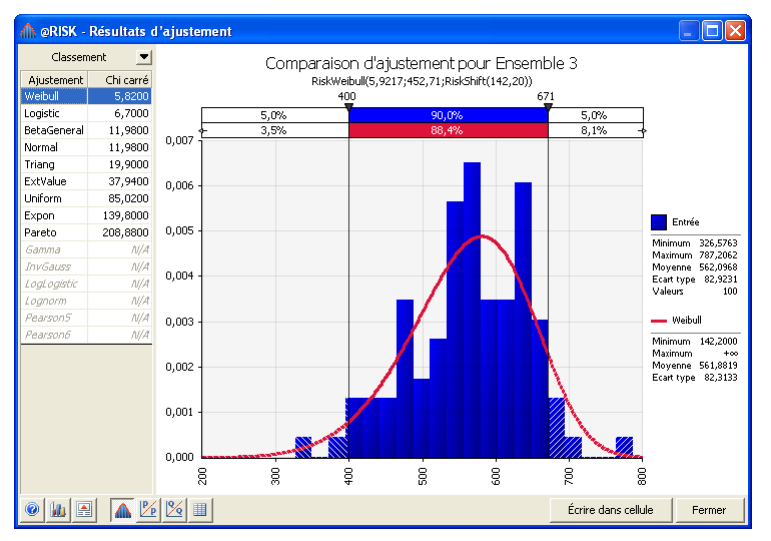

Les distributions ajustées sont ajoutées directement au modèle. La distribution du placage est illustrée ci-dessous.

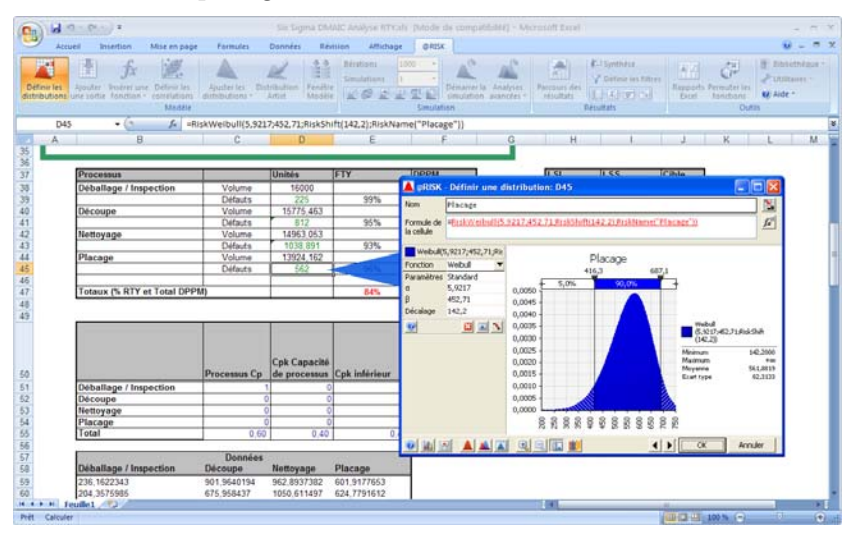

## Résultats de la simulation

Les **pièces défectueuses par million (DPPM)** à chaque étape, et pour le processus dans son ensemble, ont été définies comme sorties @RISK avec spécifications Six Sigma des valeurs Limite de spécification supérieure, Limite de spécification inférieure et Cible. Après simulation, diverses mesures Six Sigma ont été calculées pour chaque étape et pour le processus dans son ensemble.

|                        | Processus Cp | Cpk Capacité<br>de processus | Cpk inférieur | Cpk supérieur | Niveau Sigma<br>de processus<br>(par méthode<br>d'approximatio<br>n normale) | Z-inférieur | 2-supérieur | Z Min    |
|------------------------|--------------|------------------------------|---------------|---------------|------------------------------------------------------------------------------|-------------|-------------|----------|
| Déballage / Inspection | 0,637703269  | 0,410955072                  | 0,864451465   | 0,410955072   | 1,580466818                                                                  | 2,5933544   | 1,232865217 | 1,232865 |
| Découpe                | 0,101729473  | 0,089036656                  | 0,089036656   | 0,114422291   | 0,302855481                                                                  | 0,26710997  | 0,343266872 | 0,26711  |
| Nettoyage              | 0,160407827  | 0,100056679                  | 0,220758975   | 0,100056679   | 0,53883603                                                                   | 0,66227692  | 0,300170038 | 0,30017  |
| Placage                | 0,111505282  | 0,091225218                  | 0,131785345   | 0,091225218   | 0,314686099                                                                  | 0,39535604  | 0,273675654 | 0,273676 |
| Total                  | 0,596557497  | 0,404438418                  | 0,404438418   | 0,788676575   | 1,542302919                                                                  | 1,21331525  | 2,366029725 | 1,213315 |

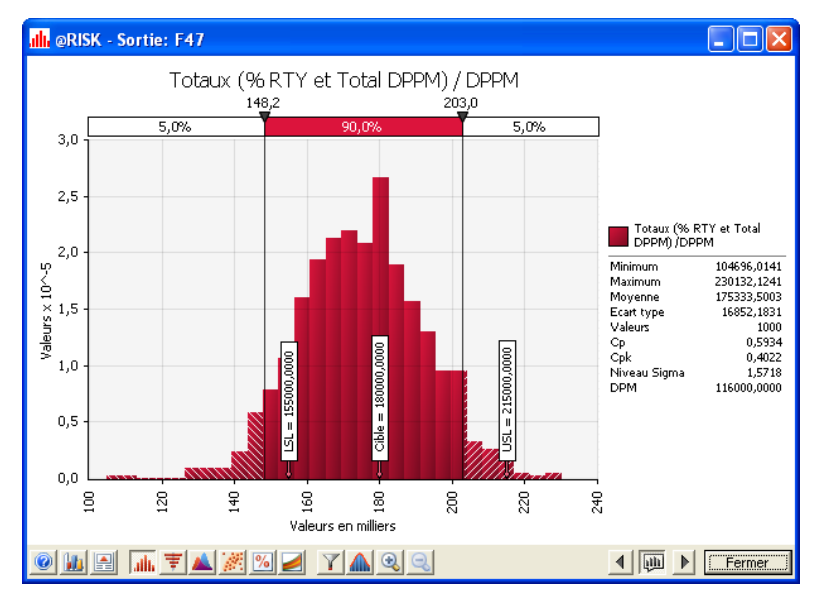

#### La distribution des issues DPPM est illustrée ci-dessous.

Enfin, l'analyse de sensibilité et un graphique tornade ont révélé que l'étape de **Découpe** était, globalement, la plus responsable des défauts de produit, en dépit du fait qu'une autre étape – Nettoyage – présente un moindre premier rendement FTY (moins de défauts). Même si le rendement FTY à la Découpe était plus élevé, le processus de Découpe en soi est moins constant et présente plus de variation que les autres processus.

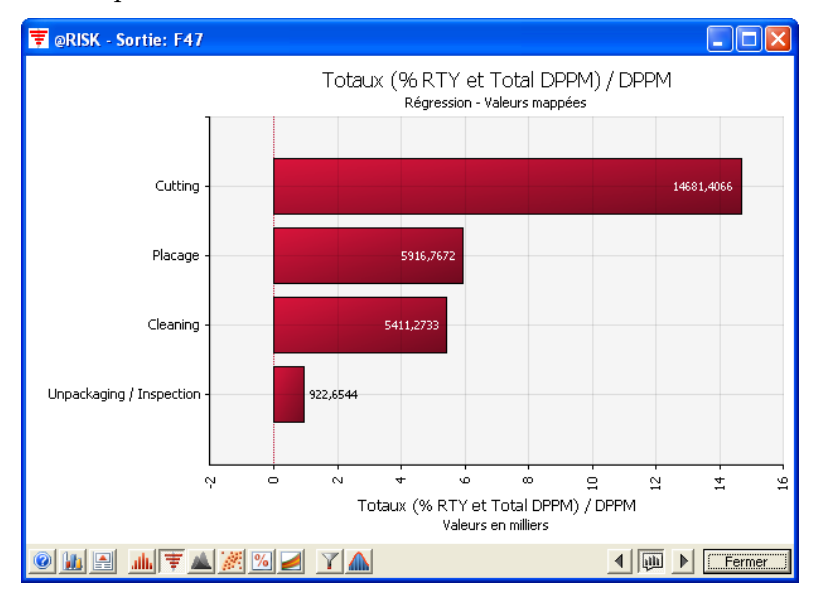

# Exemple 7 – Sélection de fournisseur

# Modèle type : Six Sigma Sélection de fournisseur.xls

Imaginez que vous devez lancer un nouveau produit. Pendant la phase de mise en œuvre du lancement, votre entreprise prévoit la vente de 25 mille unités par mois. Un élément critique de votre produit est externalisé pour usinage de précision : ce composant doit répondre à de très précises spécifications pour être utilisé dans votre produit. En particulier, sa longueur doit être de 66,6 mm, avec une tolérance de +/- 1 mm seulement.

Trois fournisseurs produisent actuellement cet élément critique. Vous avez négocié un prix unitaire différent avec chacun de ces fournisseurs. La qualité du composant varie cependant d'un fournisseur à l'autre. Certains composants fournis ne sont pas conformes à la longueur spécifiée. Pour deux des fournisseurs, vous devez inspecter tous les composants à l'arrivée, pour vérifier leur conformité. Cette inspection ajoute des coûts de main-d'œuvre et de chute au processus. Le troisième fournisseur est homologué et garantit la conformité à 100 % de ses composants, éliminant le besoin d'inspection et les coûts de chute. Le prix unitaire de ce fournisseur est cependant le plus élevé des trois.

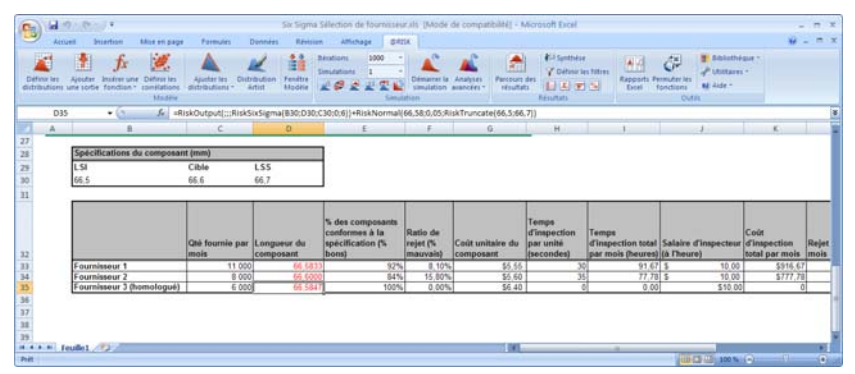

Vous aurez toujours besoin de plusieurs fournisseurs au cas où l'un d'entre eux ferait faillite. Vous voulez cependant savoir lequel représente le plus haut coût unitaire réel, de manière à élaborer une meilleure stratégie de sourçage de vos composants.

# Modélisation de la longueur du composant

La longueur des composants de chaque fournisseur est décrite par des fonctions de distribution @RISK. Ces cellules sont également définies comme sorties @RISK avec fonctions RiskSixSigma pour nous permettre de calculer la valeur Cpm de chaque fournisseur ainsi que générer des graphiques de distribution des longueurs de composant avec marqueurs de spécification. Les fonctions RiskSixSigma contiennent les LSS, LSI et valeur Cible de 66,6 mm, sous tolérance limitée à +/- 1 mm.

| Spécifications d | lu composant (mm) |      |
|------------------|-------------------|------|
| LSI              | Cible             | LSS  |
| 66,5             | 66,6              | 66,7 |

Ainsi, la longueur du composant du Fournisseur 1 est décrite par une distribution Pert, sous propriétés RiskSixSigma :

= RiskOutput(;;;RiskSixSigma(B30;D30;C30;0;6))+RiskPert(66,4;66,6;66,7)

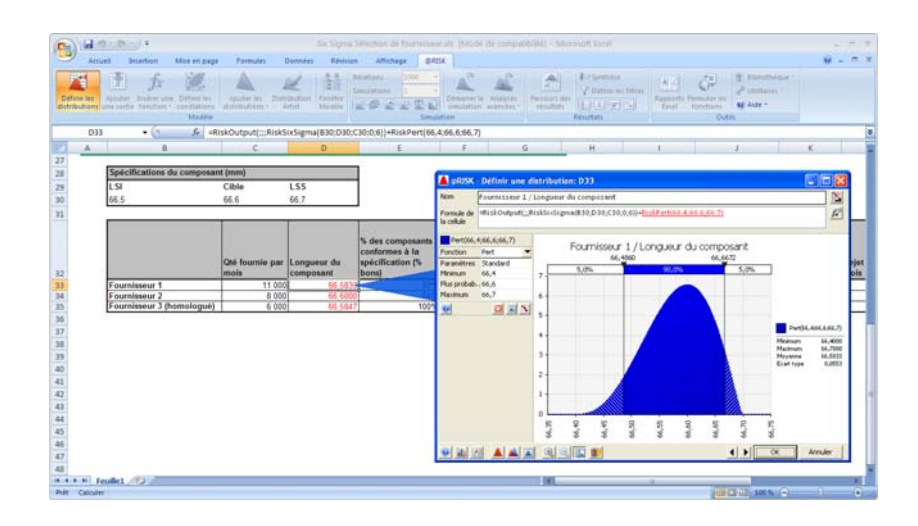

# Résultats de la simulation

Après la simulation, le Fournisseur 1 se révèle représenter le plus faible coût unitaire réel. La moyenne simulée du coût unitaire de chaque fournisseur est également indiquée, par la fonction RiskMean. Enfin, la valeur Cpm est calculée pour la longueur de composant de chaque fournisseur.

|                              | Coût total réel<br>des bons<br>composants<br>(unitaire) | Longueur<br>Cpm | Moyenne du<br>coût total réel<br>unitaire |
|------------------------------|---------------------------------------------------------|-----------------|-------------------------------------------|
| Fournisseur 1                | €6,13                                                   | 0.553           | €6,16                                     |
| Fournisseur 2                | €6,75                                                   | 0,472           | €7,03                                     |
| Fournisseur 3<br>(homologué) | €6,40                                                   | 0,686           | €6,40                                     |

La variation autour de la qualité du Fournisseur 1 est illustrée dans le graphique ci-dessous.

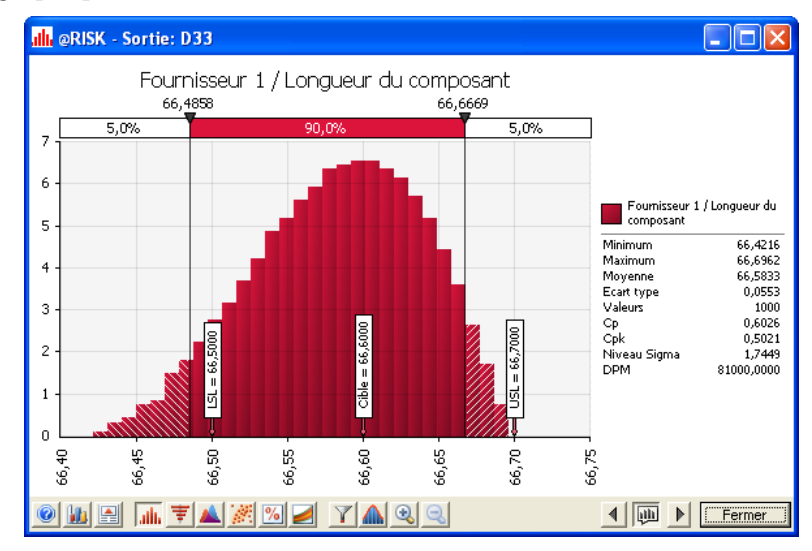

Vous disposez maintenant de l'information de coût et qualité qui vous permettra de définir une stratégie de commande plus rentable. L'étape suivante pourrait être d'analyser la manière de réduire davantage encore les coûts, en utilisant par exemple un événement Kaizen pour réduire les temps d'inspection interne.

# Exemple 8 – Taux d'échec DMAIC Six Sigma

# Modèle type : Six Sigma Échec DMAIC.xls

Cet exemple illustre un modèle de taux d'échec utile à la planification et au contrôle de qualité. Vous êtes fabricant et vous devez calculer le % probable de produits défectueux. Selon la méthode DMAIC (Définir, Mesurer, Analyser, Améliorer, Contrôler), il s'agit ici des phases Mesurer et Analyser, où l'on mesure l'état actuel de la qualité et on analyse les causes des problèmes ou des défauts.

Un produit est défectueux quand l'un quelconque de ses composants n'est pas conforme à la tolérance requise. Chaque composant est jugé satisfaisant dès le moment où une propriété de son état fini (sa largeur, par exemple) est conforme aux tolérances définies.

| r tes Ajoute<br>dions une sar                                                                               | Insertion Mae en pag<br>fr Mae en pag<br>r Insérer une Définir les<br>te fanction - carrétation<br>Modèle                                  | Aputter les<br>distributions *                                               | Données Distribution<br>Artist                                                   | Revision Affichap<br>Bérations<br>Simulations<br>Stre                                      | an and a second and a second an | Analyses Pa         | Process des<br>résultats<br>Résultats                    | Rapports Pe                                   | ermuter ins<br>fanctions<br>Outilis                                                                     |                          |
|----------------------------------------------------------------------------------------------------|----------------------------------------------------------------------------------------------------|------------------------------------------------------------------------------|----------------------------------------------------------------------------------|--------------------------------------------------------------------------------------------|----------------------------------------------------------------------------------------------------|---------------------|----------------------------------------------------------|-----------------------------------------------|----------------------------------------------------------------------------------------------------|--------------------------|
| A1                                                                                                    | - (c 5-                                                                                                    |                                                                              |                                                                                  |                                                                                            |                                                                                                    |                     |                                                          |                                               |                                                                                                    | _                        |
| 8                                                                                                    | C                                                                                                    | D                                                                            | E                                                                                | - F                                                                                        | G                                                                                                    | н                   | - L.                                                     | J                                             | K                                                                                                    | 1                        |
| Cette propri<br>normale dar                                                                                 | est conforme aux tolé<br>été de chaque, compos<br>ns la colonne Échantilio<br>s de propriété RiskSixSi                                     | rances définies<br>art fini (sa large<br>n. Ces cellules o<br>gma définissan | ur, par exemple)<br>ont également été<br>t les valeurs LSI,<br>e qualité des con | est modélisée à l'ai<br>é ajoutées comme s<br>LSS et cible de cha<br>nposants (voir le gri | de d'une distribution<br>torties @RISK, avec<br>tique composant. De<br>tiphique du                                                                                                    |                     |                                                          |                                               |                                                                                                    |                          |
| les fonction<br>cette maniér<br>Composant<br>Après simul                                                    | w. nous pourons voir in<br>1 ci-dessous) et calculer<br>ation, on peut aussi voir<br>Moyenne (cible)                                       | Econt type                                                                   | I Six Sigma sur c<br>PM statistiques S<br>Echantillon                            | haque composant.<br>Six Sigma de compo<br>Tolérance :<br>inférieure 6.50                   | Tolèrance :                                                                                                    | OK 7                | Taux d'échec (%)                                         | Z Min                                         | Fréquence d'échec                                                                                       | DP                       |
| les fonction<br>cette manié<br>Composant<br>Après simul<br>Composant 1                                      | e, nous pourons voir la<br>1 ci-dessous) et calcules<br>ation, on peut aussi voir<br>Moyenne (cible)<br>10,0                               | les statistiques<br>ries cote Z et Di<br>Ecent type<br>0.20                  | Echantillon                                                                      | haque composant.<br>Six Sigma de compo<br>Tolérance :<br>inférieure (t, SI)<br>9,40        | Tolérance :<br>supérleure (LSS)<br>10.60                                                                                                    | ОК 7<br>1           | Taux d'échec (%)<br>0.20%                                | Z Min<br>3.00                                 | Fréquence d'échec<br>Un sur 501 échouera                                                                | DP<br>200                |
| les fonction<br>cette manié<br>Composant<br>Après simul<br>Composant<br>Composant                           | e, nous pourons voir la<br>1 ci-dessous) et calcules<br>ation, on peut aussi voir<br>Moyenne (cible)<br>10,0<br>5,0                        | Ecant type<br>0.20<br>0.05                                                   | Echantillon<br>10.00<br>5.00                                                     | Tolérance :<br>inférieure (LSI)<br>9,40<br>4,83                                            | Ssant et cumulés.<br>Tolérance :<br>supérleure (LSS)<br>10.60<br>5.15                                                                                                    | OK 7                | Taux d'échec (%)<br>0.20%<br>0.10%                       | Z Min<br>3.00                                 | Fréquence d'échec<br>Un sur 501 échouera<br>Un sur 100 échouera                                         | DP1 200 100              |
| les fonction<br>cette manié<br>Composant<br>Après simul<br>Composant<br>Composant<br>Composant              | e, nous pourons voir 1<br>1 ci-dessous) et calcules<br>ation, on peut aussi voir<br>Moyenne (cible)<br>10.0<br>5.0<br>8.0                  | Ecart type 0.20 0.06 0.10                                                    | Echantillon<br>10,00<br>5,00<br>8,00                                             | Tolérance :<br>inférieure (LSI)<br>9,40<br>4,63<br>7,60                                    | Tolérance :<br>suprireure (LSS)<br>10,60<br>5,15<br>8,30                                                                                                    | ОК 7<br>1<br>1      | Taux d'échec (%)<br>0,200%<br>0,100%<br>0,100%           | Z Min<br>3.00<br>3.00                         | Fréquence d'échec<br>Un sur 501 échouera<br>Un sur 1000 échouera<br>Un sur 1000 échouera                | DP1<br>200<br>100<br>100 |
| les fonction<br>cette mariée<br>Composant<br>Après simul<br>Composant<br>Composant<br>Composant             | e, nous pourons voir 1<br>1 ci-dessous) et calcules<br>ation, on peut aussi voir<br>Moyenne (cible)<br>10.0<br>5.0<br>5.0<br>12.0          | Ecart type 0.20 0.75                                                         | Echantillon<br>10.00<br>5.00<br>12.00                                            | Toléfance :<br>inférieure (LSI)<br>9,40<br>4,63<br>7,60<br>11,13                           | Tolérance :<br>supérieure (LSS)<br>10.60<br>5.15<br>6.30<br>12.83                                                                                                    | OK 7                | Taux d'échec (%)<br>0,20%<br>0,10%<br>0,00%              | Z Min<br>3.00<br>3.00<br>3.50                 | Fréquence d'échec<br>Un sur 100 échours<br>Un sur 1000 échours<br>Autun échec                           | DP1<br>200<br>100        |
| les fonction<br>cette marié<br>Composant<br>Après simul<br>Composant<br>Composant<br>Composant<br>Composant | e. neur pourrons voir il t<br>ci-dessoua) et calcules<br>ation. on peut aussi voir<br>Moyenne (cible)<br>10.0<br>5.0<br>8.0<br>12.0<br>6.0 | Ecant type<br>0.20<br>0.06<br>0.10<br>0.25<br>0.10                           | Echantillon<br>10.00<br>5.00<br>0.00<br>12.00<br>6.00                            | Tolérance :<br>inférieure (LSI)<br>9,40<br>9,40<br>4,63<br>7,60<br>11,13<br>5,70           | Tolérance :<br>supérfeure (L.S.S)<br>10.60<br>5.15<br>8.30<br>12.88<br>6.50                                                                                                    | ОК 7<br>1<br>1<br>1 | Taux d'échec (%)<br>0.200%<br>0.100%<br>0.000%<br>0.000% | Z.Min<br>3.00<br>3.00<br>3.00<br>3.60<br>2.69 | Fréquence d'échec<br>Un sur 501 échouera<br>Un sur 1000 échouera<br>Aucun échec<br>Un sur 1000 échouera | DP1<br>200<br>100<br>100 |

## Modélisation de la largeur du composant

Cette propriété de chaque composant fini (sa largeur, par exemple) est modélisée à l'aide d'une distribution normale dans la colonne Échantillon.

| Échantillon |  |
|-------------|--|
| 10,00       |  |
| 5,00        |  |
| 8,00        |  |
| 12,00       |  |
| 6,00        |  |

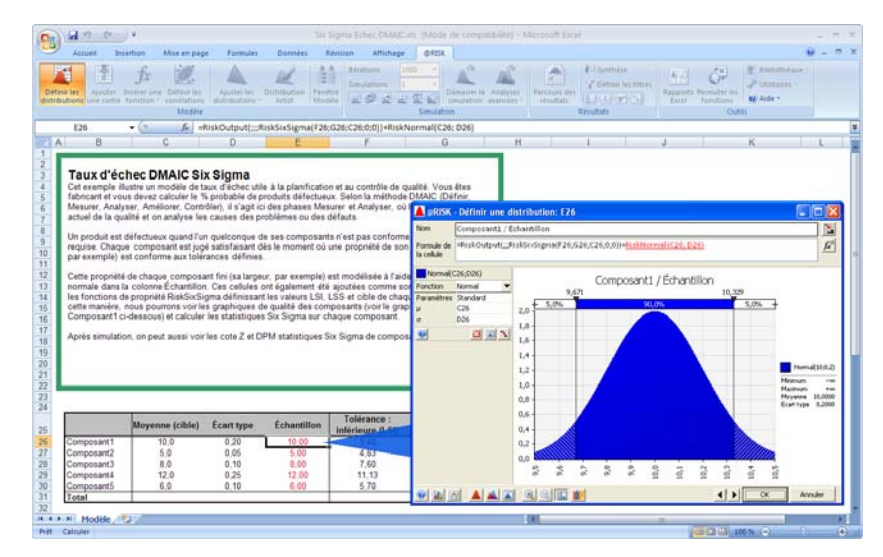

Ces cellules ont également été ajoutées comme sorties @RISK, avec les fonctions de propriété RiskSixSigma définissant les valeurs LSI, LSS et Cible de chaque composant. Formule de Composant1 :

## =RiskOutput(;;;RiskSixSigma(F26;G26;C26;0;0))+RiskNormal(C26; D26)

De cette manière, nous pourrons voir les graphiques de qualité des composants et calculer les statistiques Six Sigma relatives à chaque composant.

#### Utilisation de la fonction RiskMean pour obtenir le taux d'échec

Le **taux d'échec** de composant et cumulé se calcule au moyen de la fonction **RiskMean** qui , étant une fonction @RISK statistique, n'est applicable qu'après exécution de la simulation. Après simulation, on peut aussi voir les cote Z et DPM statistiques Six Sigma de composant et cumulés.

| Z Min       | Fréquence d'échec | DPM    |
|-------------|-------------------|--------|
| 2,999060375 | 1 sur 334         | 3 000  |
| 2,99523275  | 1 sur 334         | 3 000  |
| 2,990852805 | 1 sur 334         | 3 000  |
| 3,492267357 | 1 sur 1 000       | 1 000  |
| 3,002125568 | 1 sur 1 000       | 1 000  |
| 2,945880756 | 1 sur 91          | 11 000 |

Le graphique des échantillons de Composant1 est illustré ci-dessous, avec marqueurs LSS, LSI et Cible.

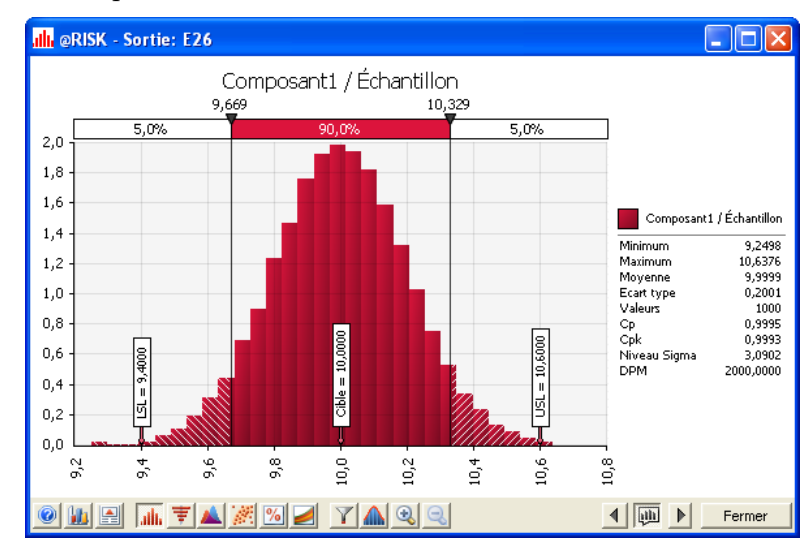

# Exemple 9 – Taux d'échec DMAIC Six Sigma avec RiskTheo

# Modèle type : Six Sigma Echec DMAIC RiskTheo.xls

Cet exemple est une extension du modèle d'échec DMAIC utile à la planification et au contrôle de qualité. Il fait appel aux fonctions RiskTheo (en l'occurrence RiskTheoXtoP) pour déterminer le taux d'échec sans avoir à exécuter de simulation. Les fonctions RiskTheo renvoient les statistiques théoriques des distributions ou formules en entrée plutôt que celles issues des données d'une simulation.

Vous êtes fabricant et vous devez calculer le % probable de produits défectueux. Selon la méthode DMAIC (Définir, Mesurer, Analyser, Améliorer, Contrôler), il s'agit ici des phases Mesurer et Analyser, où l'on mesure l'état actuel de la qualité et on analyse les causes des problèmes ou des défauts.

Un produit est défectueux quand l'un quelconque de ses composants n'est pas conforme à la tolérance requise. Chaque composant est jugé satisfaisant dès le moment où une propriété de son état fini (sa largeur, par exemple) est conforme aux tolérances définies.

| Moyenne (cble)         Écant type         Échanillon         Tolérance :<br>Indérieure (LSG)         OH ?         Taux<br>apr<br>On ?           Composant 1         0         0.2         10         5.4         10.5         1           Composant 2         5         0.05         5         4.25         5.15         1 | ux d'échec (%) Taux d'échec par<br>près sim (%) RiskTheo (%) Z Min après |               |
|----------------------------------------------------------------------------------------------------|--------------------------------------------------------------------------|---------------|
| Composant1 10 0.2 10 9,4 10,5 1 0<br>Composant2 5 0.05 5 4,825 5,15 1                                                                                                    |                                                                          | sim DPM après |
| Composant2 5 0.05 5 4.825 5.15 1                                                                                                    | 0,400% 0,270% 3,0009358                                                  | 16 4000       |
|                                                                                                    | 0,100% 0,158% 3.00058820                                                 | 13 1000       |
| Composant3 8 0,1 8 7,6 8,3 1                                                                                                    | 0.200% 0.138% 2.99566174                                                 | 2000          |
| Composant4 12 0.25 12 11.125 12.875 1                                                                                                    | 0,100% 0,047% 3,49540419                                                 | 1000          |
| Compsianto 6 0,1 6 5,7 6,5 1                                                                                                    | 0,200% 0,135% 2,9994,30%                                                 | 2000          |
| 105M 1                                                                                                    | 0.900% 0.746%                                                            | 10000         |
|                                                                                                    |                                                                          |               |

## Modélisation de la largeur du composant

Cette propriété de chaque composant fini (sa largeur, par exemple) est modélisée à l'aide d'une distribution normale dans la colonne Échantillon.

| Échantillon |
|-------------|
| 10,00       |
| 5,00        |
| 8,00        |
| 12,00       |
| 6,00        |

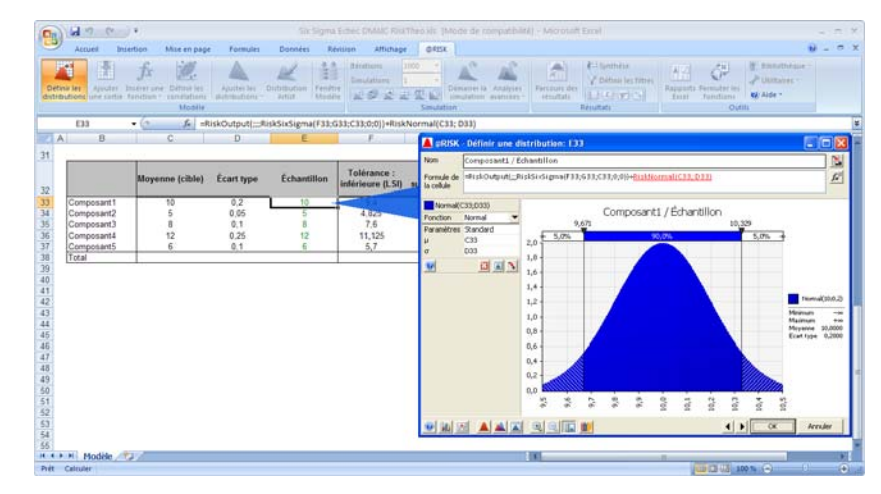

Ces cellules ont également été ajoutées comme sorties @RISK, avec les fonctions de propriété RiskSixSigma définissant les valeurs LSI, LSS et Cible de chaque composant. Formule de Composant1 :

=RiskOutput(;;;RiskSixSigma(F26;G26;C26;0;0))+RiskNormal(C26; D26)

De cette manière, nous pourrons voir les graphiques de qualité des composants et calculer les statistiques Six Sigma sur chaque composant si nous choisissons d'exécuter une simulation.

#### Utilisation de la fonction RiskTheoXtoP pour obtenir le taux d'échec

Le taux d'échec de composant et cumulé se calcule d'après la fonction **RiskTheoXtoP**, depuis les distributions normales de la colonne Échantillon. Le taux d'échec après simulation peut aussi être calculé par la fonction RiskMean si vous choisissez d'exécuter une simulation. On peut ainsi comparer le taux d'échec simulé avec celui théorique de RiskTheo.

| Taux d'échec (%)<br>après sim (%) | Taux d'échec par<br>RiskTheo (%) |
|-----------------------------------|----------------------------------|
| 0,30%                             | 0,270%                           |
| 0,20%                             | 0,158%                           |
| 0,20%                             | 0,138%                           |
| 0,00%                             | 0,047%                           |
| 0,10%                             | 0,135%                           |
| 1%                                |                                  |

Après simulation, on peut aussi voir les cote Z et DPM statistiques Six Sigma de composant et cumulés.

| Z Min après Sim | DPM après<br>sim |
|-----------------|------------------|
| 2,998616548     | 3 000            |
| 2,997415317     | 2 000            |
| 2,997730848     | 2 000            |
| 3,49840855      | 0                |
| 3,004560454     | 1 000            |
| 3,146403741     | 8 000            |